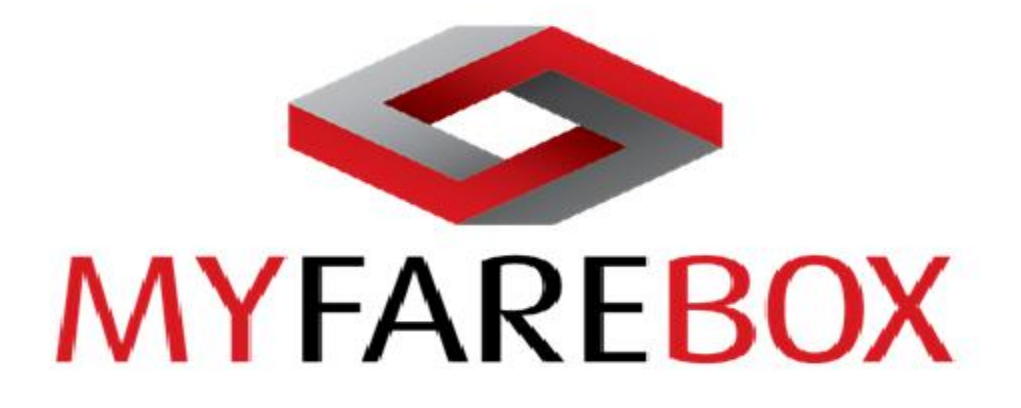

# Anywhere to Anywhere Air Fare Booking Platform

**MFB 5G User Manual** 

25 August 2014

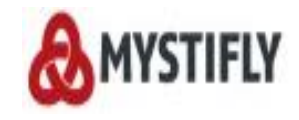

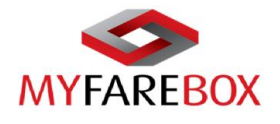

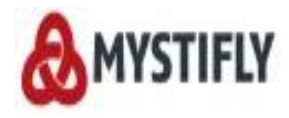

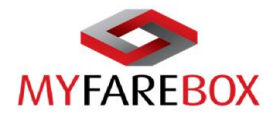

#### MyFareBox 5G User Manual Disclaimer

This User Manual contains confidential and proprietary information of Mystifly Consulting (India) Private Limited and is for presentation purposes only.

This User Manual is only for guidance purposes and does not constitute any warranty, representation undertaking, or obligation (express or implied). Although we have used our best endeavour to ensure the accuracy of our information, Mystifly Consulting (India) assumes no responsibility for such information, including, but not limited to, any inaccuracies, misprints, or any errors or omissions whatsoever that may be contained herein, nor any reliance or actions or failure to act, based on such information.

To the extent that the law allows, Mystifly Consulting (India) shall not be held responsible for any loss or damages whatsoever, including but not limited to, direct or indirect loss, incidental or consequential damage or loss (economic or otherwise), any special, punitive or exemplary damages, any loss of reputation or goodwill or business opportunities or contact, however it arises

©2011 Mystifly Consulting (India) Private Limited.

All rights reserved under national and international copyright laws.

Any unauthorized reprint or use of this material is prohibited.

No part of this book may be reproduced or transmitted in any form or by any means, electronic or mechanical, including photocopying, recording or by any information storage and retrieval system without express written permission from Mystifly Consulting (India) Private Limited.

©2011 MyFareBox.

All rights reserved. MyFareBox is a registered trademark of Mystifly Consulting (India) Private Limited. All other trademarks, trade names, or company names referenced herein are used for identification only and are the property of their respective owners.

#### **Revision History**

| MFB 5G Version | Version Information               | Date           |
|----------------|-----------------------------------|----------------|
| 5.0            | Document creation by Roma Sojitra | 25 August 2014 |
|                |                                   |                |

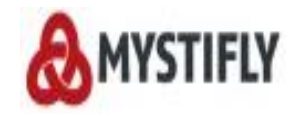

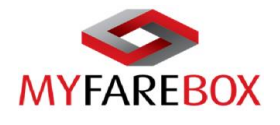

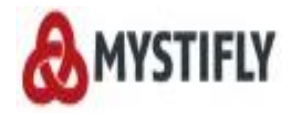

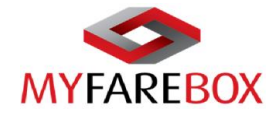

| MYF | AREBOX LOGIN                                                                        | 6        |
|-----|-------------------------------------------------------------------------------------|----------|
|     | a. Reset Password                                                                   | 7        |
|     | b. HomePage                                                                         | 7        |
|     | c. Switch to MyFareBox 5G                                                           | 8        |
| MYF | AREBOX FLIGHT SEARCH                                                                | 10       |
| ۸   |                                                                                     | 10       |
| А.  | a One Way Search                                                                    | 10       |
|     | u. One way Search                                                                   | 10       |
|     | D. Reluiii Flight Seurch                                                            | 11<br>11 |
|     | <ul> <li>Multi Destinution Flight Seurch</li> <li>Advance Search Options</li> </ul> | 11<br>12 |
|     | → Fare Types:                                                                       |          |
|     | → International Traveller Fare                                                      |          |
|     | d. R.I.P. (Re-investigative Intelligent Pricing)                                    |          |
|     |                                                                                     | 16       |
|     |                                                                                     | 10       |
| Α.  | FLIGHT SEARCH PROCESS                                                               | 16       |
| В.  | FLIGHT SEARCH RESULTS                                                               | 16       |
|     | a. Fare Breakdown, Baggage & Fare Rules                                             | 21       |
|     | → Example of Fare Breakdown                                                         |          |
|     | → Earo Pulor                                                                        |          |
| c   | T Fale Rules                                                                        | 22<br>22 |
| С.  | → Add Notes                                                                         |          |
|     | → Special Service Request (SSR)                                                     |          |
|     | → Modify Sector                                                                     |          |
| D.  | , GENERATING A QUOTE                                                                |          |
| E.  | TICKET ORDER PROCESS                                                                |          |
|     | a. Payment with Card                                                                |          |
| F.  | Downloading E-ticket                                                                |          |
|     | → Show Price on e-ticket                                                            |          |
|     | b. View E-Ticket & Invoice                                                          | 40       |
|     | → View E-Ticket                                                                     |          |
|     | → View Invoice                                                                      |          |
| MYF | AREBOX 5G QUEUES                                                                    | 42       |
| A.  | . QUOTE QUEUE                                                                       | 42       |
| В.  | . Booking Queue                                                                     | 43       |
| C.  | . TICKET ORDER QUEUE                                                                | 43       |
| D.  | . TICKETED QUEUE                                                                    | 44       |
|     | → Booking History                                                                   |          |
|     | → Filter Option                                                                     |          |
|     | → Find Your Booking                                                                 |          |
| MYF | AREBOX 5G ACCOUNTS                                                                  | 47       |
| A.  | . Transactions                                                                      | 47       |
| FOR | FURTHER ASSISTANCE                                                                  | 48       |

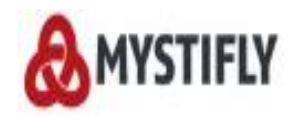

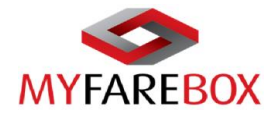

# MyFareBox Login

The user (administrator or staff user) can access the home page by clicking on the link provided in the registration email:

#### http://live.myfarebox.com/Home.aspx

|                                        | About us                    | Register | News          | Events  | Contact us |
|----------------------------------------|-----------------------------|----------|---------------|---------|------------|
| MYFAREBOX<br>Brought to you by Mustify |                             |          |               |         |            |
|                                        | ease enter y<br>stails here | our      |               |         |            |
| Account code                           |                             |          |               |         |            |
| Username                               |                             |          |               |         |            |
| Password                               |                             |          |               |         | 1          |
|                                        |                             | Imagin   | e over 900 a  | irlines | T          |
| Remember me<br>Forgot password?        |                             | comne    | ting to offer |         |            |
| MyFareBox- Cheap                       |                             | the bes  | st ever fares |         |            |
|                                        |                             |          |               |         |            |
| Click here to see how MyFareBox works  |                             |          |               |         |            |
| 🖹 🕤 in                                 | 100                         |          | 1             |         |            |
|                                        | 100                         |          | 02            |         |            |

To login, user will need the following details: (Please refer to the registration acknowledgement email for the details)

- Account Code [Account code will always start with MCNXXXXX]
- Username
- Password

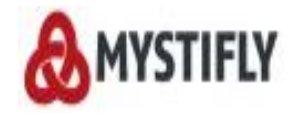

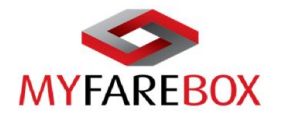

#### a. Reset Password

In case the user has forgotten their password, it can be reset by using the forget password link on the login page. This will enable the option to enter details as below. The following information will be needed

- Account Number
- Username

| MYFAREBOX<br>Brought to you by Mystiffy              | Why MyFareBox? Register News Events Contact us FAQ         |
|------------------------------------------------------|------------------------------------------------------------|
| Account code<br>Username                             | Please enter your<br>details here                          |
| Password<br>Remember me Login<br>Forest<br>Baseword? | Forgot password × Account code MCN000011 Username RSojitra |
| Rajeev CEO Mystiffy                                  | Send Request Cancel                                        |
|                                                      |                                                            |

An email will be sent to the user's email address with a link to re-set the password.

#### b. HomePage

As users login to the account, below **MyFareBox 5G** Home Page screen will appear.

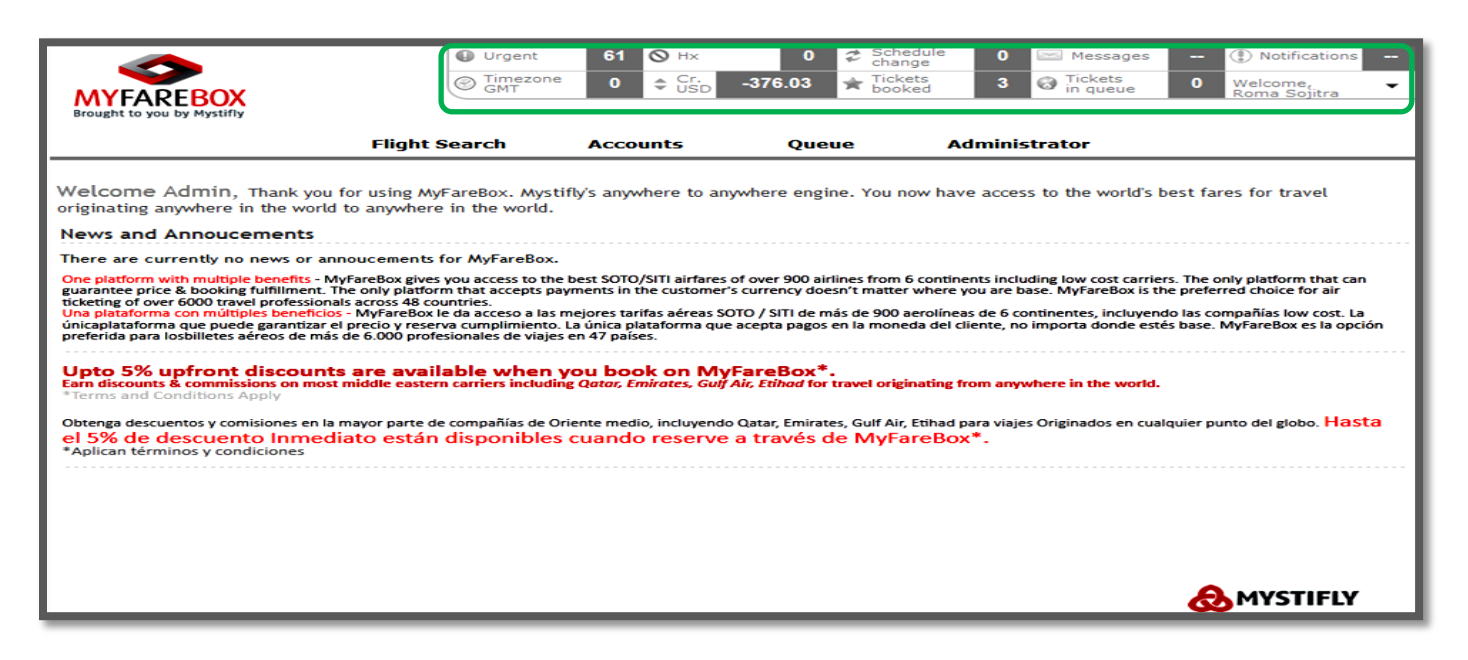

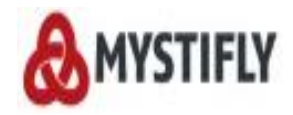

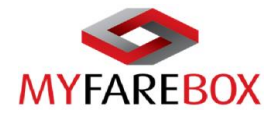

#### c. Switch to MyFareBox 5G

If users have logged into the old version, they can click on 'MFB 5G' to switch to the new version.

| To use the new version of MyFareBox, please                                                                                                    | click MFB 5G                                                                      |                                                                                             |                                                                       | Search Count : 5                                  | Book Count : 0                       |
|----------------------------------------------------------------------------------------------------|-----------------------------------------------------------------------------------|---------------------------------------------------------------------------------------------|-----------------------------------------------------------------------|---------------------------------------------------|--------------------------------------|
| MYFAREBUA<br>Home Sign Out My Profile MFB 5G                                                                                                    | User : Roma Yo                                                                    | pur Time Zone : GMT0                                                                        | Air Accou                                                             | ints Queues                                       | Administrator                        |
| Welcome Mystifly Demo, Thank you for using MyFareBox. My<br>in the world to anywhere in the world.                                                                                              | stifly's anywhere to anyw                                                         | where engine. You now have a                                                                | ccess to the world's b                                                | est fares for travel orig                         | inating anywhere                     |
| News and Announcement                                                                                                    |                                                                                   |                                                                                             |                                                                       |                                                   |                                      |
| One platform with multiple benefits - MyFareBox gives you<br>platform that can guarantee price & booking fulfillment. The c<br>the preferred choice for air ticketing of over 6000 travel profe | access to the best SOTO<br>only platform that accept<br>ssionals across 48 countr | /SITI airfares of over 900 airli<br>ts payments in the customer's<br>ries.                  | nes from 6 continent<br>currency doesn't mai                          | s including low cost ca<br>tter where you are bas | arriers. The only<br>e. MyFareBox is |
| Una plataforma con múltiples beneficios - MyFareBox le d<br>compañías low cost. La únicaplataforma que puede garant<br>importa donde estés base. MyFareBox es la opción preferida p             | a acceso a las mejores<br>izar el precio y reserva<br>vara losbilletes aéreos de  | tarifas aéreas SOTO / SITI de<br>cumplimiento. La única pla<br>más de 6.000 profesionales c | e más de 900 aerolín<br>taforma que acepta<br>le viajes en 47 países. | eas de 6 continentes,<br>pagos en la moneda       | , incluyendo las<br>del cliente, no  |
| Upto 5% upfront discounts are available wh                                                                                                    | en you book on N                                                                  | /lyFareBox*.                                                                                |                                                                       |                                                   |                                      |
| Earn discounts & commissions on most middle eastern carrie                                                                                                    | ers including Qatar, Emir                                                         | ates, Gulf Air, Etihad for trave                                                            | el originating from an                                                | where in the world.                               |                                      |
|                                                                                                    |                                                                                   |                                                                                             |                                                                       |                                                   |                                      |
| Obtenga descuentos y comisiones en la mayor parte de com<br>del globo. Hasta el 5% de descuento Inmediato<br>*Aplican términos y condiciones                                                    | oañías de Oriente medio<br>están disponible                                       | o, incluyendo <i>Qatar, Emirates</i> ,<br><mark>s cuando reserve a tr</mark>                | Gulf Air, Etihad para<br>avés de MyFare                               | viajes Originados en o<br>Box <sup>*</sup> .      | cualquier punto                      |

MFB **5G** will have the following options on the home page.

- Flight
- Accounts
- Queue
- Administrator

|                                                                                                    | Urgent                                                                                                    | 61 🛇 Hx                                                                                                    | 0 2 Schedule                                                                                                    | 0 Messages                                                                                                    | ① Notifications                                                                                                    |
|----------------------------------------------------------------------------------------------------|----------------------------------------------------------------------------------------------------|----------------------------------------------------------------------------------------------------|----------------------------------------------------------------------------------------------------|----------------------------------------------------------------------------------------------------|----------------------------------------------------------------------------------------------------|
|                                                                                                    | S Timezone                                                                                                    | 0 <b>♦</b> Cr.                                                                                                    | -376.03 Tickets                                                                                                    | 3 Tickets                                                                                                    | 0 Welcome, -                                                                                                    |
| MYFAREBOX                                                                                                    | C <sup>1</sup> Gill                                                                                                    | 000                                                                                                    | DOOKCG                                                                                                    | in queue                                                                                                    | Roma Sojitra                                                                                                    |
| Brought to you by Mystifiy                                                                                                    |                                                                                                    |                                                                                                    |                                                                                                    |                                                                                                    |                                                                                                    |
|                                                                                                    | Flight Search                                                                                                    | Accounts                                                                                                    | Queue                                                                                                    | Administrator                                                                                                    |                                                                                                    |
|                                                                                                    |                                                                                                    |                                                                                                    |                                                                                                    |                                                                                                    |                                                                                                    |
| Welcome Admin, Thank you for<br>originating anywhere in the world to                                                                                                    | r using MyFareBox. Mysti<br>anywhere in the world.                                                                                                    | îly's anywhere to anyv                                                                                                    | where engine. You now ha                                                                                                    | ave access to the world's                                                                                                    | best fares for travel                                                                                                    |
| News and Annoucements                                                                                                    |                                                                                                    |                                                                                                    |                                                                                                    |                                                                                                    |                                                                                                    |
| There are currently no news or anno                                                                                                    | ucements for MyFareBox.                                                                                                    |                                                                                                    |                                                                                                    |                                                                                                    |                                                                                                    |
| One platform with multiple benefits - MyFa<br>guarantee price & booking fulfillment. The<br>ticketing of over 6000 travel professionals a<br>Una plataforma con múltiples beneficios - I<br>únicaplataforma que puede garantizar el p<br>preferida para losbilletes aéreos de más de | areBox gives you access to the<br>only platform that accepts pay<br>across 48 countries.<br>MyfareBox le da acceso a las m<br>recio y reserva cumplimiento. I<br>6 6.000 profesionales de viajes | best SOTO/SITI airfares of<br>ments in the customer's o<br>nejores tarifas aéreas SOT<br>a única plataforma que a<br>en 47 países. | over 900 airlines from 6 conti<br>currency doesn't matter where<br>O / SITI de más de 900 aerolín<br>cepta pagos en la moneda del | inents including low cost carri<br>e you are base. MyFareBox is t<br>eas de 6 continentes, incluyer<br>cliente, no importa donde es | ers. The only platform that can<br>the preferred choice for air<br>ndo las compañías low cost. La<br>tés base. MyFareBox es la opción |
| Upto 5% upfront discounts a<br>Earn discounts & commissions on most mi<br>*Terms and Conditions Apply                                                                                                    | are available when y<br>iddle eastern carriers including                                                                                                    | ou book on MyF<br>g Qatar, Emirates, Gulf A                                                                                        | areBox*.<br>r, Etihad for travel originating                                                                                      | ; from anywhere in the world                                                                                                    | L                                                                                                    |
| Obtenga descuentos y comisiones en la ma<br>el 5% de descuento Inmediat<br>*Aplican términos y condiciones                                                                                                    | ayor parte de compañías de Ori<br>to están disponibles                                                                                                    | ente medio, incluyendo (<br>cuando reserve a                                                                                       | atar, Emirates, Gulf Air, Etihac<br>través de MyFareBo                                                                            | d para viajes Originados en cu<br>DX <sup>*</sup> .                                                                                 | alquier punto del globo. <mark>Hasta</mark>                                                                                           |
|                                                                                                    |                                                                                                    |                                                                                                    |                                                                                                    |                                                                                                    |                                                                                                    |
|                                                                                                    |                                                                                                    |                                                                                                    |                                                                                                    |                                                                                                    |                                                                                                    |
|                                                                                                    |                                                                                                    |                                                                                                    |                                                                                                    |                                                                                                    |                                                                                                    |
|                                                                                                    |                                                                                                    |                                                                                                    |                                                                                                    |                                                                                                    |                                                                                                    |
|                                                                                                    |                                                                                                    |                                                                                                    |                                                                                                    |                                                                                                    |                                                                                                    |

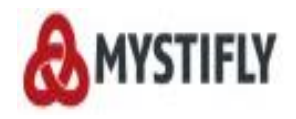

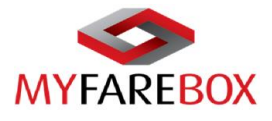

Besides the above option users can also access 'My Profile', 'Switch to MFB 2.0' and the 'Logout' option as in the below image.

| MYFAREBOX<br>Brought to you by Mystifly | Urgent<br>TimeZone<br>GMT Users C<br>MFB 2.0 | Users can switch to MFB 2G by using the 'Switch to MFB 2.0' option. |                         |                                      |  |  |  |
|-----------------------------------------|----------------------------------------------|---------------------------------------------------------------------|-------------------------|--------------------------------------|--|--|--|
|                                         | Flights Accounts                             | Queue                                                               | Automotion              | Switch to MFB 2.0                    |  |  |  |
|                                         |                                              |                                                                     |                         | Logout                               |  |  |  |
| One Way                                 | Round Trip Multi Destination                 | R.I.P                                                               |                         |                                      |  |  |  |
| From                                    | In                                           |                                                                     | Class                   | Payment                              |  |  |  |
| Origin                                  | Destination                                  |                                                                     | Economy -               | currency Market spo<br>local airfa   |  |  |  |
|                                         |                                              |                                                                     | Refundable flights only | Airtares from<br>900+ airlines       |  |  |  |
| Depart                                  | Return                                       |                                                                     |                         | 70 countries support                 |  |  |  |
| DD MMM YYYY                             | DD MMM YYYY                                  | titit                                                               |                         | Savings Sotors                       |  |  |  |
| Time                                    | Time                                         |                                                                     |                         | upto 40% Airlan                      |  |  |  |
| Any Time -                              | Any Time -                                   |                                                                     |                         |                                      |  |  |  |
| Adult Child<br>1 - 0 -<br>2-12 yrs      | Infant<br>0 •<br>0-2 yrs<br>without seat     |                                                                     |                         | Six ways to multiply<br>your chances |  |  |  |
| Search Advanced sear                    | <u>ch</u>                                    |                                                                     |                         |                                      |  |  |  |
|                                         |                                              |                                                                     |                         |                                      |  |  |  |

**My Profile** tab will display the below screen and it will allow users to amend the phone number, reset password and change address [please do not miss to click the update button at the bottom on the right hand side to update the records]

|                   |              | Urgent                    | 194 | ⊘ нх          | 1            | Change            | 0       | Messages            |   | ① Notifications   |
|-------------------|--------------|---------------------------|-----|---------------|--------------|-------------------|---------|---------------------|---|-------------------|
| MYFARE            | BOX          | Contemporary TimeZone GMT | -5  | \$ Cr.<br>USD | -2109.37     | Tickets<br>Booked | 15      | Tickets<br>in queue | 0 | Roma Sojitra 🔹    |
| Brought to you by | y Mystifly   |                           |     |               |              |                   |         |                     |   | My Profile        |
|                   |              | Flights                   | Acc | ounts         | Que          | ue A              | dminist | rator               |   | Switch to MFB 2.0 |
|                   |              |                           |     |               |              |                   |         |                     |   | Logout            |
| User Profil       | le           |                           |     |               |              |                   |         |                     |   |                   |
| * First Name      | Roma         |                           | *La | ist Name      | Sojitra      |                   |         |                     |   |                   |
| *Username         | Roma         |                           | *Pa | assword       |              |                   | ••••    | Strong              |   | Password Strengt  |
| *Mobile No        | +91          |                           | *Ei | nail          | roma@myst    | tifly.com         |         |                     |   |                   |
| *Branch Nam       | New York     |                           | *Re | oles          | Client-Staff |                   | Ŧ       |                     |   |                   |
| Contact De        | etails       |                           |     |               |              |                   |         |                     |   |                   |
| *Address          | 'Azygos'. No | . 885, 1st Stage, 4       | Li  | ne 2          |              |                   |         |                     |   |                   |
| *City             | London       |                           | St  | ate           |              |                   |         |                     |   |                   |
| ZipCode           |              |                           | *0  | Country       | United       | d Kingdom         | •       |                     |   |                   |
| Phone             |              |                           | Fa  | ix [          |              |                   |         |                     |   |                   |
|                   |              |                           |     |               |              |                   |         |                     |   | Cance Update      |

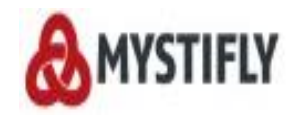

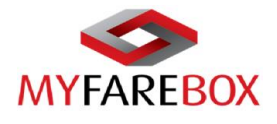

# **MyFareBox** Flight Search

Hover on the Flight Search option, it will open up a drop down list, click on 'Flight search' to access the search tool.

| MY FAREBOX<br>Brought to you by Mystiffy                                                                                                    | Urgent<br>Timezone<br>GMT                                                                                                    | 61 ⊗ Hx<br>0 ≎ Cr.<br>USD                                                                                                    | 0 ₽ Schedu<br>change<br>-376.03 ★ Tickets<br>booked                                                                    | ale 0 ⊠ Messages<br>3 ⊘ Tickets<br>in queue                                                                                                    |                                                                                                    |
|----------------------------------------------------------------------------------------------------|----------------------------------------------------------------------------------------------------|----------------------------------------------------------------------------------------------------|----------------------------------------------------------------------------------------------------|----------------------------------------------------------------------------------------------------|----------------------------------------------------------------------------------------------------|
| F                                                                                                    | light Search                                                                                                    | Accounts                                                                                                    | Queue                                                                                                    | Administrator                                                                                                    |                                                                                                    |
| Welcome Admin, Than y Fligh<br>originating anywhere in the works                                                                                                    | t Search                                                                                                    | ty: anywhere to any                                                                                                    | where engine. You now                                                                                                  | have access to the world's                                                                                                    | best fares for travel                                                                                                    |
| News and Annoucements                                                                                                    |                                                                                                    |                                                                                                    |                                                                                                    |                                                                                                    |                                                                                                    |
| There are currently no news or annouce                                                                                                    | ements for MyFareBox.                                                                                                    |                                                                                                    |                                                                                                    |                                                                                                    |                                                                                                    |
| One platform with multiple benefits - Myrarel<br>guarantee price & booking fuilitiment. The oni-<br>tiona plataforma con multiples beneficios - My<br>unicaplataforma que puede garantizar el preci<br>preferida para losbilletes aéreos de más de 6.0<br>Upto 5% upfront discounts ar | Jox gives you access to the<br>y platform that accepts pay<br>sss 48 countries.<br>FareBox Ie da acceso a las n<br>o y reserva cumplimiento. I.<br>2000 profesionales de viajes<br>available when y | best SOTO/SITI airfares o<br>ments in the customer's<br>nejores tarifas aéreas SO<br>a única plataforma que a<br>en 47 países. | r over 900 airlines from 6 c<br>currency doesn't matter wi<br>10 / SITI de más de 900 aer<br>icepta pagos en la moneda | ontinents including low cost carri<br>iere you are base. MyfareBox is i<br>blíneas de 6 continentes, incluyer<br>del cliente, no importa donde esi | ers. The only platform that can<br>the preferred choice for air<br>ndo las compañías low cost. La<br>tés base. MyFareBox es la opción |
| *Terms and Conditions Apply                                                                                                    | e eastern carriers including                                                                                                    | g Qatar, Emirates, Guij A                                                                                                    | ir, Ethnod for travel origina                                                                                          | ang from anywhere in the world                                                                                                    | •                                                                                                    |
| Obtenga descuentos y comisiones en la mayou<br>el 5% de descuento Inmediato<br>*Aplican términos y condiciones                                                                                                    | parte de compañías de Ori<br>están disponibles                                                                                                    | ente medio, incluyendo<br>cuando reserve a                                                                                     | Qatar, Emirates, Gulf Air, Et<br>a través de MyFare                                                                    | had para viajes Originados en cua<br>Box*.                                                                                                    | alquier punto del globo. <mark>Hasta</mark>                                                                                           |
|                                                                                                    |                                                                                                    |                                                                                                    |                                                                                                    |                                                                                                    |                                                                                                    |
|                                                                                                    |                                                                                                    |                                                                                                    |                                                                                                    |                                                                                                    |                                                                                                    |
|                                                                                                    |                                                                                                    |                                                                                                    |                                                                                                    |                                                                                                    |                                                                                                    |
| Trip                                                                                                    |                                                                                                    |                                                                                                    |                                                                                                    |                                                                                                    | MYSTIFLY                                                                                                    |

### A. Flight Search Tool

**MyFareBox 5G** allows the following search types:

- a. One Way Search
- b. Return Flight Search
- c. Multi Destination Search
- d. RIP (Re-investigative Intelligence Pricing)

#### a. One Way Search

| Fligh                                                                                             | ts Accounts            | Queue       | Administrator                                                    |                                                  |
|---------------------------------------------------------------------------------------------------|------------------------|-------------|------------------------------------------------------------------|--------------------------------------------------|
| One Way Return                                                                                    | Multi Destination      | R.I.P       |                                                                  |                                                  |
| From                                                                                              | То                     |             | Fore Tune                                                        | in local Private, Public                         |
| (JFK)New York, John F Kennedy Intl, L                                                             | (LHR)London,London Hea | athrow,Unit | Regular Fare                                                     | currency Market specifi<br>local airfares        |
| Depart<br>11 Nov 2014                                                                             | Time<br>Anytime -      |             | International Traveller Fare     Laborer Fare                    | 900+ airlines<br>70 countries<br>24/7<br>support |
| Class<br>Economy   Refundable flights                                                             | only                   |             | <ul> <li>Military Fare</li> <li>Sea Man / Marine Fare</li> </ul> | Savings<br>upto 40%                              |
| Adult         Child         Inf           1 -         0 -         0           2-12yrs         0-2 | yrs<br>ut seat         |             | <ul><li>Senior Citizen Fare</li><li>Student Fare</li></ul>       | Six ways to multiply                             |
| Preferred Airline                                                                                 |                        |             |                                                                  | your chances                                     |
| BA.AA                                                                                             |                        |             |                                                                  |                                                  |
| Exclude Airline                                                                                   |                        |             |                                                                  |                                                  |
| e.g:AA,BB or CC(Maximum 5 Airlines)                                                               |                        |             |                                                                  |                                                  |
| All Flights Direct Flights One Stop                                                               |                        |             |                                                                  |                                                  |
| Search Advanced search                                                                            |                        |             |                                                                  |                                                  |

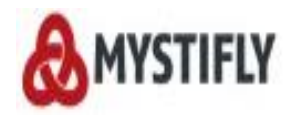

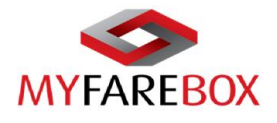

#### b. Return Flight Search

| One Way Round<br>From<br>(CDG)Paris,Charles De Gaulle,Fran                                                                                                    | Flights         Accounts           Trip         Multi Destination           To         (JFK)New York, John F Kenned                                  | Queue Administrator                                                                                                    | Payment<br>In local<br>currency<br>Airfares from<br>900+ airfares |
|----------------------------------------------------------------------------------------------------|----------------------------------------------------------------------------------------------------|----------------------------------------------------------------------------------------------------|-------------------------------------------------------------------|
| Depart 12 Nov 2014 Time Any Time Any Time Adult Child O - 2-12 yrs Preferred Airline e.g:AA.BB or CC(Maximum 5 Airline Exclude Airline e.g:AA.BB or CC(Maximum 5 Airline CAll Flights Direct Flights On Search Simple search | Return         19 Nov 2014         Time         Any Time ~         Infant         0 ~         0-2 yrs         without seat         s)         e Stop | Fare Type         International Traveller Fare         Laborer Fare         Military Fare         Sea Man / Marine Fare         Senior Citizen Fare         Student Fare | Savings<br>upto 40%<br>Six ways to multiply<br>your chances       |

#### c. Multi Destination Flight Search

| One Way                                         | Round Trip                   | Multi Destination                    | R.I.P                   |                                          |                       |
|-------------------------------------------------|------------------------------|--------------------------------------|-------------------------|------------------------------------------|-----------------------|
| From                                            | т                            | o                                    | Depart                  | in local<br>currency                     | Private,F<br>arket sp |
| (SIN)Singapore,Changi                           | ,Singapore (                 | HKG)Hong Kong,Hong Kong Intl         | .,Ho 9 Oct 2014         | Airtares from                            | ocal airf             |
| From                                            | т                            | 0                                    | Depart                  | 900+ airlines 24/7<br>70 countries suppo | ort                   |
| (HKG)Hong Kong,Hong                             | g Kong Intl.,Ho              | DXB)Dubai,Dubai,United Arab E        | mira 11 Oct 2014        | iii Savings                              | Low                   |
| From                                            | т                            | D                                    | Depart                  | upto 40%                                 | Airfa                 |
| (DXB)Dubai,Dubai,Unit                           | ed Arab Emira                | MAD)Madrid,Barajas,Spain             | 14 Oct 2014             |                                          |                       |
| From                                            | т                            | 0                                    | Depart                  |                                          |                       |
| (MAD)Madrid,Barajas,S                           | Spain (                      | SIN)Singapore,Changi,Singapor        | e 16 Oct 2014           | Six ways to n                            | nultipl<br>ces        |
| From<br>(MAD)Madrid,Barajas,S                   | Te<br>Spain (                | o<br>SIN)Singapore,Changi,Singapor   | Depart<br>e 16 Oct 2014 | Six ways to n<br>your chan               | nu<br>Ce              |
| Adult C                                         | hild Ir                      | nfant Class<br>0 ▼ Economy<br>-2 yrs | •                       |                                          |                       |
|                                                 | with                         | noutseat                             |                         |                                          |                       |
| 2- <sup>-</sup><br>Search <mark>Advancer</mark> | 12 yrs 0<br>with<br>I search | -2 yrs<br>nout seat                  |                         |                                          |                       |

- **Origin and destination**: Users can either type the 3 letter airport code or start typing the city name and you will get the option to select the cities from the drop down list. You can use just the airport codes as an alternate
- **Date & Time**: Users can choose their choice of travel time and dates (*please note selecting a specific time will limit the options that may be available to you*)
- Passengers: MyFareBox 5G allows you to select up to a total 9 adults, 8 children's and 8 infant's; however if the booking exceeds the total number of 9 passengers including children's and infants user will have to send an email to groups@myfarebox.com in order to book the fares
- **Class**: this option allows users to choose between Economy, First, Business or Premium Economy class. Mixed cabin class itineraries are quoted offline through our Operations team

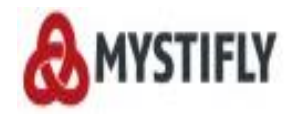

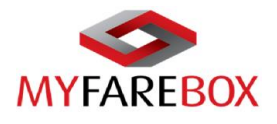

#### Advance Search Options

| Flight                                                                                                    | ts Accounts Queu                                                                      | e Administrator                                                               |                                                  |
|----------------------------------------------------------------------------------------------------|---------------------------------------------------------------------------------------|-------------------------------------------------------------------------------|--------------------------------------------------|
| One Way Return<br>From<br>(JFK)New York, John F Kennedy Intl.L                                                                                      | Multi Destination         R.I.P           To         (LHR)London,London Heathrow.Unit | Fare Type<br>☑ Regular Fare                                                   | Payment<br>in local<br>Ourrency<br>Airtares from |
| Depart<br>11 Nov 2014<br>Class<br>Economy  Refundable flights                                                                                       | Anytime -                                                                             | International Traveller Fare Laborer Fare Military Fare Sea Man / Marine Fare | Savings<br>upto 40%                              |
| Adult Child Infi<br>1 - 0 - 0<br>2-12yrs 0-2                                                                                                    | ant<br>                                                                               | <ul><li>Senior Citizen Fare</li><li>Student Fare</li></ul>                    | Six ways to multiply your chances                |
| Preferred Airline<br>BAAA<br>Exclude Airline<br>e.g:AABB or CC(Maximum 5 Airlines)<br>All Flights Direct Flights One Stop<br>Search Advanced search |                                                                                       |                                                                               |                                                  |

- Flight Connection Type: Users have the option to choose from 'All Flights', 'Direct Flights' or 'One stop flights'
- Airline: MyFareBox 5G allows you to select the preferred airlines if any; users will have to use the 2 letter airline code and separate them with commas. MyFareBox 5G allows you to select up to 5 airlines

| Flight                                                                                                    | s Accounts                                        | Queue | Administrator                                                                 |                                                                      |
|----------------------------------------------------------------------------------------------------|---------------------------------------------------|-------|-------------------------------------------------------------------------------|----------------------------------------------------------------------|
| One Way Return<br>From<br>(JFK)New York, John F Kennedy Intl, L                                                                  | Multi Destination<br>To<br>(LHR)London,London Hea | R.I.P | are Type<br>Ø Regular Fare                                                    | Payment<br>In local<br>currency<br>Induct specific<br>local airfares |
| Depart<br>11 Nov 2014<br>Class<br>Economy  Refundable flights                                                                    | Time<br>Anytime ~                                 |       | International Traveller Fire Laborer Fare Military Fare Sea Man / Marine Fare | Savings<br>bit down                                                  |
| Adult Child Infa<br>1 • 0 • 0 •<br>2-12yrs 0-2<br>without<br>Preferred Airline                                                   | rnt<br>                                           |       | Senior Citizen Fare<br>Student Fare                                           | Six ways to multiply your chances                                    |
| BA.AA<br>Exclude Airline<br>e.g:AA.BB or CC(Maximum 5 Airlines)<br>All Flights Direct Flights One Stop<br>Search Advanced search |                                                   |       |                                                                               |                                                                      |

#### → Fare Types:

Users can select the fare type as applicable; the below options are available

- **Regular:** Regular fares are available to all.
- International Traveler Fare: International Traveler Fare is a special fare available on MyFareBox 5G for travel on short haul domestic sectors.
- **Student Fare:** Valid for students, faculty members and youth (12-26 years) with appropriate ID. Student airfares are discounted airfares that allow for stays up to 1 year, travel one-way or return to/from a different city. It also allows students to change return dates for free or a minimal fee.
- **Sea/Marine Fare:** Although marine fares are strictly controlled by carriers, the eligibility for use is generally the same. Below is the general rule for the Industry.

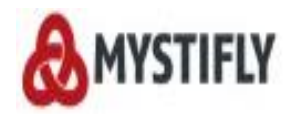

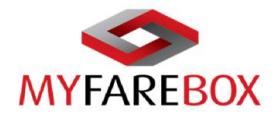

GENERAL RULE FOR THE INDUSTRY FOR SEA/MARINE FARE

- Seamen travelling on duty to/from vessel and who are in possession of a valid seaman's book.
- Staff employed to work on a vessel, but not a registered seaman but who are added to the manifest.
- A wife/husband of a seaman travelling to/from vessel and who has been added to the ship's manifest.
- Engineers, Contractors, Surveyors and Superintendents travelling to/from vessel to carry out work on a vessel whether in dock or at sea.
- Persons engaged in repositioning of semi-submersibles or drilling rigs under their own power.
- Senior citizen fare: Passenger should be 65 years or above on the date of travel unless specifically stipulated.
- Military Fare: Fares will be applicable on domestic and international routes of Airlines.
  - Fares are applicable to Active Armed Forces Personnel (Army, Navy and Air Force), Para Military categories and their family members.
  - Family members include spouse, dependent children between the age of 12 and 26 years and dependent parents.
  - Guest will have to produce the valid Armed Forces identity card during the time of reservation and check-in for verification purpose.

#### → International Traveller Fare

These fares can be availed for travel within the following countries/continents

| United States of America | Australia |
|--------------------------|-----------|
| South America            | Japan     |
| Europe                   | China     |

#### CONDITIONS THAT APPLY FOR INTERNATIONAL TRAVELER FARE

- This fare has to be issued in connection with the main ticket for customers traveling from to the above country/region.
- These fares are not applicable for traveler's holding Nationality of the country to which they are traveling to.
- The booking should be ticketed before the International travel commences
- Please check the fare rules for the requested fare type and sectors as mentioned on MyFareBox 5G

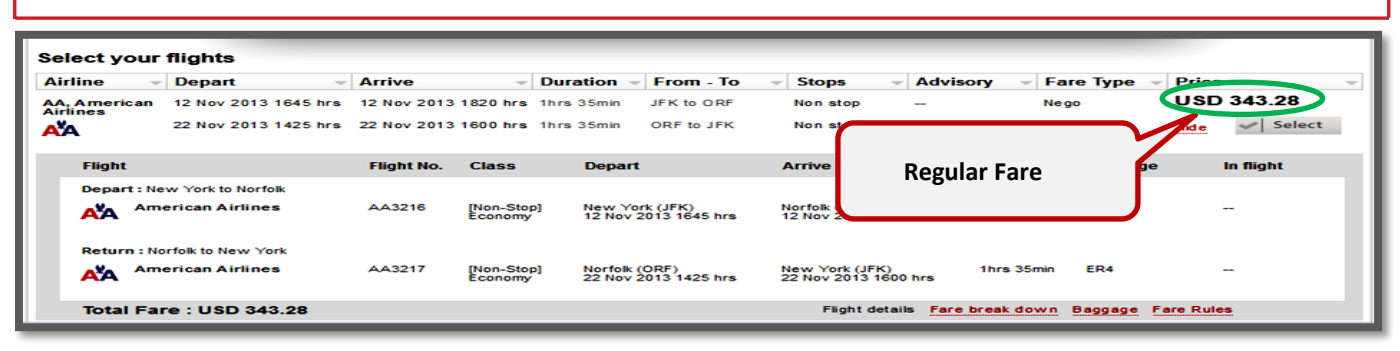

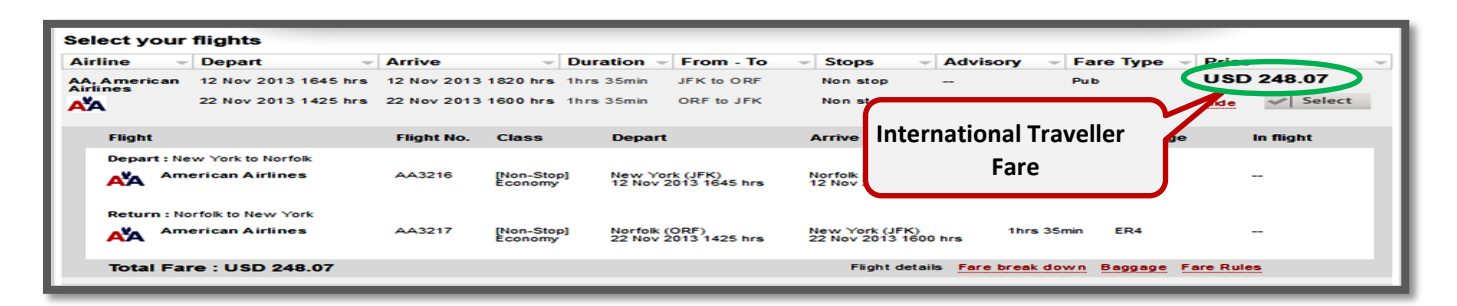

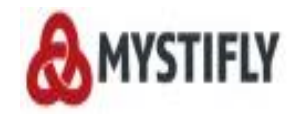

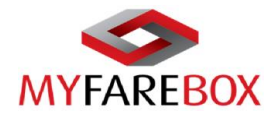

#### d. R.I.P (Re-investigative Intelligent Pricing)

The R.I.P Function uses GDS itinerary format to find 'Lower Fares' or 'Alternate Options' on **MyFareBox 5G**. It is mandatory for the segment numbers to be furnished to obtain results using the R.I.P function.

|                                                            | Flight Search                           | Accounts           | Queue            | Administrator |
|------------------------------------------------------------|-----------------------------------------|--------------------|------------------|---------------|
| One way Re                                                 | turn Multi-des                          | tination R         | IP               |               |
| Copy paste your tinerary                                   |                                         |                    |                  |               |
| GDS<br>Abacus - Show howest fo                             | re 🔘 Alternate options                  | Class<br>Economy - | Refundable fligh | .::           |
| Abacus<br>Amadeus<br>Sabre<br>Galileo<br>Worldspan         | Infant<br>0 -<br>0-2yrs<br>without seat | •                  |                  |               |
| Fare type<br>Regulare Fare                                 |                                         |                    |                  |               |
| International Traveller     Fare     Laborer Fare          |                                         |                    |                  |               |
| Military Fare                                              |                                         |                    |                  |               |
| Sea Man / Marine Fare                                      |                                         |                    |                  |               |
| <ul><li>Senior Citizen Fare</li><li>Student Fare</li></ul> |                                         |                    |                  |               |
| All flights Direct flights Search                          | One stop                                |                    |                  |               |

#### Steps to use R.I.P

- Select the R.I.P. option on the Flight Search Tool page
- Sell a segment on your GDS and copy paste the itinerary in the search box. The format must remain the same as shown on the GDS
- Select the GDS used for copying the itinerary Abacus/Amadeus/Sabre/Galileo/ Worldspan
- Choose an option given next to the GDS selection
  - Show Lowest Fare To find the lowest fare for the furnished itinerary
  - Alternate Options To find an alternate option for the furnished itinerary
- Select the number of passengers using the Adult, Child and Infant from the drop downs
- Select the class of service (Economy, Premium Economy, Business or First Class) from the Class drop down
- You may specify the flight type All Flights, Direct Flights or One Stop by selecting the respective options
- Click the Search button (Search screen appears while MyFareBox 5G searches)

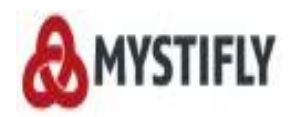

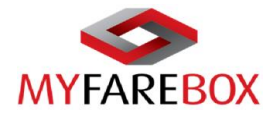

| One Way                                    | Round Trip                                            | Multi Destination                 | R.I.P                                       |                                                                                                    |
|--------------------------------------------|-------------------------------------------------------|-----------------------------------|---------------------------------------------|----------------------------------------------------------------------------------------------------|
| 1 BA 139F 01OCT 3 L<br>2 BA 198F 30OCT 4 È | HRBOM SS1 1055 002<br>OMUHR SS1 1350 180              | 20 020CT 4 /QCBA /E<br>5 /QCBA /E |                                             | Payment<br>in local<br>currency<br>Alriares from<br>900+ airlines<br>70 countries<br>Savings<br>upto 40% |
| GDS                                        |                                                       | Class                             | - Definitely fields and                     |                                                                                                    |
| Abacus Sh                                  | ow Lowest Fare 🔍 Alterna                              | ate Options, 20000my              | <ul> <li>Refundable flights only</li> </ul> | Six ways to multiply                                                                                     |
| Adult C                                    | hild Infant<br>0 - 0 -<br>12 yrs 0-2 yrs<br>without s | eat                               |                                             | your chances                                                                                             |
| Fare Type                                  |                                                       |                                   |                                             |                                                                                                    |
| International Travelle                     | er Fare                                               |                                   |                                             |                                                                                                    |
| Laborer Fare                               |                                                       |                                   |                                             |                                                                                                    |
| Military Fare                              |                                                       |                                   |                                             |                                                                                                    |
| Sea Man / Marine Fa                        | re                                                    |                                   |                                             |                                                                                                    |
| Senior Citizen Fare                        |                                                       |                                   |                                             |                                                                                                    |
| Student Fare                               |                                                       |                                   |                                             |                                                                                                    |
| All Flights Direct                         | Flights One Stop                                      |                                   |                                             |                                                                                                    |
| Search                                     |                                                       |                                   |                                             |                                                                                                    |

#### R.I.P search results using 'Show Lowest Fare' option

| Brought to you by My   | ystifly            |                |                |                |             |              |               |            |               |
|------------------------|--------------------|----------------|----------------|----------------|-------------|--------------|---------------|------------|---------------|
|                        |                    | Flights        | Accoun         | ts             | Queue       | Administr    | ator          |            |               |
| R.I.P LHR TO           | D LHR 01, Oc       | t 2014 Econo   | omy 1          | Adult (s)      | ) Child (s) | ) Infant (s) |               |            | lodify Search |
|                        |                    |                |                |                |             |              |               |            | Hide Matrix   |
| All Flights            | British<br>Airways | -              | -              | -              | -           | -            | -             | -          | -             |
| Non - Stop             | -                  | -              | -              |                |             |              |               |            |               |
| 1 Stop                 | From<br>769.38     |                | -              |                |             |              |               |            |               |
| 2+ Stops               |                    |                |                |                |             | -            |               |            |               |
| Select Your            | . Flight           |                |                |                |             |              |               |            |               |
| Airlines 🚽             | Depart             | - Arrive       | - Dura         | tion 👻 From -  | To 🚽 Stops  | s – Advisor  | ry 🚽 Fare Typ | pe – Price | ~             |
| BA, British<br>Airways | 01 Oct 2014 1055 h | rs 30 Oct 2014 | 1815 hrs 18hrs | 55min LHR to L | HR One - S  | Stop         | Nego          | USD 70     | 89.38         |

#### R.I.P search results using 'Alternate options'

|                         |                     |                |                            |                    |                                     |             |                       |                        | Hide Matrix    |
|-------------------------|---------------------|----------------|----------------------------|--------------------|-------------------------------------|-------------|-----------------------|------------------------|----------------|
| All Flights             | Turkish<br>Airlines | Air India      | Virgin Atlantic<br>Airways | British<br>Airways | Swiss<br>International<br>Air Lines | Emirates    | Deutsche<br>Lufthansa | Jet Airways<br>(India) | Qatar Airways  |
| Non - Stop              | -                   | From<br>739.01 | From 760.99                | From<br>769.38     |                                     |             | -                     | From<br>821.13         |                |
| 1 Stop                  | From<br>689.07      | From 739.01    |                            |                    | From 772.03                         | From 780.18 | From<br>800.11        | From<br>916.52         | From<br>861.63 |
| 2+ Stops                | -                   |                |                            | -                  |                                     |             |                       |                        | -              |
| Select You              | r Flight            | Arrive         | Dura                       | tion - From -      | To Stops                            | Adviso      | ry – Fare T           | vne – Price            |                |
| TK Turkish              | 01 Oct 2014 2220 br | 03.001.2014    | 0420 br 10br               | 15min LHR to P     |                                     | 100 G (2)   | Pub                   | USD 6                  | 89.07          |
| Airlines                | 30 Oct 2014 0640 hr | s 30 Oct 2014  | 1510 hrs 11 hrs            | 40min BOM to L     | HR One St                           | op (5)      | 100                   | Details                | ✓ Select       |
| TK, Turkish<br>Airlines | 01 Oct 2014 1630 hr | s 03 Oct 2014  | 0430 hrs 10 hrs            | 10min LHR to B     | OM One - S                          | top 🍑       | Pub                   | USD 6                  | 89.07          |
|                         | 30 Oct 2014 0640 hr | s 30 Oct 2014  | 2100 hrs 11 hrs            | 35min BOM to L     | HR One St                           | op 🍑        |                       | Details                | Select         |
| TK, Turkish<br>Airlines | 01 Oct 2014 2230 hr | s 03 Oct 2014  | 0430 hrs 10 hrs            | 15min LHR to B     | OM One - S                          | top 💿 🍎     | Pub                   | USD 6                  | 89.07          |
|                         | 30 Oct 2014 0640 hr | 30 Oct 2014    | 2100 hrs 11 hrs            | 35min BOM to L     | HR One St                           | op 🍅        |                       | Details                | Select         |
| TK, Turkish<br>Airlines | 01 Oct 2014 1710 hr | s 03 Oct 2014  | 0430 hrs 10 hrs            | 15min LGW to B     | OM One - S                          | itop        | Pub                   | USD 7                  | 10.01          |
|                         | 30 Oct 2014 0640 hr | 30 Oct 2014    | 2100 hrs 11 hrs            | 35min BOM to L     | HR One St                           | op 🍑        |                       | Details                | Select         |
| TK, Turkish<br>Airlines | 01 Oct 2014 1710 hr | s 03 Oct 2014  | 0430 hrs 10 hrs            | 15min LGW to B     | OM One - S                          | top 🍅       | Pub                   | USD 7                  | 10.01          |
|                         | 30 Oct 2014 0640 hr | s 30 Oct 2014  | 1510 hrs 11 hrs            | 40min BOM to L     | HR One St                           | op (5       |                       | Details                | Select         |

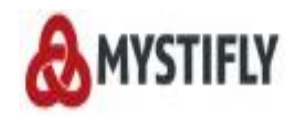

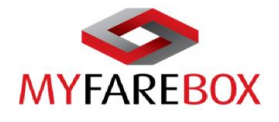

# **MyFareBox 5G Booking Process**

- **A. Flight Search Process**
- **B. Booking Process**
- **C. Ticket Order Process**

### A. Flight Search Process

When a user clicks on the "Search" option on MyFareBox 5G flight search screen, the flight search process is initiated.

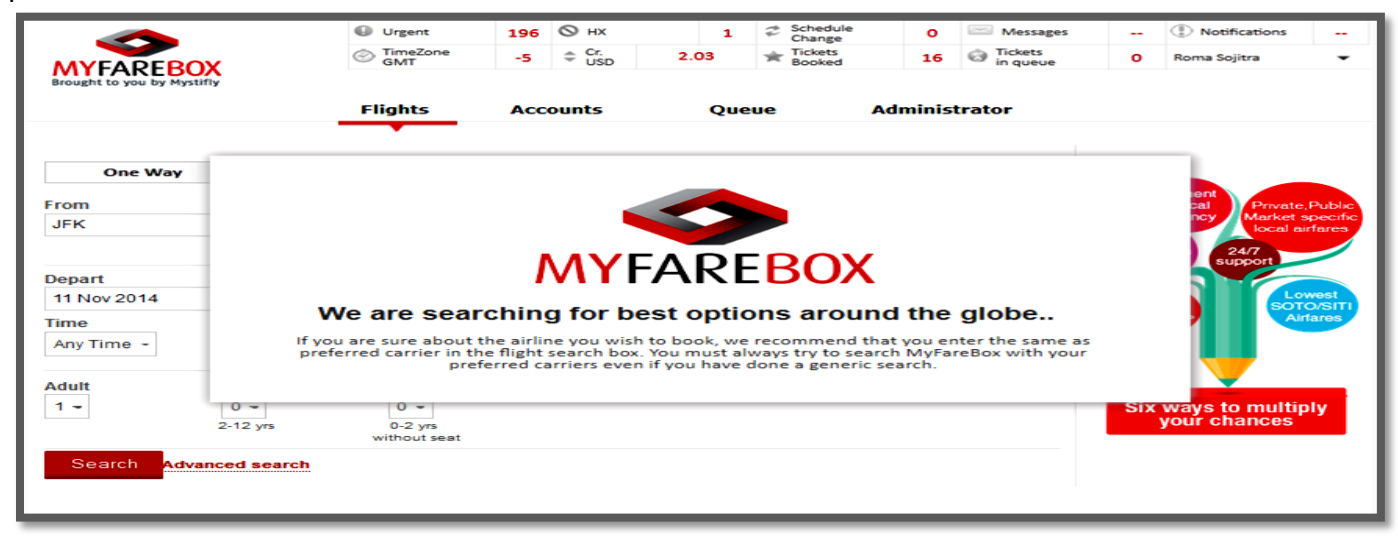

### **B.** Flight Search Results

On the search results page, users can choose from the various options to minimise the results.

| Non - Stop                                               |                |     |                                                                |                                                 | -             | -              |                |                |                | 947.87         |
|----------------------------------------------------------|----------------|-----|----------------------------------------------------------------|-------------------------------------------------|---------------|----------------|----------------|----------------|----------------|----------------|
| 1 Stop                                                   | From<br>656.90 | 7   | From Fro<br>52.18 781.                                         | m F                                             | From<br>86.72 | From<br>825.34 | From<br>844.88 | From<br>848.51 | From<br>910.37 | From<br>947.87 |
| 2+ Stops                                                 |                |     |                                                                |                                                 |               | -              | -              |                | -              |                |
| elect Your F                                             | light<br>part  | - A | rrive                                                          | Duration                                        | From - To     | - Stops        | - Advisory     | ✓ Fare Typ     | e – Price      |                |
| Sort by Airline                                          |                | ×   | lov 2014 1805 hrs                                              | 9hrs 30min                                      | CDG to JFK    | One - Stop     | ٢              | Pub            | USD 65         | 6.90           |
| Preferred Airline                                        |                |     | lov 2014 1200 hrs                                              | 9hrs 5min                                       | JFK to CDG    | One Stop       | ٢              |                | Details 👻      | Select         |
| Aer Lingus Iris                                          | h Airlines     | Ē   | lov 2014 1835 hrs                                              | 9hrs 15min                                      | CDG to JFK    | One - Stop     | ٢              | Web            | USD 75         | 2.18           |
| <ul> <li>Air Canada</li> </ul>                           | an Annies      |     | lov 2014 1240 hrs                                              | 8hrs 25min                                      | JFK to CDG    | One Stop       | -              |                | Details 👻      | Select         |
| Air Europa Lin                                           | eas Aereas     |     | lov 2014 1835 hrs                                              | 9hrs 15min                                      | CDG to JFK    | One - Stop     | ٢              | Web            | USD 75         | 2.18           |
|                                                          |                |     |                                                                |                                                 |               | 0              | ( abo          |                |                | al Calant      |
| <ul> <li>Air France</li> <li>Alitalia Linee A</li> </ul> | eree Italiane  | )   | lov 2014 0940 hrs                                              | 8hrs 35min                                      | JFK to CDG    | One Stop       | <u>.</u>       |                | Details 🛸      | Select         |
| <ul> <li>Air France</li> <li>Alitalia Linee A</li> </ul> | Aeree Italiane | ).  | lov 2014 0940 hrs<br>s will be added when<br>lov 2014 1835 hrs | 8hrs 35min<br>n this flight is se<br>9hrs 20min | IFK to CDG    | One - Stop     | -              | Web            | USD 75         | 52.18          |

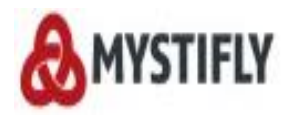

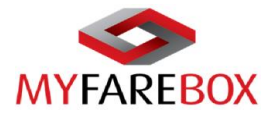

| Airlines –                    | Depart -                   | Arrive -                   | Duration -        | From - To  | - Stops    | Advisory | Fare Type 👻 | Price            |
|-------------------------------|----------------------------|----------------------------|-------------------|------------|------------|----------|-------------|------------------|
| 1, Icelandair                 | Preferred departu          | re times                   |                   | 8          | One - Stop | ٢        | Pub         | USD 656.90       |
| ~                             |                            |                            |                   |            | One Stop   | ٢        |             | Details 🛹 Select |
|                               | Paris to New York          | New York                   | to Paris          |            |            |          |             |                  |
| l, Aer Lingus<br>ish Airlines | Early Morning G            | Early                      | Morning 🔾         |            | One - Stop | ٢        | Web         | USD 752.18       |
| <b>%</b>                      | Morning C                  | ✓ Morni                    | ng                |            | One Stop   |          |             | Details 🛩 Select |
| stant Purchase                | Afternoon 🔿                | ✓ Aftern                   | oon 🔿             |            |            |          |             |                  |
| l, Aer Lingus<br>ish Airlines | Evening                    | ✓ Eveni                    | ng 😜              |            | One - Stop | ٢        | Web         | USD 752.18       |
| stant Purchase                | 🗹 Late Night 🔿             | ✓ Late I                   | Night O           |            | One Stop   | ٢        |             | Details 🛹 Select |
| l, Aer Lingus<br>ish Airlines | 12 Nov 2014 1020 hrs       | 12 Nov 2014 1835 hrs       | 9hrs 20min        | CDG to JFK | One - Stop |          | Web         | USD 752.18       |
| <b>%</b>                      | 19 Nov 2014 1730 hrs       | 20 Nov 2014 0940 hrs       | 8hrs 35min        | JFK to CDG | One Stop   | ٢        |             | Details 🛹 Select |
| stant Purchase                | Booking fee as levied by a | irlines will be added when | this flight is se | lected     |            |          |             |                  |
| , Aer Lingus                  | 12 Nov 2014 1320 hrs       | 12 Nov 2014 1835 hrs       | 9hrs 15min        | CDG to JFK | One - Stop | $\odot$  | Web         | USD 752.18       |
| <b>.</b>                      | 19 Nov 2014 2040 hrs       | 20 Nov 2014 1540 hrs       | 8hrs 25min        | JFK to CDG | One Stop   |          |             | Details 🖌 Select |

| Non - Stop |                |                |             | -           | -              | -              |                | -              | 947.87         |  |
|------------|----------------|----------------|-------------|-------------|----------------|----------------|----------------|----------------|----------------|--|
| 1 Stop     | From<br>656.90 | From<br>752.18 | From 781.70 | From 786.72 | From<br>825.34 | From<br>844.88 | From<br>848.51 | From<br>910.37 | From<br>947.87 |  |
| 2+ Stops   |                |                |             |             |                |                |                |                |                |  |

| Airlines –                     | Depart -                   | Arrive -                   | Duration -         | From - To 🛛 👻     | Stops -    | Advisory – | Fare Type 👻 | Price            |
|--------------------------------|----------------------------|----------------------------|--------------------|-------------------|------------|------------|-------------|------------------|
| l, Icelan dair                 | 12 Nov 2014 1320 hrs       | Preferred Arrival t        | imes               |                   | 8          | 5          | Pub         | USD 656.90       |
|                                | 19 Nov 2014 2000 hrs       | Paris to New York          |                    | New York to Paris |            | 2          |             | Details 🛹 Select |
| l, Aer Lingus                  | 12 Nov 2014 1320 hrs       | Early Morning Q            |                    | Early Morning C   | Э          | 2          | Web         | USD 752.18       |
| <b>S</b>                       | 19 Nov 2014 1730 hrs       | Morning C                  |                    | ✓ Morning ●       |            |            |             | Details 🛷 Select |
| stant Purchase                 | Booking fee as levied by a | Afternoon 🔿                |                    | Afternoon 🔿       |            |            |             |                  |
| l, Aer Lingus<br>rish Airlines | 12 Nov 2014 1320 hrs       | Evening                    |                    | Evening           |            | 5          | Web         | USD 752.18       |
|                                | 19 Nov 2014 1730 hrs       | 🗹 Late Night 🔿             |                    | Late Night 🔿      |            | 2          |             | Details 🛹 Select |
| , Aer Lingus                   | 12 Nov 2014 1020 hrs       | 12 Nov 2014 1835 hrs       | 9hrs 20min         | CDG to JFK        | One - Stop |            | Web         | USD 752.18       |
|                                | 19 Nov 2014 1730 hrs       | 20 Nov 2014 0940 hrs       | 8hrs 35min         | JFK to CDG        | One Stop   | ٢          |             | Details 🛹 Select |
| stant Purchase I               | Booking fee as levied by a | irlines will be added when | this flight is set | ected             |            |            |             |                  |

|                                 |                          | _                    |                |                    |               |         |                |            |        |
|---------------------------------|--------------------------|----------------------|----------------|--------------------|---------------|---------|----------------|------------|--------|
| 1 Stop                          | 656.90                   | 752.18               | 781.70         | 786.72             | 825.34        | 844.88  | 848.51         | 910.37     | 947.87 |
| 2+ Stops                        |                          |                      |                |                    |               |         |                |            |        |
|                                 |                          |                      |                |                    |               |         |                |            |        |
| Select You                      | r Flight                 |                      |                |                    |               |         |                |            |        |
| Airlines 🚽                      | Depart                   | - Arrive             | - Du           | ration - From -    | To 🚽 Stops    | - Advis | iory 👻 Fare Ty | pe 👻 Price | ~      |
| <sup>FI</sup> , Icelandair      | 12 Nov 2014 1320 hrs     | 12 Nov 2014          | 1805 hrs       | ort by Duration    | 3             | yp 🕐    | Pub            | USD 6      | 56.90  |
| <b>~</b>                        | 19 Nov 2014 2000 hrs     | 20 Nov 2014          | 1200 hrs P     | aris to New York   |               | • 🕐     |                | Details    |        |
| il, Aer Lingus<br>rish Airlines | 12 Nov 2014 1320 hrs     | 12 Nov 2014          | 1835 hrs       | 0m 5h 0m 10h 0m    | 15h 0m 20h 0m | op 🕐    | Web            | USD 7      | 52.18  |
| <b>~</b>                        | 19 Nov 2014 1730 hrs     | 20 Nov 2014          | 1240 hrs N     | ew York to Paris   |               | ·       |                | Details    | Select |
| nstant Purchase                 | Booking fee as levied by | y airlines will be a | dded wher      | n 0m - 15h 54m     |               |         |                |            |        |
| il, Aer Lingus<br>rish Airlines | 12 Nov 2014 1320 hrs     | 12 Nov 2014          | 1835 hrs 01    | 0m 5h 0m 10h 0m    | 15h 0m 20h 0m | ър 🕐    | Web            | USD 7      | 52.18  |
| <b>~</b>                        | 19 Nov 2014 1730 hrs     | 20 Nov 2014          | 0940 hrs 8hrs  | 35min JFK to CD    | OG One Sto    | op 🕐    |                | Details    | Select |
| nstant Purchase                 | Booking fee as levied by | y airlines will be a | dded when this | flight is selected |               |         |                |            |        |
| il, Aer Lingus<br>rish Airlines | 12 Nov 2014 1020 hrs     | 12 Nov 2014          | 1835 hrs 9hrs  | 20min CDG to JF    | FK One - S    | top     | Web            | USD 7      | 52.18  |
| <b>%</b>                        | 19 Nov 2014 1730 hrs     | 20 Nov 2014          | 0940 hrs 8hrs  | 35min JFK to CD    | OG One Sto    | op 📀    |                | Details    | Select |
| nstant Purchase                 | Booking fee as levied by | y airlines will be a | dded when this | flight is selected |               |         |                |            |        |
| l, Aer Lingus<br>rish Airlines  | 12 Nov 2014 1320 hrs     | 12 Nov 2014          | 1835 hrs 9hrs  | 15min CDG to JF    | FK One - S    | top     | Web            | USD 7      | 52.18  |
| <b>~</b>                        | 19 Nov 2014 2040 hrs     | 20 Nov 2014          | 1540 hrs 8hrs  | 25min JFK to CD    | OG One Sto    | op      |                | Details    | Select |

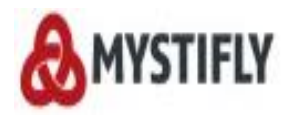

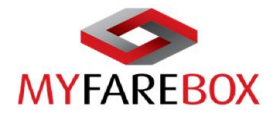

| Select You                       | r Flight                   |                            |                     |               |                  |                         |             |                  |
|----------------------------------|----------------------------|----------------------------|---------------------|---------------|------------------|-------------------------|-------------|------------------|
| Airlines -                       | Depart -                   | Arrive -                   | Duration -          | From - To 🛛 👻 | Stops -          | Advisory -              | Fare Type 👻 | Price -          |
| FI, Icelandair                   | 12 Nov 2014 1320 hrs       | 12 Nov 2014 1805 hrs       | 9hrs 30min          | Sort by airpo | rt               | 8                       | Pub         | USD 656.90       |
| <b></b>                          | 19 Nov 2014 2000 hrs       | 20 Nov 2014 1200 hrs       | 9hrs 5min           | Outbound :    |                  | $\overline{\mathbf{N}}$ |             | Details 🛹 Select |
| El, Aer Lingus<br>Irish Airlines | 12 Nov 2014 1320 hrs       | 12 Nov 2014 1835 hrs       | 9hrs 15min          | Charles De    | Gaulle (CDG)     |                         | Web         | USD 752.18       |
| <b>~</b>                         | 19 Nov 2014 1730 hrs       | 20 Nov 2014 1240 hrs       | 8hrs 25min          |               |                  | _                       |             | Details 🛩 Select |
| Instant Purchase                 | Booking fee as levied by a | irlines will be added when | this flight is sele | Inbound :     |                  |                         |             |                  |
| El, Aer Lingus<br>Irish Airlines | 12 Nov 2014 1320 hrs       | 12 Nov 2014 1835 hrs       | 9hrs 15min          | John F Ken    | nedy Inti (JFK)  |                         | Web         | USD 752.18       |
| <b>9C</b>                        | 19 Nov 2014 1730 hrs       | 20 Nov 2014 0940 hrs       | 8hrs 35min          | Newark Lib    | erty Intl. (EWR) | ノ                       |             | Details 🛹 Select |
| Instant Purchase                 | Booking fee as levied by a | irlines will be added when | this flight is sele |               |                  |                         |             |                  |
| El, Aer Lingus<br>Irish Airlines | 12 Nov 2014 1020 hrs       | 12 Nov 2014 1835 hrs       | 9hrs 20min          | CDG to JFK    | One - Stop       |                         | Web         | USD 752.18       |
| -                                | 19 Nov 2014 1730 hrs       | 20 Nov 2014 0940 hrs       | 8hrs 35min          | JFK to CDG    | One Stop         | ٢                       |             | Details 🛹 Select |
| Instant Purchase                 | Booking fee as levied by a | irlines will be added when | this flight is sele | ected         |                  |                         |             |                  |
| El, Aer Lingus<br>Irish Airlines | 12 Nov 2014 1320 hrs       | 12 Nov 2014 1835 hrs       | 9hrs 15min          | CDG to JFK    | One - Stop       | ٢                       | Web         | USD 752.18       |
|                                  | 19 Nov 2014 2040 hrs       | 20 Nov 2014 1540 hrs       | 8hrs 25min          | JFK to CDG    | One Stop         | -                       |             | Details 🛩 Select |

| Airlines –                     | Depart -                   | Arrive                      | Duration -            | From - To 🛛 👻  | Stops       | Advisory – | Fare Type 👻 | Price            |
|--------------------------------|----------------------------|-----------------------------|-----------------------|----------------|-------------|------------|-------------|------------------|
| l, Icelandair                  | 12 Nov 2014 1320 hrs       | 12 Nov 2014 1805 hrs        | 9hrs 30min            | CDC Sort by no | o. of stops |            |             | 6.90             |
|                                | 19 Nov 2014 2000 hrs       | 20 Nov 2014 1200 hrs        | 9hrs 5min             | JFK Outbound   | Stops       | Inbound    | Stops       | Select           |
| I, Aer Lingus                  | 12 Nov 2014 1320 hrs       | 12 Nov 2014 1835 hrs        | 9hrs 15min            | CDC 0 Stop     |             | ✓ 0 Sto    | p           | i2.18            |
| <b>%</b>                       | 19 Nov 2014 1730 hrs       | 20 Nov 2014 1240 hrs        | 8hrs 25min            | JFK 2 Stop     |             | ✓ 1 Sto    |             | P Select         |
| nstant Purchase                | Booking fee as levied by a | airlines will be added when | n this flight is sel  | ected          |             |            | ·           |                  |
| l, Aer Lingus<br>rish Airlines | 12 Nov 2014 1320 hrs       | 12 Nov 2014 1835 hrs        | 9hrs 15min            | CDC 2+ Stop    | ,           | ⊻ 2+S      | top         | 2.18             |
| <b>~</b>                       | 19 Nov 2014 1730 hrs       | 20 Nov 2014 0940 hrs        | 8hrs 35min            | JFK to CDG     | One Stop    | ٢          |             | Details 🛩 Select |
| stant Purchase                 | Booking fee as levied by a | airlines will be added when | n this flight is sel  | ected          |             |            |             |                  |
| l, Aer Lingus<br>rish Airlines | 12 Nov 2014 1020 hrs       | 12 Nov 2014 1835 hrs        | 9hrs 20min            | CDG to JFK     | One - Stop  |            | Web         | USD 752.18       |
| <b>~</b>                       | 19 Nov 2014 1730 hrs       | 20 Nov 2014 0940 hrs        | 8hrs 35min            | JFK to CDG     | One Stop    | ٢          |             | Details 🛩 Select |
| nstant Purchase                | Booking fee as levied by a | airlines will be added when | n this flight is sele | ected          |             |            |             |                  |
| l, Aer Lingus<br>rish Airlines | 12 Nov 2014 1320 hrs       | 12 Nov 2014 1835 hrs        | 9hrs 15min            | CDG to JFK     | One - Stop  | ٢          | Web         | USD 752.18       |
| -                              | 10 Nov 2014 2040 hrs       | 20 Nov 2014 1540 hrs        | Shre 25min            | IEK to CDG     | One Stop    |            |             | Select           |

#### 'Fare Type' option allows users to choose from different fares available on MyFareBox 5G.

| Airlines -                       | Depart -                   | Arrive -                    | Duration -          | From - To 🚽 | Stops -    | Advi | isory –   | Fare Type 🕞      | Price   | ~      |
|----------------------------------|----------------------------|-----------------------------|---------------------|-------------|------------|------|-----------|------------------|---------|--------|
| FI, Icelandair                   | 12 Nov 2014 1320 hrs       | 12 Nov 2014 1805 hrs        | 9hrs 30min          | CDG to JFK  | One - Stop | C    | Sort by f | are type         | ε       | 56.90  |
| <b>~</b>                         | 19 Nov 2014 2000 hrs       | 20 Nov 2014 1200 hrs        | 9hrs 5min           | JFK to CDG  | One Stop   | C    |           |                  | _       | Select |
|                                  |                            |                             |                     |             |            |      | Return    | n fare (Return)  |         |        |
| El, Aer Lingus<br>Irish Airlines | 12 Nov 2014 1320 hrs       | 12 Nov 2014 1835 hrs        | 9hrs 15min          | CDG to JFK  | One - Stop | C    | Publis    | hed Fare (Pub)   |         | 52.18  |
| <b>~</b>                         | 19 Nov 2014 1730 hrs       | 20 Nov 2014 1240 hrs        | 8hrs 25min          | JFK to CDG  | One Stop   | -    | ✓ Webfa   | re/LCC (Web)     |         | Select |
| Instant Purchase                 | Booking fee as levied by a | airlines will be added when | this flight is sele | ected       |            |      | Negot     | iative Fare (Neg | 0)      |        |
| El, Aer Lingus<br>Irish Airlines | 12 Nov 2014 1320 hrs       | 12 Nov 2014 1835 hrs        | 9hrs 15min          | CDG to JFK  | One - Stop | ٢    |           |                  |         | 52.18  |
|                                  | 19 Nov 2014 1730 hrs       | 20 Nov 2014 0940 hrs        | 8hrs 35min          | JFK to CDG  | One Stop   | ٢    |           |                  | Details | Select |
| Instant Purchase                 | Booking fee as levied by a | airlines will be added when | this flight is sele | ected       |            |      |           |                  |         |        |
| El, Aer Lingus<br>Irish Airlines | 12 Nov 2014 1020 hrs       | 12 Nov 2014 1835 hrs        | 9hrs 20min          | CDG to JFK  | One - Stop |      |           | Web              | USD     | 752.18 |
|                                  | 19 Nov 2014 1730 hrs       | 20 Nov 2014 0940 hrs        | 8hrs 35min          | JFK to CDG  | One Stop   | ٢    |           |                  | Details | Select |
| Instant Purchase                 | Booking fee as levied by a | airlines will be added when | this flight is sele | ected       |            |      |           |                  |         |        |
| El, Aer Lingus<br>Irish Airlines | 12 Nov 2014 1320 hrs       | 12 Nov 2014 1835 hrs        | 9hrs 15min          | CDG to JFK  | One - Stop | ٢    |           | Web              | USD     | 752.18 |
| <b>~</b>                         | 19 Nov 2014 2040 hrs       | 20 Nov 2014 1540 hrs        | 8hrs 25min          | JFK to CDG  | One Stop   |      |           |                  | Details | Select |
| Instant Purchase                 | Booking fee as levied by a | airlines will be added when | this flight is sele | ected       |            |      |           |                  |         |        |
| El, Aer Lingus<br>Irish Airlines | 12 Nov 2014 1320 hrs       | 12 Nov 2014 1835 hrs        | 9hrs 15min          | CDG to JFK  | One - Stop | ۲    |           | Web              | USD     | 752.18 |
|                                  | 19 Nov 2014 2040 hrs       | 20 Nov 2014 2050 hrs        | 8hrs 25min          | JFK to CDG  | One Stop   | ٩    |           |                  | Details | Select |
| Instant Purchase                 | Booking fee as levied by a | airlines will be added when | this flight is sele | ected       |            |      |           |                  |         |        |
| El, Aer Lingus<br>Irish Airlines | 12 Nov 2014 1320 hrs       | 12 Nov 2014 1835 hrs        | 9hrs 15min          | CDG to JFK  | One - Stop | ٢    |           | Web              | USD     | 752.18 |
|                                  | 19 Nov 2014 1730 hrs       | 20 Nov 2014 1540 hrs        | 8hrs 25min          | JFK to CDG  | One Stop   |      |           |                  | Details | Select |
| Instant Purchase                 | Booking fee as levied by a | airlines will be added when | this flight is sele | ected       |            |      |           |                  |         |        |

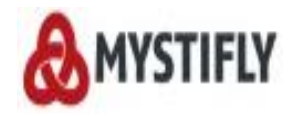

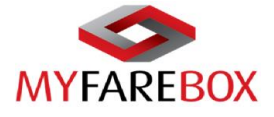

#### 'Price' option will allow users to put a max limit of price option that should be displayed.

|                                 |                          |                             |                      |            |            |     |            |             | -                |
|---------------------------------|--------------------------|-----------------------------|----------------------|------------|------------|-----|------------|-------------|------------------|
| Airlines 🔍 👻                    | Depart -                 | Arrive                      | Duration -           | From - To  | - Stops -  | Adv | visory –   | Fare Type   | Price            |
| l, Icelan dair                  | 12 Nov 2014 1320 hrs     | 12 Nov 2014 1805 hrs        | 9hrs 30min           | CDG to JFK | One - Stop | Ċ   | Price ran  | ge in USD : |                  |
| ~                               | 19 Nov 2014 2000 hrs     | 20 Nov 2014 1200 hrs        | 9hrs 5min            | JFK to CDG | One Stop   | Ċ   | 657 - 4751 |             |                  |
|                                 |                          |                             |                      |            |            |     | 0 - 2164   |             |                  |
| il, Aer Lingus<br>rish Airlines | 12 Nov 2014 1320 hrs     | 12 Nov 2014 1835 hrs        | 9hrs 15min           | CDG to JFK | One - Stop | Ċ   | Change C   | urrency :   |                  |
| <b>~</b>                        | 19 Nov 2014 1730 hrs     | 20 Nov 2014 1240 hrs        | 8hrs 25min           | JFK to CDG | One Stop   | -   |            |             |                  |
| nstant Purchase                 | Booking fee as levied by | airlines will be added when | n this flight is sel | ected      |            |     | GDPJ       |             |                  |
| il, Aer Lingus<br>rish Airlines | 12 Nov 2014 1320 hrs     | 12 Nov 2014 1835 hrs        | 9hrs 15min           | CDG to JFK | One - Stop | ۲   |            | Web         | USD 752.18       |
| <b>%</b>                        | 19 Nov 2014 1730 hrs     | 20 Nov 2014 0940 hrs        | 8hrs 35min           | JFK to CDG | One Stop   | ۲   |            |             | Details 🛩 Select |
| nstant Purchase                 | Booking fee as levied by | airlines will be added whe  | n this flight is sel | ected      |            |     |            |             |                  |
| il, Aer Lingus<br>rish Airlines | 12 Nov 2014 1020 hrs     | 12 Nov 2014 1835 hrs        | 9hrs 20min           | CDG to JFK | One - Stop |     |            | Web         | USD 752.18       |
| <b>~</b>                        | 19 Nov 2014 1730 hrs     | 20 Nov 2014 0940 hrs        | 8hrs 35min           | JFK to CDG | One Stop   | ۲   |            |             | Details 🛩 Select |
| nstant Purchase                 | Booking fee as levied by | airlines will be added whe  | n this flight is sel | ected      |            |     |            |             |                  |
| il, Aer Lingus<br>rish Airlines | 12 Nov 2014 1320 hrs     | 12 Nov 2014 1835 hrs        | 9hrs 15min           | CDG to JFK | One - Stop | ٢   |            | Web         | USD 752.18       |
| <b>\$</b>                       | 19 Nov 2014 2040 hrs     | 20 Nov 2014 1540 hrs        | 8hrs 25min           | JFK to CDG | One Stop   |     |            |             | Details 🛩 Select |
| nstant Purchase                 | Booking fee as levied by | airlines will be added whe  | n this flight is sel | ected      |            |     |            |             |                  |
| il, Aer Lingus<br>rish Airlines | 12 Nov 2014 1320 hrs     | 12 Nov 2014 1835 hrs        | 9hrs 15min           | CDG to JFK | One - Stop | ٢   |            | Web         | USD 752.18       |
| <b>%</b>                        | 19 Nov 2014 2040 hrs     | 20 Nov 2014 2050 hrs        | 8hrs 25min           | JFK to CDG | One Stop   | ٢   |            |             | Details 🛩 Select |

#### Other Information on search result page

| Airlines -                       | Depart -                   | Arrive -                   | Duration -          | From - To  | Stops -    | Advisory 🚽 | Fare Type 👻 | Price -          |
|----------------------------------|----------------------------|----------------------------|---------------------|------------|------------|------------|-------------|------------------|
| FI, Icelandair                   | 12 Nov 2014 1320 hrs       | 12 Nov 2014 1805 hrs       | 9hrs 30min          | CDG to JFK | One - Stop | ٢          | Pub         | USD 656.90       |
| ~                                | 19 Nov 2014 2000 hrs       | 20 Nov 2014 1200 hrs       | 9hrs 5min           | JFK to CDG | One Stop   | ٢          |             | Details 🛩 Select |
| El, Aer Lingus<br>Irish Airlines | 12 Nov 2014 1320 hrs       | 12 Nov 2014 1835 hrs       | 9hrs 15min          | CDG to JFK | One - Stop | 0          | Web         | USD 752.18       |
| <b>,</b>                         | 19 Nov 2014 1730 hrs       | 20 Nov 2014 1240 hrs       | 8hrs 25min          | JFK to CDG | One Stop   | Short      |             | Details 🛩 Select |
| Instant Purchase                 | Booking fee as levied by a | irlines will be added when | this flight is sele | ected      |            |            |             |                  |
| El, Aer Lingus<br>Irish Airlines | 12 Nov 2014 1320 hrs       | 12 Nov 2014 1835 hrs       | 9hrs 15min          | CDG to JFK | One - Stop | ٢          | Web         | USD 752.18       |
| <b>,</b>                         | 19 Nov 2014 1730 hrs       | 20 Nov 2014 0940 hrs       | 8hrs 35min          | JFK to CDG | One Stop   | ٢          |             | Details 🛩 Select |
| Instant Purchase                 | Booking fee as levied by a | irlines will be added when | this flight is sele | ected      |            |            |             |                  |
| El, Aer Lingus<br>Irish Airlines | 12 Nov 2014 1020 hrs       | 12 Nov 2014 1835 hrs       | 9hrs 20min          | CDG to JFK | One - Stop |            | Web         | USD 752.18       |
| <b>~</b>                         | 19 Nov 2014 1730 hrs       | 20 Nov 2014 0940 hrs       | 8hrs 35min          | JFK to CDG | One Stop   | ٢          |             | Details 🛩 Select |
| Instant Purchase                 | Booking fee as levied by a | irlines will be added when | this flight is sele | ected      |            |            |             |                  |
| El, Aer Lingus<br>Irish Airlines | 12 Nov 2014 1320 hrs       | 12 Nov 2014 1835 hrs       | 9hrs 15min          | CDG to JFK | One - Stop | ٢          | Web         | USD 752.18       |
| <b>~</b>                         | 19 Nov 2014 2040 hrs       | 20 Nov 2014 1540 hrs       | 8hrs 25min          | JFK to CDG | One Stop   |            |             | Details 🛹 Select |
| Instant Purchase                 | Booking fee as levied by a | irlines will be added when | this flight is sele | ected      |            |            |             |                  |
| El, Aer Lingus<br>Irish Airlines | 12 Nov 2014 1320 hrs       | 12 Nov 2014 1835 hrs       | 9hrs 15min          | CDG to JFK | One - Stop | ٢          | Web         | USD 752.18       |
| <b>,</b>                         | 19 Nov 2014 2040 hrs       | 20 Nov 2014 2050 hrs       | 8hrs 25min          | JFK to CDG | One Stop   |            |             | Details 🛹 Select |
| Instant Purchase                 | Booking fee as levied by a | irlines will be added when | this flight is sele | ected      |            | Long       |             |                  |
| El, Aer Lingus<br>Irish Airlines | 12 Nov 2014 1320 hrs       | 12 Nov 2014 1835 hrs       | 9hrs 15min          | CDG to JFK | One - Stop | CLONG      | Web         | USD 752.18       |
| <b>,</b>                         | 19 Nov 2014 1730 hrs       | 20 Nov 2014 1540 hrs       | 8hrs 25min          | JFK to CDG | One Stop   |            |             | Details 🛹 Select |
| Instant Purchase                 | Booking fee as levied by a | irlines will be added when | this flight is sele | ected      |            |            |             |                  |

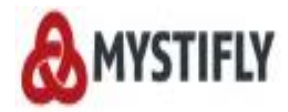

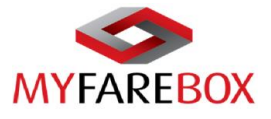

#### 'Details' option will expand the window to be able to view more infomation about the itinerary.

| Round trip JFK         | to LHR          | 05, Nov 2013     | 14, Nov 2013     | Economy A         | ll 1 Adult(s)  | 0 Child(s)     | 0 Infant(s)                         |                   | Modify Search      |
|------------------------|-----------------|------------------|------------------|-------------------|----------------|----------------|-------------------------------------|-------------------|--------------------|
| All Results            | Selecte         | ed Options       |                  |                   |                |                |                                     |                   |                    |
|                        |                 |                  |                  |                   |                |                |                                     |                   | <u>Hide Matrix</u> |
| All Flight             | Air India       | United Airlines  | Air Canada       | Delta Air Lines   | Air France     | IBERIA         | Swiss<br>International<br>Air Lines | Kuwait<br>Airways | British<br>Airways |
| Nonstop                | From<br>7777.05 | -                | -                | From<br>801.19    | From<br>801.90 | From<br>802.20 | -                                   | From<br>822.60    | From<br>843.29     |
| 1stop                  | · ·             | From<br>795.70   | From<br>799.01   |                   | -              | -              | From<br>816.31                      | -                 | From<br>847.35     |
| 2+ stops               |                 |                  | -                |                   | -              | -              |                                     | -                 |                    |
| Select your            | flights         |                  |                  |                   |                | -              |                                     |                   |                    |
| Airline -              | Depart          | - Arrive         | ⊸ Dur            | ation – From -    | To – Stops     | - Adviso       | ry 👻 Fare Ty                        | pe 👻 Price        | v                  |
| Al, Air India          | 05 Nov 2013 210 | 0 hrs 06 Nov 201 | 3 0900 hrs 7hrs  | Omin JFK to L     | HR Non sto     | op             | Nego                                | USD 7             | 777.05             |
| <b>*</b>               | 14 Nov 2013 153 | 0 hrs 14 Nov 201 | 3 1830 hrs 8hrs  | 0 min LHR to J    | FK Non sto     | op             |                                     | Details           | Select             |
| UA, United<br>Airlines | 05 Nov 2013 060 | 0 hrs 05 Nov 201 | 3 2200 hrs 8hrs  | 52min JFK to L    | HR Onesto      | op 🕐           | Nego                                | USD 7             | 795.70             |
| ()))                   | 14 Nov 2013 085 | 5 hrs 14 Nov 201 | 3 1500 hrs 10 hr | s 25 min LHR to J | FK Onesto      | op 🕐           |                                     | Details           | ✓ Select           |
| AC, Air Canada         | 05 Nov 2013 070 | 5 hrs 06 Nov 201 | 3 0825 hrs 8hrs  | 29min JFK to L    | HR One sto     | op 🏠           | Nego                                | USD 7             | 799.01             |
|                        | 14 Nov 2013 090 | 0 hrs 14 Nov 201 | 3 1630 hrs 9hrs  | 55min LHR to J    | FK One sto     | 00 00          |                                     | Dataile           | Select             |

#### Below is the example of full itinerary

| BA, British<br>Airways   | 12 Nov 2014 1100 hrs                           | 12 Nov 2014 1 | 340 hrs              | 8hrs 40m        | in CDG to JFK                     | Non Stop                           |        | Neg            | þ          | USD     | 1000.34     |
|--------------------------|------------------------------------------------|---------------|----------------------|-----------------|-----------------------------------|------------------------------------|--------|----------------|------------|---------|-------------|
|                          | 19 Nov 2014 2110 hrs                           | 20 Nov 2014 1 | 030 hrs              | 7hrs 20m        | in JFK to CDG                     | Non Stop                           |        |                |            | Details | Select      |
|                          |                                                |               |                      |                 |                                   |                                    |        |                |            |         |             |
| BA, British<br>Airways   | 12 Nov 2014 1100 hrs                           | 12 Nov 2014 1 | 340 hrs              | 8hrs 40m        | in CDG to JFK                     | Non Stop                           |        | Neg            | D          | USD     | 1000.34     |
| -                        | 19 Nov 2014 1715 hrs                           | 20 Nov 2014 0 | 630 hrs              | 7hrs 15m        | in JFK to CDG                     | Non Stop                           |        |                |            | Details | Select      |
|                          |                                                |               |                      |                 |                                   |                                    |        |                |            | LIED    | 4003 60     |
| AA, American<br>Airlines | 12 Nov 2014 1450 hrs                           | 12 Nov 2014 1 | 920 hrs              | 9hrs 25m        | in CDG to JFK                     | One - Stop                         | ٢      | Pub            |            | 050     | 1003.60     |
| AĂ                       | 19 Nov 2014 1715 hrs                           | 20 Nov 2014 0 | 630 hrs              | 7hrs 15m        | in JFK to CDG                     | Non Stop                           |        |                |            | Hide    | I Select    |
|                          |                                                |               |                      |                 |                                   |                                    |        |                |            |         |             |
| Flight                   |                                                | Flight No.    | Class                | De              | epart                             | Arrive                             |        | Duration       | Carriage   |         | In flight   |
| Depart : Pari            | is To New York                                 |               |                      |                 |                                   |                                    |        |                |            |         |             |
| AA Ame                   | rican Airlines<br>ated by British Airways (BA) | AA6555        | [Non-Stop<br>Economy | p] Par<br>/S 12 | ris (CDG)<br>Nov 2014 1450 hrs    | London (LHR)<br>12 Nov 2014 150    | 5 hrs  | 1hrs 15min     | 320        | -       | -           |
| AA Ame                   | erican Airlines                                | AA6136        | [Non-Stop<br>Economy | ) Lo            | ndon (LHR)<br>Nov 2014 1610 hrs   | New York (JFK)<br>12 Nov 2014 1920 | 0 hrs  | 8hrs 10min     | 777        | -       |             |
| Opera                    | ated by bittisti Aliways (BA)                  |               | -                    |                 |                                   |                                    |        |                |            |         |             |
| Return : Nev             | w York To Paris                                |               |                      |                 |                                   |                                    |        |                |            |         |             |
| AXA Ame                  | rican Airlines                                 | AA44          | [Non-Stop<br>Economy | ) Ne<br>/O 19   | w York (JFK)<br>Nov 2014 1715 hrs | Paris (CDG)<br>20 Nov 2014 063     | 0 hrs  | 7hrs 15min     | 763        | -       |             |
|                          |                                                |               | -                    |                 |                                   |                                    |        |                |            |         |             |
| Total Far                | e : USD 1003.60                                |               |                      |                 |                                   |                                    | Flight | Details Fare I | Break Down | Baggag  | e Fare Rule |
| AA, American             | 12 Nov 2014 1450 hrs                           | 12 Nov 2014 1 | 920 hrs              | 9hrs 25m        | in CDG to JFK                     | One - Stop                         | ٢      | Pub            | FareBreak  | Jp SD   | 1003.60     |
| A                        | 19 Nov 2014 2110 hrs                           | 20 Nov 2014 1 | 030 hrs              | 7hrs 20m        | in JFK to CDG                     | Non Stop                           |        |                |            | Details | Select      |

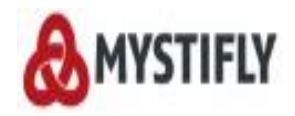

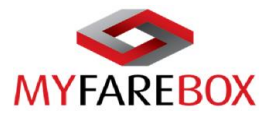

#### a. Fare Breakdown, Baggage & Fare Rules

'Details' will also give the option for viewing 'Fare breakdown', 'Baggage' and 'Fare Rules'

| A, American<br>rlines | 12 Nov 2014 1450 hrs                                | 12 Nov 2014 1 | 920 hrs 9                | hrs 25min          | CDG to JFK                 | One - Stop                        | ٢      | Pub            |            | USD 1003     | .60   |
|-----------------------|-----------------------------------------------------|---------------|--------------------------|--------------------|----------------------------|-----------------------------------|--------|----------------|------------|--------------|-------|
| <b>X</b> A            | 19 Nov 2014 1715 hrs                                | 20 Nov 2014 0 | 630 hrs 7                | hrs 15min          | JFK to CDG                 | Non Stop                          |        |                |            | Hide 🛹 S     | elect |
| Flight                |                                                     | Flight No.    | Class                    | Depar              | t                          | Arrive                            |        | Duration       | Carriage   | In flight    |       |
| Depart : P            | Paris To New York                                   |               |                          |                    |                            |                                   |        |                |            |              |       |
|                       | merican Airlines<br>perated by British Airways (BA) | AA6555        | [Non-Stop]<br>Economy /S | Paris (0<br>12 Nov | CDG)<br>2014 1450 hrs      | London (LHR)<br>12 Nov 2014 150   | 05 hrs | 1hrs 15min     | 320        |              |       |
|                       | merican Airlines<br>berated by British Airways (BA) | AA6136        | [Non-Stop]<br>Economy /C | Londor<br>12 Nov   | (LHR)<br>2014 1610 hrs     | New York (JFK)<br>12 Nov 2014 192 | 20 hrs | 8hrs 10min     | 777        | -            |       |
| Return : N            | New York To Paris                                   |               |                          |                    |                            |                                   |        |                |            |              |       |
| <b>Å</b> Å ^n         | merican Airlines                                    | AA44          | [Non-Stop]<br>Economy /C | New Y<br>19 Nov    | ork (JFK)<br>2014 1715 hrs | Paris (CDG)<br>20 Nov 2014 063    | 30 hrs | 7hrs 15min     | 763        | -            |       |
| Total Fa              | are : USD 1003.60                                   |               |                          |                    |                            |                                   | Flight | Details Fare I | Break Down | Baggage Fare | Rule  |

#### ✤ Example of Fare Breakdown

| AA, American<br>Airlines  | 12 Nov 2014 1450 hrs                              | 12 Nov 2014 1 | 920 hrs 9h               | rs 25min           | CDG to JFK                | One - Stop                        | ٢      | Pub            |            | USD 1003.60       |
|---------------------------|---------------------------------------------------|---------------|--------------------------|--------------------|---------------------------|-----------------------------------|--------|----------------|------------|-------------------|
| A'A                       | 19 Nov 2014 1715 hrs                              | 20 Nov 2014 0 | 630 hrs 7h               | rs 15min           | JFK to CDG                | Non Stop                          |        |                |            | Hide 🖌 Select     |
| Flight                    |                                                   | Flight No.    | Class                    | Depart             |                           | Arrive                            |        | Duration       | Carriage   | In flight         |
| Depart : Pa               | aris To New York                                  |               |                          |                    |                           |                                   |        |                |            |                   |
|                           | erican Airlines<br>erated by British Airways (BA) | AA6555        | [Non-Stop]<br>Economy /S | Paris (C<br>12 Nov | DG)<br>2014 1450 hrs      | London (LHR)<br>12 Nov 2014 150   | 5 hrs  | 1hrs 15min     | 320        | -                 |
|                           | erated by British Airways (BA)                    | AA6136        | [Non-Stop]<br>Economy /O | London<br>12 Nov 2 | (LHR)<br>2014 1610 hrs    | New York (JFK)<br>12 Nov 2014 192 | 0 hrs  | 8hrs 10min     | 777        | -                 |
| Return : Ne               | ew York To Paris                                  |               |                          |                    |                           |                                   |        |                |            |                   |
| <b>A*</b> A <sup>Am</sup> | nerican Airlines                                  | AA44          | [Non-Stop]<br>Economy /O | New Yo<br>19 Nov 3 | rk (JFK)<br>2014 1715 hrs | Paris (CDG)<br>20 Nov 2014 063    | 0 hrs  | 7hrs 15min     | 763        | -                 |
|                           |                                                   |               |                          |                    |                           |                                   |        |                |            |                   |
| Fare Bre                  | ak Down <u>USD</u>                                |               |                          |                    |                           |                                   |        |                |            | $\mathbf{x}$      |
| Passenge                  | er Type Bas                                       | e Fare        | Tax                      | & Fee              | Servi                     | ce Tax                            | Per P  | Passenger      | Tota       |                   |
| Adult(1)                  | 485.                                              | 00 (X1)       | 518.                     | 60(X1)             | 0.00()                    | K1)                               | 1003   | .60(X1)        | 1003       | 3.60              |
| Total Fa                  | re : USD 1003.60                                  |               |                          |                    |                           |                                   | Flight | Details Fare E | Break Down | Baggage Fare Rule |

#### ✤ Example for Baggage Information

TIP: In case it shows 'NA', please write to CRM team at <u>crm@myfarebox.com</u> with a copy to <u>emea.support@myfarebox.com</u> and <u>mystifly@qmail.com</u> to confirm the baggage allowance.

| Flight                                                                                                    | Flight No.                                                                     | Class I                                                         | Depart                                          | Arrive                                 | Duration                   | Carriage | In flight                                          |
|----------------------------------------------------------------------------------------------------|--------------------------------------------------------------------------------|-----------------------------------------------------------------|-------------------------------------------------|----------------------------------------|----------------------------|----------|----------------------------------------------------|
| Depart : Paris To New Yo                                                                                      | ork                                                                            |                                                                 |                                                 |                                        |                            |          |                                                    |
| American Airlin<br>Operated by British                                                                        | h Airways (BA)                                                                 | [Non-Stop] F<br>Economy /S 1                                    | Paris (CDG)<br>12 Nov 2014 1450 hrs             | London (LHR)<br>12 Nov 2014 1505 hrs   | 1hrs 15min                 | 320      |                                                    |
| American Airlin<br>Operated by British                                                                        | h Airways (BA)                                                                 | [Non-Stop] L<br>Economy /O 1                                    | London (LHR)<br>12 Nov 2014 1610 hrs            | New York (JFK)<br>12 Nov 2014 1920 hrs | 8hrs 10min                 | 777      |                                                    |
| Return : New York To Pa                                                                                       | aris                                                                           |                                                                 |                                                 |                                        |                            |          |                                                    |
| AMA American Airlin                                                                                           | nes AA44                                                                       | [Non-Stop] N<br>Economy /O 1                                    | New York (JFK)<br>19 Nov 2014 1715 hrs          | Paris (CDG)<br>20 Nov 2014 0630 hrs    | 7hrs 15min                 | 763      |                                                    |
|                                                                                                    |                                                                                |                                                                 |                                                 |                                        |                            |          |                                                    |
| Baggage                                                                                                    |                                                                                |                                                                 |                                                 |                                        |                            |          | ×                                                  |
| Baggage<br>Flight                                                                                             | Departure                                                                      | Arrival                                                         | for                                             | Adult                                  | forChild                   |          | forinfant                                          |
| Baggage<br>Flight<br>AA6555                                                                                   | Departure<br>CDG                                                               | Arrival<br>LHR                                                  | for/<br>1P                                      | Adult                                  | forChild<br>SB-            |          | forInfant<br>SB                                    |
| Baggage<br>Flight<br>AA6555<br>AA6136                                                                         | Departure<br>CDG<br>LHR                                                        | Arrival<br>LHR<br>JFK                                           | l for/<br>1P<br>1P                              | Aduit                                  | forChild<br>SB-<br>SB-     |          | forInfant<br>SB<br>SB                              |
| Baggage<br>Flight<br>AA6555<br>AA6136<br>AA44                                                                 | Departure<br>CDG<br>LHR<br>JFK                                                 | Arrival<br>LHR<br>JFK<br>CDG                                    | 1 for/<br>1P<br>1P<br>1P                        | Adult                                  | forChild<br>SB<br>SB<br>SB |          | forinfant<br>SB<br>SB<br>SB                        |
| Baggage<br>Flight<br>AA6555<br>AA6136<br>AA44<br>- P- Piece, K- Kilogram                                      | Departure<br>CDG<br>LHR<br>JFK<br>s, SB-Standard Baggage A                     | Arrival<br>LHR<br>JFK<br>CDG<br>As Per Airline, LT-             | for/<br>1P<br>1P<br>1P<br>1P<br>Your Local Time | Adult                                  | forChild<br>SB<br>SB<br>SB |          | forinfant<br>SB<br>SB<br>SB<br>SB                  |
| Baggage<br>Flight<br>AA6555<br>AA6136<br>AA44<br>* P- Piece, K- Kilograms<br>Fare Break Down                  | Departure<br>CDG<br>LHR<br>JFK<br>s, SB-Standard Baggage A<br><u>USD</u>       | Arrival<br>LHR<br>JFK<br>CDG<br>As Per Airline, LT-             | Your Local Time                                 | Aduit                                  | forChild<br>SB<br>SB<br>SB |          | forinfant<br>SB<br>SB<br>SB<br>SB<br>SB            |
| Baggage<br>Flight<br>AA6555<br>AA6136<br>AA44<br>• P- Piece, K- Kilogram<br>Fare Break Down<br>Passenger Type | Departure<br>CDG<br>LHR<br>JFK<br>s, SB-Standard Baggage A<br>USD<br>Base Fare | Arrival<br>LHR<br>JFK<br>CDG<br>As Per Airline, LT-<br>Tax & Fe | for/<br>1P<br>1P<br>1P<br>Your Local Time       | Aduit<br>ice Tax Per                   | forChild<br>SB<br>SB<br>SB | Total    | forinfant<br>SB<br>SB-<br>SB-<br>SB-<br>SB-<br>SB- |

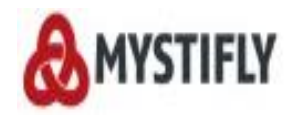

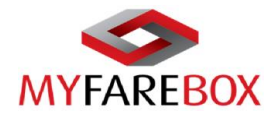

#### → Fare Rules

You can select the different options available on the left side to view the fare rule components. [*Please* note the fare rules can be copied to a word file/email, in case users need to send it to the traveler. If the fare rules do not show, please email our CRM team at <u>crm@myfarebox.com</u> with a copy to <u>emea.support@myfarebox.com</u> and <u>mystifly@gmail.com</u>]

| Earchard     City Pair PRNYC     Fare Basis CLTSAL       RULE APPLICATION AND OTHER<br>CONDITIONS     ANY TIME     ANY TIME       ELIGIBILITY     CANCELLATIONS     ANY TIME       DAYTIME     CANCELLATIONS     ANY TIME       SEASONALITY     CANCELLATIONS     CANCELLATIONS       FLIGHT APPLICATION     CANCELLATIONS     ANY TIME       ADVANCE RESERVATIONS/TICKETING     NOTE - TXT BELOWN NOT VALIDATED FOR AUTOPRICHS, WATCH ALSO APPLES FOR TRAVELING COMPANION     Image: Company Company |                                                                                                    |                                                                                                    |                                                                                                    |   |
|----------------------------------------------------------------------------------------------------|----------------------------------------------------------------------------------------------------|----------------------------------------------------------------------------------------------------|----------------------------------------------------------------------------------------------------|---|
| Airline: AA     City Pir: PARNYC     Fare Basis: OLX7SAL       RULE APPLICATION AND OTHER<br>CONDITIONS     CANCELLATIONS<br>ANY TIME     CANCELLATIONS<br>ANY TIME       DAY/TIME     CANCELLATIONS<br>SEASONALITY     CANCELLATIONS<br>SEASONALITY       FLIGHT APPLICATION     CANCELLATIONS<br>SEASONALITY     CANCELLATIONS<br>CONFARENDABLE IN CASE OF CANCELNO-SHOW/<br>REFUND.       MAXIMUM STAY     STOPOVERS     CANBERAN, OCENTRAL AND SOUTH AMERICA - AA WILL<br>ASSESS A USD 25:00 FEE ON ANY UNTICKETED<br>BLACKOUT DATES       SURCHARGES     COMBINATIONS     CANCELLATION NOT CANCELED BEFORE DEPARTURE.<br>ACCOMPANIED TRAVEL       TRANSFERS     COMBINIATIONS       BLACKOUT DATES     COMBINING TARES THAT HAVE CANCELLATION FEE OF<br>ACCOMPANIED TRAVEL       TRAVEL RESTRICTIONS     THE HIGHER CANCELLED BEFORE DEPARTURE.<br>ACCOMPANIED TRAVEL       TRAVEL RESTRICTIONS     THE HOMBINING FARES THAT HAVE CANCELLATION FEES<br>ACCOMPANIED TRAVEL       TRAVEL RESTRICTIONS     THE HOMBINING FARES THAT HAVE CANCELLATION FEES<br>ACCOMPANIED TRAVEL       TRAVEL RESTRICTIONS     TOR TRAVEL CANCELLED BEFORE WITH A NON-<br>REFUNDABLE FARE       TRAVEL RESTRICTIONS     THE HOMBINING FARES THAT HAVE CANCELLATION FEES<br>ACCOMPANIED TRAVEL       TRAVEL RESTRICTIONS     THE HOMBINING FARES THAT HAVE CANCELLATION FEES<br>ACCOMPANIED TRAVEL       TRAVEL RESTRICTIONS     THE HOMBINE ACCELED BEFORE WITH A NON-<br>REFUNDABLE FARE       TICKET E NDORSEMENTS     COMPONENT IS REFUNDABLE FARE       CHILDREN DISCOUNTS     COMPONENT IS REFUN                                                                                                    | Fare Rule                                                                                                    |                                                                                                    |                                                                                                    |   |
| RULE APPLICATION AND OTHER<br>CONDITIONS     CANCELLATIONS       RULE APPLICATION AND OTHER<br>CONDITIONS     CANCELLATIONS       ELIGIBILITY     CANCELLATIONS       DAYTIME     WAVED FOR SCHEDULE CHANGE/DEATH OF PASSENGER       SEASONALITY     WAVED FOR SCHEDULE CHANGE/DEATH OF PASSENGER       FLIGHT APPLICATION     OR FAMLY MEMBER.       MINIMUM STAY     CONTE - TEXT BELOW NOT VALIDATED FOR AUTOPRICING.       MAXIMUM STAY     CANCELLATION NOT CANCELED BOOKINGS MADE IN MEXICO / THE       STOPOVERS     CANCELLATION NOT CANCELED BEFORE DEPARTURE.       RANSFERS     COMBINATIONS       BLACKOUT DATES     THE HIGHES CANCELLATION FEE OF EACH CANCELLED BEFORE DEPARTURE.       ACCOMPANIED TRAVEL     THE HIGHES CANCELLATION FEE OF EACH CANCELLED BEFORE DEPARTURE.       TRAVEL RESTRICTIONS     THE HIGHES CANCELLATION FEE OF EACH CANCELLED BEFORE DEPARTURE.       TRAVEL RESTRICTIONS     THE HIGHES CANCELLED BEFORE DEPARTURE.       TICKET E NDORSEMENTS     COMPONENT S REFUNDABLE FARE WITH A NON-REFUNDABLE FARE       TICKET ENDORSEMENTS     COMPONIED FARE       TICKET ENDORSEMENTS     COMPONENT IS REFUNDABLE FARE       TICKET ENDORSEMENTS     COMPONENT IS REFUNDABLE FARE       TICKET ENDORSEMENTS     COMPONENT IS REFUNDABLE FARE       TICKET ENDORSEMENTS     COMPONENT IS REFUNDABLE FARE       THE AMOUNT PAD ON THE REFUNDABLE FARE     CHANGE SUM WILL NOT BE REFUNDABLE FARE                                                                                                    | Airline: AA                                                                                                    | City Pair: PARNYC                                                                                                    | Fare Basis: OLX7SAL                                                                                                    |   |
|                                                                                                    | RULE APPLICATION AND OTHER<br>CONDITIONS<br>ELIGIBILITY<br>DAY/TIME<br>SEASONALITY<br>FLIGHT APPLICATION<br>ADVANCE RESERVATIONS/TICKETING<br>MINIMUM STAY<br>MAXIMUM STAY<br>MAXIMUM STAY<br>STOPOVERS<br>TRANSFERS<br>COMBINATIONS<br>BLACKOUT DATES<br>SURCHARGES<br>ACCOMPANIED TRAVEL<br>TRAVEL RESTRICTIONS<br>PENALTES<br>HIP/MILEAGE EXCEPTIONS<br>TICKET ENDORSEMENTS<br>CHILDREN DISCOUNTS<br>MISCELLANEOUS PROVISIONS<br>FARE BY RULE<br>VOLUNTARY CHANGES | CANCELLATIONS<br>ANY TIME<br>TICKET IN NON-REFUNDABLE IN<br>REFUND<br>OR FAMILY MEMBER<br>NOT FAMILY MEMBER<br>NOT FAMILY MEMBER<br>NOT FAMILY MEMBER<br>NOT FAXEL AGENCY BOOKIN<br>CARIBEAN / CENTRAL AND SI<br>ASSESS A USD 25:00 FEC ON /<br>RESERVATION NOT CANCELED<br>ASSESS A USD 25:00 FEC ON /<br>RESERVATION NOT CANCELED<br>ASSESS A USD 25:00 FEC ON /<br>RESERVATION NOT CANCELED<br>THE HIGHEST CANCELLATION F<br>PRICING UNIT APPLIES.<br>WITH THE FOLLOWING EXCEPT<br>WHEN COMBINING A REFUNDA<br>REFUNDABLE FARE<br>1. THE AMOUNT PAID ON THE F<br>COMPONENT SI REFUNDED LES<br>2. THE AMOUNT PAID ON THE REF<br>CHANGES<br>ANY TIME<br>CHARGE EUR 180.00 FOR REIS | N CASE OF CANCEL/NO-SHOW/<br>IGE/DEATH OF PASSENGER<br>IDATED FOR AUTOPRICING,<br>RAVELING COMPANION.<br>IGS MADE IN MEXICO / THE<br>OUTH AMERICA - AA WILL<br>ANY UNTICKETED<br>DEFORE DEPARTURE.<br>THAVE CANCELLATION FEES<br>FEE OF EACH CANCELLED<br>TON-<br>IBLE FARE WITH A NON-<br>REFUNDABLE FARE<br>IS APPLICABLE PENALTY<br>YON-REFUNDABLE FARE<br>UNDED. | 4 |
|                                                                                                    | VOLUNTARY REFUNDS                                                                                                    |                                                                                                    |                                                                                                    |   |
|                                                                                                    |                                                                                                    |                                                                                                    |                                                                                                    | • |

### **C. Block Fares**

Users can select up to three itineraries at a time to book on MyFareBox 5G. Select the options preferred

| elect your f | flights                 |                 |                       |                      |                         |                                    |                   |                  |                   |
|--------------|-------------------------|-----------------|-----------------------|----------------------|-------------------------|------------------------------------|-------------------|------------------|-------------------|
| irline 👻     | Depart                  | Arrive          | ~                     | Duration –           | From - To               | Stops                              | Advisory -        | Fare Type 👻      | Price             |
| , Air India  | 05 Nov 2013 2100 hrs    | 6 Nov 2013      | 0900 hrs 7            | 'hrs0min             | JFK to LHR              | Non stop                           | -                 | Nego             | USD 777.05        |
| 5            | 14 Nov 2013 1530 hrs    | s 14 Nov 2013   | 1830 hrs 8            | Shrs Omin            | LHR to JFK              | Non stop                           |                   |                  | Hide Selected     |
| Flight       |                         | Flight No.      | Class                 | Depart               |                         | Arrive                             | Duratio           | on Carriage      | In flight         |
| Depart : Nev | w York to London        |                 |                       |                      |                         |                                    |                   |                  |                   |
| 😤 Air li     | ndia                    | A16336          | [Non-Stop]<br>Economy | New Yor<br>05 Nov 2  | k (JFK)<br>013 2100 hrs | London (LHR)<br>06 Nov 2013 0900   | 7hrs Om<br>) hrs  | nin 772          | -                 |
| Return : Lor | ndon to New York        |                 |                       |                      |                         |                                    |                   |                  |                   |
| 😤 Air I      | ndia                    | A16335          | [Non-Stop]<br>Economy | London (<br>14 Nov 2 | LHR)<br>013 1530 hrs    | New York (JFK)<br>14 Nov 2013 1830 | 8hrs On<br>) hrs  | nin 772          | -                 |
| Baggage      |                         |                 |                       |                      |                         |                                    |                   |                  | ۲                 |
| Flight       | Depar                   | ture            | A                     | rrival               | for <i>l</i>            | Adult                              | for Child         |                  | for Infant        |
| AI6336       | JFK                     |                 | L                     | HR                   | 20K                     | •                                  | NA                |                  | NA                |
| AI6335       | LHR                     |                 | J                     | FK                   | 20K                     | •                                  | NA                |                  | NA                |
| P - Piece,   | KG - Kilograms, K - Kil | ograms, NA - No | t available           |                      |                         |                                    |                   |                  |                   |
| Fare Brea    | ak Down                 |                 |                       |                      |                         |                                    |                   |                  | ۲                 |
| Passenger    | r Type Ba               | ise Fare        | Tax                   | & Fee                | Servio                  | e Tax                              | Per Passenge      | er Tota          | 1                 |
| Adult(1)     | 32                      | 6.52 (X1)       | 450                   | ).53(X1)             | 0.00()                  | (1)                                | 777.05(X1)        | 777.             | .05               |
| Total Far    | e : USD 777.05          |                 |                       |                      |                         |                                    | Flight details Fa | are break down B | annane Fare Rules |

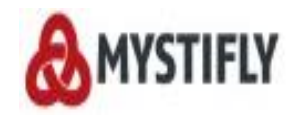

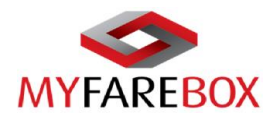

All selected options will be available at the very end of the search page.

Step1: Users can click 'Book' to hold the itineraries with a confirmed PNR

| AY, Finnair                             | 12 Nov 2014 1100 hrs<br>19 Nov 2014 1715 hrs | 12 Nov 2014 1340 hrs<br>20 Nov 2014 0630 hrs | 8hrs 40min<br>7hrs 15min  | CDG to JFK<br>JFK to CDG | Non Stop<br>Non Stop   | Pub<br>                   | USD 1014.93            |
|-----------------------------------------|----------------------------------------------|----------------------------------------------|---------------------------|--------------------------|------------------------|---------------------------|------------------------|
| AY, Finnair                             | 12 Nov 2014 1100 hrs<br>19 Nov 2014 1715 hrs | 12 Nov 2014 1340 hrs<br>20 Nov 2014 0630 hrs | 8hrs 40min<br>7hrs 15min  | CDG to JFK<br>JFK to CDG | Non Stop<br>Non Stop   | Pub<br>                   | USD 1014.93            |
| AA, American<br>Airlines<br>AA          | 12 Nov 2014 1100 hrs<br>19 Nov 2014 1715 hrs | 12 Nov 2014 1340 hrs<br>20 Nov 2014 0630 hrs | 8hrs 40min<br>7hrs 15min  | CDG to JFK<br>JFK to CDG | Non Stop<br>Non Stop   | Pub<br>                   | USD 1014.93            |
| AC, Air Canada                          | 12 Nov 2014 1130 hrs<br>19 Nov 2014 1700 hrs | 12 Nov 2014 2200 hrs<br>20 Nov 2014 0950 hrs | 10hrs 15min<br>9hrs 20min | CDG to JFK<br>JFK to CDG | One - Stop<br>One Stop | Pub                       | USD 1023.27            |
| LX, Swiss<br>International<br>Air Lines | 12 Nov 2014 0700 hrs<br>19 Nov 2014 1945 hrs | 12 Nov 2014 1255 hrs<br>20 Nov 2014 1140 hrs | 10hrs 20min<br>8hrs 45min | CDG to JFK<br>JFK to CDG | One - Stop<br>One Stop | O         Pub           O | USD 1028.20            |
| BA, British<br>Airways                  | 12 Nov 2014 1450 hrs<br>19 Nov 2014 1715 hrs | 12 Nov 2014 1920 hrs<br>20 Nov 2014 0630 hrs | 9hrs 25min<br>7hrs 15min  | CDG to JFK<br>JFK to CDG | One - Stop<br>Non Stop | Nego                      | USD 1029.54            |
| LX, Swiss<br>International<br>Air Lines | 12 Nov 2014 0700 hrs                         | 12 Nov 2014 1255 hrs                         | 10hrs 20min               | CDG to JFK               | One - Stop             | Pub                       | USD 1030.60            |
| USD 1003.                               | .60<br>Details                               | USD 1000.34                                  | Details                   | USD 1023.27              | Details                | USD 1028.20               | Details Generate Quote |

**Step2:** Fill in the PAX information, provide passport information where relevant and click 'Continue'

| Option3        |                            |                       |                 |              |       |                       |          |                                  |
|----------------|----------------------------|-----------------------|-----------------|--------------|-------|-----------------------|----------|----------------------------------|
| BA, British    | 12 Nov 2014 1100 hrs       | 12 Nov 2014 1340 hrs  | 8hrs 40min      | CDG to JFK   | Non S | top                   | Nego     | USD 1000.34                      |
|                | 19 Nov 2014 1715 hrs       | 20 Nov 2014 0630 hrs  | 7hrs 15min      | JFK to CDG   | Non S | top                   |          | Details X Remove                 |
| Note: The pass | Ple<br>senger name(s) smor | ease fill in PAX info | ormation        | uie russport |       |                       |          |                                  |
| Title<br>Ms    | • La<br>Sc                 | ast Name<br>ojitra    | • First<br>Roma | Name<br>a    |       | Date of Birth         | N 💌 1980 | <b>Gender</b><br>O Male O Female |
| Passport No    | Exp<br>DD                  | Dires On              | ▼ Nation        | ality<br>t   | •     | Issuance Co<br>Select | ountry   |                                  |
| Address        | Pos                        | st code               | Email           |              |       | Mobile No             |          |                                  |
| Seat Pref      | FF I                       | Number                | Meal R          | Request      |       |                       |          |                                  |
| Select         | •                          |                       | Selec           | at           |       |                       | <b>-</b> |                                  |
|                |                            |                       |                 |              |       |                       |          |                                  |
|                |                            |                       |                 |              |       |                       | Change F | light Options                    |

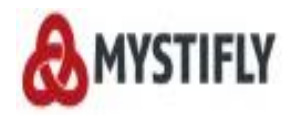

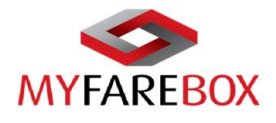

#### Steps 3: Click 'I Agree' to complete the booking process.

|                                        |            | Economy /L               | 12 Nov 2014 2020 hrs                   | 12 Nov 2014 2200 hrs                   |            |              |                   |
|----------------------------------------|------------|--------------------------|----------------------------------------|----------------------------------------|------------|--------------|-------------------|
| Return : New York To Paris             |            |                          |                                        |                                        |            |              |                   |
| Air Canada                             | AC8905     | [Non-Stop]<br>Economy /L | New York (JFK)<br>19 Nov 2014 1700 hrs | Toronto (YYZ)<br>19 Nov 2014 1855 hrs  | 1hrs 55min | CRJ          | -                 |
| Air Canada                             | AC880      | [Non-Stop]<br>Economy /K | Toronto (YYZ)<br>19 Nov 2014 2025 hrs  | Paris (CDG)<br>20 Nov 2014 0950 hrs    | 7hrs 25min | 763          | 71                |
| Total Fare : USD 1023.27               |            |                          |                                        |                                        | Far        | e Break Down | Baggage Fare Rule |
| Flight                                 | Flight No. | Class                    | Depart                                 | Arrive                                 | Duration   | Carriage     | In Flight         |
| Depart : CDG To JFK                    | IB4176     | [Non-Stop]<br>Economy /O | Paris (CDG)<br>12 Nov 2014 1100 hrs    | New York (JFK)<br>12 Nov 2014 1340 hrs | 8hrs 40min | 763          | -                 |
| Return : JFK To CDG<br>British Airways | BA1534     | [Non-Stop]<br>Economy /O | New York (JFK)<br>19 Nov 2014 1715 hrs | Paris (CDG)<br>20 Nov 2014 0630 hrs    | 7hrs 15min | 763          | -                 |
| Total Fare : USD 1000.34               |            |                          |                                        |                                        | Far        | e Break Down | Baggage Fare Rule |
| Passengers Details                     |            |                          |                                        |                                        |            | Modify I     | Passenger Details |
| Name                                   | MS SOJITE  | RA ROMA (Adul            | t) Θ                                   |                                        |            |              |                   |
|                                        |            |                          |                                        |                                        |            |              |                   |
|                                        |            |                          |                                        |                                        |            |              | I Agree           |

The booking is not confirmed until a MF reference number is received with the 'Booked' Status and a 'Ticket Time Limit'.

| nysuny | / Ref.No                        | MF22827114 Show  | v Less Details 🙆         |                                        |                                        |               |                |         |
|--------|---------------------------------|------------------|--------------------------|----------------------------------------|----------------------------------------|---------------|----------------|---------|
| Booked | i On                            | 23 Aug 2014 0411 | hrs                      |                                        |                                        |               |                |         |
| Booked | i By                            | Roma Sojitra     |                          |                                        |                                        |               |                |         |
| Client |                                 | MyFareBox WW D   | emo(MCN005093            | 5)                                     |                                        |               |                |         |
| Branch | L                               | New York         |                          |                                        |                                        |               |                |         |
| Custom | ner Time Zone                   | GMT -5           |                          |                                        |                                        |               |                |         |
| ITIME  | DADY                            |                  |                          |                                        |                                        |               |                |         |
| THNE   | RART                            |                  |                          |                                        |                                        |               |                |         |
| Opu    | ion : 1 Status : Booked         |                  |                          |                                        | Ticket Time limit: 26 A                | Aug 2014 0011 | Order E-ticket | Cancel  |
|        | Flight                          | Flight No        | Class                    | Depart                                 | Arrives                                | Duration      | Airline PNR    | Baggage |
|        | Depart                          |                  |                          |                                        |                                        |               |                |         |
| AĂ     | American Airlines               | AA6555           | [Non Stop]<br>Economy /S | Paris (CDG)<br>12 Nov 2014 1450 hrs    | London (LHR)<br>12 Nov 2014 1505 hrs   | 1hrs 15min    | WULET          | 1P *    |
| •      | Operated by - British Airways ( | BA)              |                          |                                        |                                        |               |                |         |
| A'A    | American Airlines               | AA6136           | [Non Stop]<br>Economy /O | London (LHR)<br>12 Nov 2014 1610 hrs   | New York (JFK)<br>12 Nov 2014 1920 hrs | 8hrs 10min    | WUUET          | 1P*     |
| 0      | Operated by - British Airways ( | BA)              |                          |                                        |                                        |               |                |         |
|        | Return                          |                  |                          |                                        |                                        |               |                |         |
| ΑĂ     | American Airlines               | AA44             | [Non Stop]<br>Economy /O | New York (JFK)<br>19 Nov 2014 1715 hrs | Paris ( CDG)<br>20 Nov 2014 0630 hrs   | 7hrs 15min    | WUNET          | 1P*     |
|        |                                 |                  |                          |                                        |                                        |               |                |         |

The Booking confirmation will show the following details for all **confirmed** and **successful** bookings.

- Mystifly Reference Number (MFXXXXXXX)
- Booked Itinerary with Airline Confirmation PNR
- Ticketing Time Limit
- Fare Details
- Order E-ticket & Cancel the itinerary

If a booking has a status 'Pending'or 'Waitlist', the booking is not confirmed. If a booking status is 'Not-Booked', the booking has not been successfully created. To get a confirmation, please email <u>crm@myfarebox.com</u> with a copy to <u>emea.support@myfarebox.com</u> and <u>mystifly@gmail.com</u>.

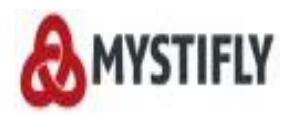

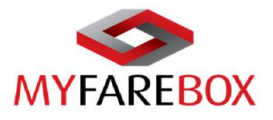

| Bookir   | ng Details                    |                   |                          |                                        |                                      |                 |                  |             |
|----------|-------------------------------|-------------------|--------------------------|----------------------------------------|--------------------------------------|-----------------|------------------|-------------|
| Mystifly | Ref.No                        | MF22827114 Show M | lore Details 🕞           |                                        |                                      |                 |                  |             |
| ITINE    | RARY                          |                   |                          |                                        |                                      |                 |                  |             |
| Opti     | on : 1 Status : Booked        |                   |                          | <                                      | Ticket Time limit: 26 /              | Aug 2014 0011 I | Order E-ticke    | t Cancel    |
|          | Flight                        | Flight No         | Class                    | Depart                                 | Arrives                              | Duration        | Airline PNR      | Baggage     |
|          | Depart                        |                   |                          |                                        |                                      |                 |                  |             |
| ΑĂ       | American Airlines             | AA6555            | [Non Stop]<br>Economy /S | Paris (CDG)<br>12 Nov 2014 1450 hrs    | London (LHR)<br>12 Nov 2014 1505 hrs | 1hrs 15min      | WUJET            | 1P *        |
| 0        | Operated by - British Airways | ( B               | <b>`</b>                 |                                        |                                      |                 |                  |             |
| ΑĂ       | American Airlines             | Booking class     | [Non Stop]<br>Economy /O | London (LHR)<br>12 Nov 2014 1610 hrs   | New York (JFK)<br>12 Nov 2014 192    | rline PNR       | WULET            | 1P *        |
| 0        | Operated by - British Airways | (BA)              | J                        |                                        |                                      |                 |                  |             |
|          | Return                        |                   |                          |                                        |                                      |                 |                  |             |
| AĂ       | American Airlines             | AA44              | [Non Stop]<br>Economy /O | New York (JFK)<br>19 Nov 2014 1715 hrs | Paris ( CDG)<br>20 Nov 2014 0630 hrs | 7hrs 15min      | WUUET            | 1P *        |
| Tota     | al Fare : USD 1003.60         |                   |                          |                                        | Modify Sector Fare                   | Break Down Fa   | are Rule Update  | SSR Details |
| ITINE    | RARY                          |                   |                          |                                        |                                      |                 |                  |             |
| Opti     | on:2 Status:Booked            |                   |                          |                                        | Ticket Time limit: 26 A              | Aug 2014 0012 I | T* Order E-ticke | t Cancel    |
|          | Flight                        | Flight No         | Class                    | Depart                                 | Arrives                              | Duration        | Airline PNR      | Baggage     |
|          | Depart                        |                   |                          |                                        |                                      |                 |                  |             |
|          | Air Canada                    | AC881             | [Non Stop]               | Paris (CDG)                            | Toronto (YYZ)                        | Shrs 35min      | NIRCSI           | 1P •        |

If users wish to fill in any other details on the PAX information page, 'Edit details' option will enable to do so. All information should be incorporated before a ticket order is placed. After a teicket has been ordered, an email should be sent to <u>crm@myfarebox.com</u> with a cc to <u>emea.support@myfarebox.com</u> and <u>mystifly@gmail.com</u> to ensure that all information is added to the booking.

| Option : 3 Status : Booke          | d                     |                           |                                          | Ticket Time limit:                     | 26 Aug 2014 0929         | LT* Order E-ticket | t Cancel      |
|------------------------------------|-----------------------|---------------------------|------------------------------------------|----------------------------------------|--------------------------|--------------------|---------------|
| Flight                             | Flig                  | ht No Class               | Depart                                   | Arrives                                | Duration                 | Airline PNR        | Baggage       |
| Depart                             |                       | Dias Cha                  | -1 Paris (CDO)                           | New York (1512)                        |                          |                    |               |
| IBERIA                             | IB4                   | 176 Economy               | /O 12 Nov 2014 1100                      | hrs 12 Nov 2014 1340 h                 | rs <sup>8hrs 40min</sup> | LZYN8              | 1P *          |
| Return                             |                       |                           |                                          |                                        |                          |                    |               |
| British Airways                    | BA                    | 1534 [Non Sto<br>Economy  | p] New York (JFK)<br>/O 19 Nov 2014 1715 | Paris ( CDG)<br>hrs 20 Nov 2014 0630 h | rs 7hrs 15min            | NOSYNC             | 1P *          |
| Total Fare : USD 100               | 0.34                  |                           |                                          |                                        |                          | Fare Break Down    | Fare Rule     |
|                                    |                       |                           |                                          |                                        |                          | Ge                 | nerate Quote  |
| Passengers Details                 |                       |                           |                                          |                                        |                          |                    |               |
| Name                               | SOJITRA ROMA M        | S (Adult)                 |                                          |                                        | Show More Det            | tails 🕤 Edit De    | <u>etails</u> |
| Passport No                        |                       |                           |                                          |                                        |                          |                    |               |
| Booking Notes                      |                       |                           |                                          |                                        |                          | Ad                 | ld Notes      |
| History                            |                       |                           |                                          |                                        |                          |                    |               |
| Time                               | History De            | tails                     |                                          |                                        |                          | Action By          |               |
| 23 Aug 2014 0412 hrs LT*           | Booking su            | icessfully created for CE | DG - JFK on AA / AC / IE                 | 3/BA                                   |                          | Roma Sojitr        | а             |
| * P - Piece, KG - Kilograms, K - K | ilograms, SB - Standa | rd Baggage As Per Airline | , LT - Your Local Time (G                | MT -5)                                 |                          |                    |               |

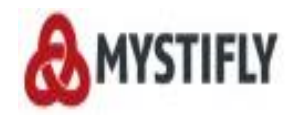

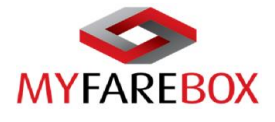

Users can fill in all information, except for the PAX name. If the PAX name is in the wrong format, a new booking has to be made and the same price is not guaranteed for the new booking.

|                                         |                    |                       | giniting an investor (Cr   |                        |      |        |
|-----------------------------------------|--------------------|-----------------------|----------------------------|------------------------|------|--------|
| Note: The passenger na PassengerDetails | ame(s) should be   | entered exactly as me | entioned in the Passport   |                        |      |        |
| Title<br>Ms                             | Last Na<br>SOJITRA | me                    | First Name<br>ROMA         | Date of Birth          | 1980 |        |
| Passport No                             | Expires            | On<br>MMM • YYYY •    | Issuance Country<br>Select | Nationality     Select | •    |        |
| Address                                 | Post co            | de                    | Email                      | Mobile No              |      |        |
| Seat Pref                               | FF No              |                       | Meal Request               |                        |      |        |
| Aisle                                   | BA                 | 123456789             | Vegetarian Meal Reque      | ested(AVML)            |      | Update |
|                                         |                    |                       |                            |                        |      |        |

#### → Add Notes

Add notes section on the booking, allows users to add additional information for e.g. add seat numbers. The information in 'Booking Notes' is not transmitted to the airline and is used only for internal reference.

| Option : 3 Status : Book         | (ed                   |              |                          |                                        | Ticket Time limit: 26                | Aug 2014 0929 | LT* Order E-ticket | Cancel    |
|----------------------------------|-----------------------|--------------|--------------------------|----------------------------------------|--------------------------------------|---------------|--------------------|-----------|
| Flight                           | Fli                   | ght No       | Class                    | Depart                                 | Arrives                              | Duration      | Airline PNR        | Baggage   |
|                                  |                       |              | [Non Stop]               | Paris (CDG)                            | New York (JFK)                       | Ohan (Onein   | 170,010            | 49.4      |
| Boturn                           |                       | 04170        | Économy /O               | 12 Nov 2014 1100 hrs                   | 12 Nov 2014 1340 hrs                 | onrs 40min    | LZYNO              | 19-       |
| British Airways                  | В                     | A1534        | [Non Stop]<br>Economy /O | New York (JFK)<br>19 Nov 2014 1715 hrs | Paris ( CDG)<br>20 Nov 2014 0630 hrs | 7hrs 15min    | NOSYNC             | 1P*       |
| Total Fare : USD 10              | 00.34                 |              |                          |                                        |                                      |               | Fare Break Down    | Fare Rule |
| Passengers Details               | SO, IITRA ROMA N      | IS (Adult)   |                          |                                        |                                      | how More Det  | ails 🖌 Edit De     | taile     |
| Passport No                      | JOJITKA KOMA N        | 13 (Addity   |                          |                                        | 3                                    | now more bet  |                    |           |
| Booking Notes                    |                       |              |                          |                                        |                                      |               | Ad                 | d Notes   |
| History                          |                       |              |                          |                                        |                                      |               |                    |           |
| Time                             | History D             | etails       |                          |                                        |                                      |               | Action By          |           |
| 23 Aug 2014 0412 hrs LT*         | Booking               | sucessfully  | created for CDG -        | JFK on AA / AC / IB / BA               |                                      |               | Roma Sojitr        | а         |
| * P - Piece, KG - Kilograms, K - | Kilograms, SB - Stand | lard Baggage | As Per Airline, LT -     | Your Local Time (GMT -5)               | )                                    |               |                    |           |

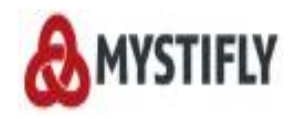

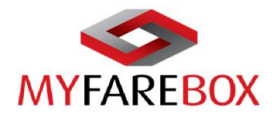

#### Example of 'Add Note'

| Flight                                                                                 |                   | Flight No     | Class                    | Depart                                 | Arrives                                | Duration   | Airline PNR                                   | Baggage            |
|----------------------------------------------------------------------------------------|-------------------|---------------|--------------------------|----------------------------------------|----------------------------------------|------------|-----------------------------------------------|--------------------|
| <u>Depart</u>                                                                          |                   |               |                          |                                        |                                        |            |                                               |                    |
| IBERIA                                                                                 |                   | <b>IB4176</b> | [Non Stop]<br>Economy /O | Paris (CDG)<br>12 Nov 2014 1100 hrs    | New York (JFK)<br>12 Nov 2014 1340 hrs | 8hrs 40min | LZYN8                                         | 1P *               |
| <u>Return</u>                                                                          |                   |               |                          |                                        |                                        |            |                                               |                    |
| British Airways                                                                        |                   | BA1534        | [Non Stop]<br>Economy /O | New York (JFK)<br>19 Nov 2014 1715 hrs | Paris ( CDG)<br>20 Nov 2014 0630 hrs   | 7hrs 15min | NOSYNC                                        | 1P*                |
| Total Fare : USD 10                                                                    | 000.34            |               |                          |                                        |                                        | ×          | Fare Break Down                               | Fare Rule          |
|                                                                                        |                   | FIEASE A      | IL SEAC US               |                                        |                                        |            | <u>G</u> (                                    | enerate Quot       |
| Passengers Details                                                                     |                   |               |                          |                                        |                                        |            |                                               |                    |
| Passengers Details<br>Name                                                             | SOJITRA R         |               |                          | Add                                    |                                        | More Deta  | ails 🕤 <u>Edit D</u>                          | <u>etails</u>      |
| Passengers Details<br>Name<br>Passport No                                              | SOJITRA R         |               |                          | Add                                    |                                        | More Deta  | ails 🎯 <u>Edit D</u>                          | <u>etails</u>      |
| Passengers Details<br>Name<br>Passport No<br>Booking Notes                             | SOJITRA R         |               |                          |                                        |                                        | More Deta  | ails                                          | etails<br>dd Notes |
| Passengers Details<br>Name<br>Passport No<br>Booking Notes<br>History                  | SOJITRA RI        |               |                          |                                        |                                        | More Deta  | alls 😧 <u>Edit D</u><br><u>A</u>              | etails<br>dd Notes |
| Passengers Details<br>Name<br>Passport No<br>Booking Notes<br>History<br>Time          | SOJITRA R         | tory Details  |                          |                                        |                                        | More Deta  | ails 😧 <u>Edit D</u><br><u>A</u><br>Action By | etails<br>dd Notes |
| Passengers Details Name Passport No Booking Notes History Time 3 Aug 2014 0412 hrs LT* | SOJITRA R<br>Hist | tory Details  | created for CDG -        | JFK on AA / AC / IB / BA               |                                        | More Deta  | Action By<br>Roma Sojit                       | etails<br>dd Notes |

### → Special Service Request (SSR)

SSR details can be updated before the ticket order is placed. Our consultants will try to get the confirmation of those details from the airline.

| ooking Details           |                   |                |                          |                                        |                                        |              |          |             |            |
|--------------------------|-------------------|----------------|--------------------------|----------------------------------------|----------------------------------------|--------------|----------|-------------|------------|
| lystifly Reference No    | MF1333571         | 13 Show Less D | etails 🕘                 |                                        |                                        |              |          |             |            |
| looked On                | 26 Sep 201        | 3 1911 hrs     |                          |                                        |                                        |              |          |             |            |
| lient Balance            | N/A               |                |                          |                                        |                                        |              |          |             |            |
| looked By                | Saleem Mo         | hammad         |                          |                                        |                                        |              |          |             |            |
| lient                    | Mystifly De       | mo(MCN005093   |                          |                                        |                                        |              |          |             |            |
| Iranch                   | London            |                |                          |                                        |                                        |              |          |             |            |
| ustomer Time Zone        | GMT +0            |                |                          |                                        |                                        |              |          |             |            |
| ITINERARY                |                   |                |                          |                                        |                                        |              |          |             |            |
| Option : 1 Status : Book | ed                |                |                          |                                        | Ticket Timelimit: 29 S                 | ep 2013 0839 | LT* Orde | er E-ticket | Cancel     |
| Flight                   |                   | Flight No      | Class                    | Depart                                 | Arrives                                | Duration     | Status   |             | Baggage    |
| Depart                   |                   |                |                          |                                        |                                        |              |          |             |            |
| Air India                |                   | A16336         | [Non-Stop]<br>Economy /V | New York (JFK)<br>05 Nov 2013 2100 hrs | London (LHR)<br>06 Nov 2013 0900 hrs   | 7hrs 0min    |          | H3DZB       | 20K *      |
| Operated by - Kuwai      | it Airways ( KU ) |                |                          |                                        |                                        |              |          |             |            |
| Air India                |                   | A16335         | [Non-Stop]<br>Economy /W | London (LHR)<br>14 Nov 2013 1530 hrs   | New York (JFK)<br>14 Nov 2013 1830 hrs | 8hrs 0min    |          | H3DZB       | 20K *      |
| 🕧 Operated by - Kuwai    | t Airways ( KU )  |                |                          |                                        |                                        |              |          |             |            |
| Total Fare : USD 77      | 7.05              |                |                          |                                        | Modify Sector Fare Br                  | eak Down Fa  | re rules | Update S    | SR Details |
|                          |                   |                |                          |                                        |                                        |              |          |             |            |

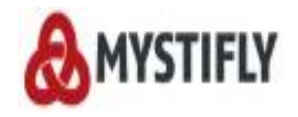

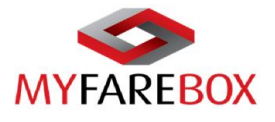

The below window will appear with options to choose from. Choose the Category, Flight Pssenger(s), Flight Segments and the SSR code.

|    | MYFAREBOX<br>Brought to you by Mystiffy                           | Urgent<br>Timezone          | 61 ⊗ Hx<br>0 ≎ Cr.<br>USD -31                 | 0 <pre>\$\$ Schedule change</pre> 76.03     ★ Tickets booked | 0     Messages       3     Tickets in queue | (♪ Notifications<br>0 Welcome,<br>Roma Sojitra ▼ |              |
|----|-------------------------------------------------------------------|-----------------------------|-----------------------------------------------|--------------------------------------------------------------|---------------------------------------------|--------------------------------------------------|--------------|
|    |                                                                   | Flight Search               | Accounts                                      | Queue A                                                      | dministrator                                |                                                  |              |
| _  | Booking Details<br>Mystifly Reference No                          | MF13335713 Show More Detail | s 🕢                                           | _                                                            |                                             |                                                  | $\mathbf{x}$ |
| Ad | d or Update SSR Details                                           |                             |                                               |                                                              | SSR Code Select                             |                                                  |              |
|    | Select<br>Meal<br>Extra Services<br>Wheel Chair<br>Frequent Flier |                             | Update C.                                     | ancel                                                        |                                             |                                                  |              |
|    | Seat<br>Sports Equipment<br>Passport<br>Baggage                   | E                           | Economy /V 05 Nov 20                          | 13 2100 hrs 06 Nov 2013 (                                    | 1900 hrs 7hrs 0min                          | H3DZB 20K*                                       |              |
|    | Bike<br>Bike<br>Bind Passenger                                    | A16335<br>ays ( KU )        | [Non-Stop] London (Li<br>Economy /W 14 Nov 20 | HR) New York (JF<br>13 1530 hrs 14 Nov 2013 1                | 9<br>830 hrs 8hrs 0min                      | H3DZB 20K*                                       |              |
|    | Extra Seat<br>Language<br>Meet and Assist<br>Other Requests       |                             |                                               | Modify Secto                                                 | r Fare Break Down Fare ru                   | iles Update SSR Details                          |              |
|    | Parking<br>Pet in Cabin<br>Passengers Details                     | •                           |                                               |                                                              |                                             |                                                  |              |

Where airlines have confirmed the requests, the status will change to 'Confirmed' once ticketed. At the booking stage the status can be 'Confirmed', 'Pending' or 'Unconfirmed'.

|               |                 | Flight Search                | Accounts            | Queue A             | dministrator      |               |
|---------------|-----------------|------------------------------|---------------------|---------------------|-------------------|---------------|
|               |                 |                              |                     |                     |                   |               |
| Booki         | ing Details     |                              |                     |                     |                   |               |
| Mystiff       | y Reference No  | MF13335713 Show More Details | • <b>•</b>          |                     |                   |               |
| ITINE         | RARY            |                              |                     |                     |                   |               |
| Add or Upd    | ate SSR Details |                              |                     |                     |                   |               |
|               |                 | Your red                     | quest has been subi | mitted successfully |                   |               |
| CAT           | EGORT TYPE      | SSR CODE                     | PASSENGER           | SEGME               | ENTS STATUS       | ACTION        |
| w             | /heel Chair     | WCHR                         | ROMA SOJITRA        | All Segr            | ments Unconfirme  | Remove        |
| Pr            | et in Cabin     | 4KGS DIM90                   | ROMA SOJITRA        | All Segr            | ments Unconfirme  | Remove        |
|               | Meal            | GFML                         | ROMA SOJITRA        | All Segr            | ments Unconfirme  | Remove        |
| Category Sele | ect             | Flight Passenger(s) All      | Flight Seg          | ments All           |                   |               |
|               |                 |                              |                     |                     |                   |               |
|               |                 |                              | Update Ca           | ncel                |                   |               |
|               |                 |                              |                     |                     | G                 | enerate Quote |
| Passe         | engers Details  |                              |                     |                     |                   |               |
| Name          | SOJIT           | RA ROMA MS (Adult)           |                     |                     | Show More Details | Edit Details  |

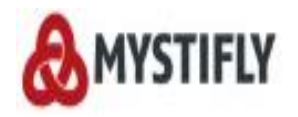

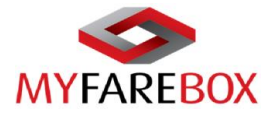

SSR Details can be updated for the below list of requirements. Where specific codes are requested, the code to fill in is highlighted in red.

| SSR             | Format to fill information          | SSR                    | Format to fill information        |
|-----------------|-------------------------------------|------------------------|-----------------------------------|
| Meal            | Choices to select from              | Language               | -                                 |
|                 |                                     |                        | 4MAAS / (free text) use 4MAAS for |
|                 |                                     |                        | American Airlines and 3MAAS for   |
| Extra Services  | -                                   | Meet and Assist        | the rest of the Airlines.         |
|                 |                                     |                        | 3OTHS / (free text) use 3OTHS     |
| Wheel Chair     | Choices to select from              | Other Requests         | followed by the request           |
|                 | Fill in the FF number, if not done  |                        | 3PARK / (optional free text) use  |
| Frequent Flier  | already in the pax details page     | Parking*               | 3PARK                             |
|                 |                                     |                        | 3AVIH / DOG 29KGS                 |
| Seat            | Choices to select from              | Pet in Cabin           | DIM90X65X86CMS                    |
| Sport           |                                     |                        | 4UMNR / UM (age in two digits)    |
| Equipment       | Specify number, weight, and size    | Unaccompanied Minor    | for e.g. 4UM08                    |
| Passport        | -                                   | Checkin Passenger info | -                                 |
| Baggage         | Choices to select from              | Deaf Passenger         | Use DEAF PAX                      |
| Documents       | -                                   | Passenger Address info | -                                 |
|                 | 1 PEARL HANDLE 44CALIBER /          |                        |                                   |
| Weapon          | 3WEAP2                              | Inadmissable Passenger | 3INAD/IP-1.01                     |
| Bike            | 3BIKE / (free text) use 3BIKE       | Medical Care           |                                   |
| Animal in Cargo | DOG 29KGS DIM90X65X86CMS            | Oxygen Required        | 30XGN/OXY NEEDED-1.01             |
|                 | 4BLND1 / 3BLND1 use 4BLND1 for      |                        |                                   |
|                 | American Airline and 3BLND for rest |                        |                                   |
| Blind Passenger | of the Airlines                     | Prisoner               | -                                 |
|                 | 3EXST1 / VIOLIN or 3EXST1/pax size  |                        |                                   |
| Extra Seat      | 89Kgs                               | Sea Man                | -                                 |

\*The PARK service is available to Oneworld Premium Frequent Travelers. It is valid for SYD, MEL and BNE airports only.

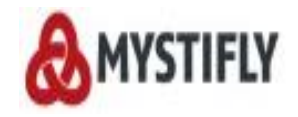

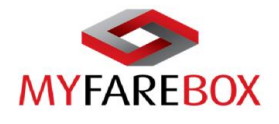

#### ✤ Modify Sector

**MyFareBox 5G** allows users to amend the sector and class of booking before the ticket order has been placed. In Order to modify the sector, go to the booking that needs amendment and click on 'Modify Sector'.

| Booking Details          |                  |                |                          |                                        |                                        |               |                    |            |
|--------------------------|------------------|----------------|--------------------------|----------------------------------------|----------------------------------------|---------------|--------------------|------------|
| lystifly Reference No    | MF133357         | 13 Show Less D | etails 🙆                 |                                        |                                        |               |                    |            |
| Booked On                | 26 Sep 201       | 13 1911 hrs    |                          |                                        |                                        |               |                    |            |
| Client Balance           | N/A              |                |                          |                                        |                                        |               |                    |            |
| Booked By                | Saleem Mo        | hammad         |                          |                                        |                                        |               |                    |            |
| Client                   | Mystifly De      | mo(MCN005093   | 3)                       |                                        |                                        |               |                    |            |
| Branch                   | London           |                |                          |                                        |                                        |               |                    |            |
| Customer Time Zone       | GMT +0           |                |                          |                                        |                                        |               |                    |            |
| ITINERARY                |                  |                |                          |                                        |                                        |               |                    |            |
| Option : 1 Status : Book | ed               |                |                          |                                        | Ticket Timelimit: 29 S                 | Gep 2013 0839 | LT* Order E-ticket | Cancel     |
| Flight                   |                  | Flight No      | Class                    | Depart                                 | Arrives                                | Duration      | Status             | Baggage    |
| Depart                   |                  |                |                          |                                        |                                        |               |                    |            |
| Air India                |                  | AI6336         | [Non-Stop]<br>Economy /V | New York (JFK)<br>05 Nov 2013 2100 hrs | London (LHR)<br>06 Nov 2013 0900 hrs   | 7hrs 0min     | H3DZB              | 20K*       |
| Operated by - Kuwait     | Airways (KU)     |                |                          |                                        |                                        |               |                    |            |
| 🙈 Air India              |                  | AI6335         | [Non-Stop]<br>Economy /W | London (LHR)<br>14 Nov 2013 1530 hrs   | New York (JFK)<br>14 Nov 2013 1830 hrs | 8hrs 0min     | H3DZB              | 20K *      |
| Operated by - Kuwait     | t Airways ( KU ) |                |                          |                                        |                                        |               |                    |            |
| Total Fare : USD 777     | 7.05             |                |                          |                                        | Modify Sector Fare B                   | reak Down Fa  | re rules Update S  | SR Details |

The below screen will appear where users can select the sector they wish to modify. Users can select the segment to modify either the date of travel or class of booking. If users wish to change class of booking, the date should be left intact. Click 'Find Flights' to begin search.

| ITINERARY               |                         |                          |                                      |                                        |               |                   |              |
|-------------------------|-------------------------|--------------------------|--------------------------------------|----------------------------------------|---------------|-------------------|--------------|
| Option : 1 Status : Boo | oked                    |                          |                                      | Ticket Timelimit: 29                   | Sep 2013 0839 | 9 LT* Order E-tic | ket Cancel   |
| Flight                  | Flight No               | Class                    | Depart                               | Arrives                                | Duration      | Status            | Baggage      |
| <u>Depart</u>           |                         |                          |                                      |                                        |               |                   |              |
| Air India               | A16336                  | [Non-Stop]               | JFK                                  | LHR                                    | 7hrs 0min     | H3DZB             | 2016 *       |
|                         |                         | Economy /v               | 05 Nov 2013                          | 06 Nov 2013 0900 hrs                   |               |                   |              |
| Operated by - Kuw       | ait Airways ( KU )      |                          |                                      |                                        |               |                   |              |
| 🗲 Air India             | A <b>I</b> 6335         | [Non-Stop]<br>Economy /W | London (LHR)<br>14 Nov 2013 1530 hrs | New York (JFK)<br>14 Nov 2013 1830 hrs | 8hrs 0min     | H3DZB             | 20К* 🗆       |
| Operated by - Kuw       | rait Airways ( KU )     |                          |                                      |                                        |               |                   |              |
|                         |                         |                          |                                      |                                        | (F            | ind Flights       | Cancel       |
| Total Fare : USD 7      | 77.05                   |                          |                                      | Modify Sector Fare B                   | ireak Down F  | are rules Update  | SSR Details  |
|                         |                         |                          |                                      |                                        |               | Gene              | rate Quote   |
| Passengers Details      |                         |                          |                                      |                                        |               |                   |              |
| Name                    | SOJITRA ROMA MS (Adult) |                          |                                      |                                        | Show M        | lore Details 🕤    | Edit Details |
| Passport No             |                         |                          |                                      |                                        |               |                   |              |
| Booking Notes           |                         |                          |                                      |                                        |               |                   | Add Notes    |
| Time                    | Note Detail             |                          |                                      | Action By                              | 1             |                   |              |
|                         |                         |                          |                                      |                                        |               |                   |              |

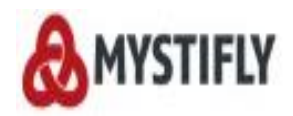

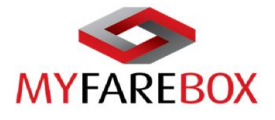

The available flight options will be displayed with the classes to choose from.

| Option : 1 Status : Bo | ooked                                  |                                    |                                        | Ticket Timelimit: 29                   | Sep 2013 0839 | LT* Order E-ticke  | t Cancel     |
|------------------------|----------------------------------------|------------------------------------|----------------------------------------|----------------------------------------|---------------|--------------------|--------------|
| Flight<br>Depart       | Flight No                              | Class                              | Depart                                 | Arrives                                | Duration      | Status             | Baggage      |
| 🗲 Air India            | A16336                                 | [Non-Stop]<br>Economy /V           | New York (JFK)<br>05 Nov 2013 2100 hrs | London (LHR)<br>06 Nov 2013 0900 hrs   | 7hrs Omin     | H3DZB              | 20K *        |
| Operated by - Ku       | ıwait Airways ( KU )                   |                                    |                                        |                                        |               |                    |              |
| 🗲 Air India            | A)6335                                 | [Non-Stop]<br>Economy /W           | London (LHR)<br>14 Nov 2013 1530 hrs   | New York (JFK)<br>14 Nov 2013 1830 hrs | 8hrs 0min     | H3DZB              | 20K *        |
| Operated by - Ku       | wait Airways ( KU )                    |                                    |                                        |                                        |               |                    |              |
| New Available Iti      | ineraries for (JFK - LHR)              |                                    |                                        |                                        |               |                    |              |
| Flight No              | Depart                                 | Arrival                            | Equipmen                               | t Class                                |               |                    |              |
| Air India Al6336       | New York (JFK)<br>05 Nov 2013 2100 hrs | London (LHR)<br>06 Nov 2013 0900 h | rs 772                                 | A4 C4                                  | Y9 Q9         | V7 W0              |              |
|                        |                                        |                                    |                                        |                                        |               | Price              |              |
| Price Lowest           |                                        |                                    |                                        |                                        |               |                    |              |
| Total Fare : USD       | 777.05                                 |                                    |                                        | Modify Sector Fare                     | Break Down Fa | are rules Update s | SRDetails    |
|                        |                                        |                                    |                                        |                                        |               | Genera             | te Quote     |
| Passengers Details     | •                                      |                                    |                                        |                                        |               |                    |              |
| Name                   | SOJITRA ROMA MS (Adult)                |                                    |                                        |                                        | Show Me       | ore Details 🕤      | Edit Details |
| Passport No            |                                        |                                    |                                        |                                        |               |                    |              |
|                        |                                        |                                    |                                        |                                        |               |                    | _            |

Once the class is selected, click 'Price' to get the fares for the selected class. Alternatively you can click 'Price Lowest' once the class is selected and **MyFareBox 5G** will search for the cheapest option available.

After the fares are displayed, users can choose to either 'confirm' or 'ignore' it. Confirming the fare will update the fare and new details on the booking automatically and ignoring the fare will not make any changes to the booking. *TIP: After Ignoring any changes, please click the 'Reset' tab to bring back the original booking.* 

| Option : 1 Status : Book                       | ked                    |                              |                                        | Ticket Timelimit: 29 S                 | Sep 2013 0839 | LT* Order E-ticke | t Cancel     |
|------------------------------------------------|------------------------|------------------------------|----------------------------------------|----------------------------------------|---------------|-------------------|--------------|
| Flight                                         | Flight No              | Class                        | Depart                                 | Arrives                                | Duration      | Status            | Baggage      |
| Depart                                         |                        |                              |                                        |                                        |               |                   |              |
| 🗲 Air India                                    | A16336                 | [Non-Stop]<br>Economy /V     | New York (JFK)<br>05 Nov 2013 2100 hrs | London (LHR)<br>06 Nov 2013 0900 hrs   | 7hrs 0min     | H3DZB             | 20K *        |
| Operated by - Kuwa                             | iit Airways (KU)       |                              |                                        |                                        |               |                   |              |
| 🗲 Air India                                    | AI6335                 | [Non-Stop]<br>Economy /W     | London (LHR)<br>14 Nov 2013 1530 hrs   | New York (JFK)<br>14 Nov 2013 1830 hrs | 8hrs 0min     | H3DZB             | 20K *        |
| Operated by - Kuwa                             | it Airways ( KU )      |                              |                                        |                                        |               |                   |              |
| New Available Itine                            | raries for (JFK - LHR) |                              |                                        |                                        |               |                   |              |
| Flight No                                      | Depart                 |                              |                                        | Class                                  |               |                   |              |
| Air India Al6336<br>Total Fare : USD <b>16</b> | S Nov 2013 2<br>662.59 | n of exactly 1 r<br>or 'lgno | ninute to 'Confirm'<br>ore'            | A4 C4                                  | Y9 Q9         | V7 W0             |              |
|                                                |                        |                              | fime Lo                                | eft 0 0 5 2                            | Cor           | nfirm Igno        | ore          |
| Total Fare : USD 77                            | 7.05                   |                              |                                        | Modify Sector Fare B                   | reak Down Fa  | re rules Update S | SSR Details  |
|                                                |                        |                              |                                        |                                        |               | Genera            | te Quote     |
| Passengers Details                             |                        |                              |                                        |                                        |               |                   |              |
| Name S                                         | OJITRA ROMA MS (Adult) |                              |                                        |                                        | Show Mo       | ore Details 🕤     | Edit Details |
| Passport No                                    |                        |                              |                                        |                                        |               |                   |              |

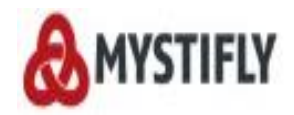

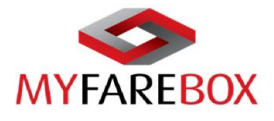

'Ignore' will allow users to 'Reset' the itinerary back to the original itinerary.

| ITINERARY                 |                                                  |                                                 |                                        |                                        |               |                    |           |
|---------------------------|--------------------------------------------------|-------------------------------------------------|----------------------------------------|----------------------------------------|---------------|--------------------|-----------|
| Option : 1 Status : Booke | ed                                               |                                                 |                                        | Ticket Timelimit: 29 S                 | Sep 2013 0839 | LT* Order E-ticke  | Cancel    |
| Flight                    | Flight No                                        | Class                                           | Depart                                 | Arrives                                | Duration      | Status             | Baggage   |
| <u>Depart</u>             |                                                  |                                                 |                                        |                                        |               |                    |           |
| 🗲 Air India               | AI6336                                           | [Non-Stop]<br>Economy /V                        | New York (JFK)<br>05 Nov 2013 2100 hrs | London (LHR)<br>06 Nov 2013 0900 hrs   | 7hrs 0min     | H3DZB              | 20K *     |
| 👔 Operated by - Kuwait    | Airways ( KU )                                   |                                                 |                                        |                                        |               |                    |           |
| 🗲 Air India               | AI6335                                           | [Non-Stop] L<br>Economy /W                      | ondon (LHR)<br>14 Nov 2013 1530 hrs    | New York (JFK)<br>14 Nov 2013 1830 hrs | 8hrs 0min     | H3DZB              | 20K *     |
| i Operated by - Kuwait    | Airways ( KU )                                   |                                                 |                                        |                                        |               |                    |           |
| New Available Itiner      | aries for (JFK - LHR)                            |                                                 |                                        |                                        |               |                    |           |
| Air India Al6336          | Depart<br>New York (JFK)<br>05 Nov 2013 2100 hrs | Arrival<br>London (LHR)<br>06 Nov 2013 0900 hrs | Equipmen<br>772                        | t Class                                | Y9 Q9         | V7 W0              |           |
|                           |                                                  |                                                 |                                        |                                        | Reset         | Price              |           |
| Price Lowest              |                                                  |                                                 |                                        |                                        |               |                    |           |
| Total Fare : USD 777      | .05                                              |                                                 |                                        | Modify Sector Fare B                   | reak Down F   | are rules Update S | SRDetails |
|                           |                                                  |                                                 |                                        |                                        |               | Genera             | te Quote  |
|                           |                                                  |                                                 |                                        |                                        |               |                    | _         |

Please note: Modify Sector cannot be used if the ticket is ordered. An email will have to be sent to <u>crm@myfarebox.com</u> with a copy to <u>emea.support@myfarebox.com</u> and <u>mystifly@qmail.com</u> for making an amendment to tickets.

### **D.Generating a Quote**

MyFareBox 5G allows users to generate and save quotes; this can be shared with clients once you have added your mark up. It is important to know that a quote does not guarantee the fare.

To generate a quote, users can select up to 4 fares for which they wish to generate a quote.

| 1 Stop                                      | · ·                                                     |                        | From 206.66              | From<br>230.70                      | From<br>211.81            |                          | From<br>228.21   | From<br>228.84 | From 288.06          |
|---------------------------------------------|---------------------------------------------------------|------------------------|--------------------------|-------------------------------------|---------------------------|--------------------------|------------------|----------------|----------------------|
| 2+ Stops                                    | -                                                       |                        | From<br>254.43           |                                     |                           |                          |                  |                |                      |
| Select You                                  | ır Flight                                               | _                      |                          |                                     |                           |                          |                  |                |                      |
| Airlines 🚽                                  | Depart                                                  | - Arrive               | - Du                     | ration From -                       | To 🚽 Stops                | - Adviso                 | ry 👻 Fare Ty     | pe 👻 Price     | Ŧ                    |
| IB, IBERIA                                  | 18 Sep 2014 0805 hrs                                    | 18 Sep 2014            | 1040 hrs 2hrs            | 35min AMS to M                      | AD Non St                 | op                       | Nego             | USD 1          | 44.82                |
|                                             | 25 Sep 2014 1950 hrs                                    | 25 Sep 2014            | 2225 hrs 2hrs            | 35min MAD to A                      | MS Non Sto                | qo                       |                  | Hide           | Selected             |
| Flight                                      |                                                         | Flight No.             | Class                    | Depart                              | Arrive                    |                          | Duration Ca      | arriage In     | flight               |
| Depart : Am                                 | sterdam To Madrid<br>RIA<br>ated by Iberia Express (I23 | <b>IB3721</b><br>3721) | [Non-Stop]<br>Economy /O | Amsterdam (AMS)<br>18 Sep 2014 0805 | Madrid (N<br>hrs 18 Sep 2 | IAD)<br>014 1040 hrs     | 2hrs 35min 32    | s 11           |                      |
| Return : Ma                                 | drid To Amsterdam<br>RIA<br>ated by Iberia Express (I23 | <b>IB3720</b><br>3720) | [Non-Stop]<br>Economy /Q | Madrid (MAD)<br>25 Sep 2014 1950    | Amsterda<br>hrs 25 Sep 2  | am (AMS)<br>014 2225 hrs | 2hrs 35min 32    | s M            |                      |
| Total Far                                   | e : USD 144.82                                          |                        |                          |                                     |                           | Flight D                 | etails Fare Brea | k Down Baggage | Fare Rule            |
| IB, IBERIA<br>USD 144.8<br>undTrip#drop-dov | 32<br>vn9 Details                                       |                        |                          |                                     |                           |                          |                  | Ge             | Book<br>merate Quote |

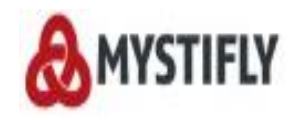

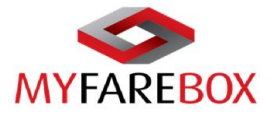

The below window will open with itinerary details. Users can click on 'Save' to generate a quote.

| Flight                                                    | Elight No.                                            | Class              | Date           | From                       | То                         | Departure | Arrival | ArrDate | Status    |
|-----------------------------------------------------------|-------------------------------------------------------|--------------------|----------------|----------------------------|----------------------------|-----------|---------|---------|-----------|
| IBERIA                                                    | IB3721                                                | Economy            | 18Sen          | (AMS)Amsterdam Netherlands | (MAD)Madrid Spain          | 0805      | 1040    | 18Sen   | Avaliable |
| IBERIA                                                    | IB3720                                                | Economy            | 25Sep          | (MAD)Madrid,Spain          | (AMS)Amsterdam,Netherlands | 1950      | 2225    | 25Sep   | Avaliable |
| Pricing Det                                               | tails & Restr                                         | ictions            |                |                            |                            |           |         |         |           |
| Time limit :<br>Date change<br>Date change<br>Date change | Before departu<br>After departure<br>in case of no s  | ire:<br>e:<br>how: | NA<br>NA<br>NA |                            |                            |           |         |         |           |
| Cancellation                                              | before departu<br>in case of no sl<br>after departure | re:<br>how :       |                |                            |                            |           |         |         |           |
| Baggage:                                                  |                                                       | -                  | SB             |                            |                            |           |         |         |           |
|                                                           |                                                       |                    |                | Save                       | •                          |           |         |         |           |

The **'Quote Reference'** will be displayed as soon as the quote is revalidated & will always begin with **MQ**. This will help in differentiating between a quote and a booking for which the reference number begins with **MF**.

| Flight         | _                         | _       | _        |                                     | _                          | _         | _       | _        | _          |
|----------------|---------------------------|---------|----------|-------------------------------------|----------------------------|-----------|---------|----------|------------|
| Carrier        | Flight<br>NoFlight<br>No. | Class   | Date     | From                                | То                         | Departure | Arrival | ArrDate  | Status     |
| IBERIA         | IB3721                    | Economy | 18Septe  | m(###S)Amsterdam,Netherlands        | (MAD)Madrid,Spain          | 0805      | 1040    | 18Septem | bevaliable |
| IBERIA         | IB3720                    | Economy | 25Septe  | m(MAAD)Madrid,Spain                 | (AMS)Amsterdam,Netherlands | 1950      | 2225    | 25Septem | bevaliable |
| Pricing Det    | ails & Restr              | ictions |          |                                     |                            |           |         |          |            |
| Adultfare(PP)  |                           |         | Base Far | e 25.47 + Tax 119.35 + Service Tax  | 0.00 = 144.82(USD)         |           |         |          |            |
|                |                           |         | Base Far | e 19.00 + Tax 89.06 + Service Tax ( | 0.00 = 108.07(EUR)         |           |         |          |            |
| Time limit :   |                           |         | NA       |                                     |                            |           |         |          |            |
| Date change    | Before departi            | ire:    | NA       |                                     |                            |           |         |          |            |
| Date change    | After departur            | e:      | NA       |                                     |                            |           |         |          |            |
| Date change    | in case of no s           | how:    | NA       |                                     |                            |           |         |          |            |
| Cancellation I | before departu            | re :    | NA       |                                     |                            |           |         |          |            |
| Cancellation i | n case of no s            | how:    | NA       |                                     |                            |           |         |          |            |
| Cancellation a | after departure           | :       | NA       |                                     |                            |           |         |          |            |
| Baggage:       |                           |         | SB       |                                     |                            |           |         |          |            |
|                |                           |         |          | The Quote details is saved with     | quote ref MQ32930          |           |         |          |            |
|                |                           |         |          |                                     |                            |           |         |          |            |
|                |                           |         |          |                                     |                            |           |         |          |            |
|                |                           |         |          |                                     |                            |           |         |          |            |
|                |                           |         |          |                                     |                            |           |         |          |            |

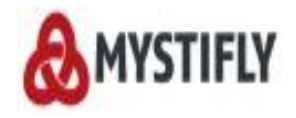

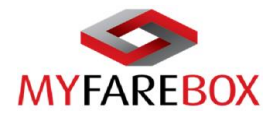

This quote will be now available to view in 'Quote Queue' option under Queues. To view this quote user can click on the **MQ** reference number. If the quote is not needed, users can move them to 'Archived' for ease by clicking on 'Move to Archived'.

|                   |              | Urgent            | 196     | 🛇 нх       |          | 1     | Schedule<br>Change | 0          | Messa              | iges      |          | Notifications   |           |
|-------------------|--------------|-------------------|---------|------------|----------|-------|--------------------|------------|--------------------|-----------|----------|-----------------|-----------|
|                   | POY          | C TimeZone<br>GMT | -5      | Cr.<br>USD | -3112.9  | 97    | Tickets<br>Booked  | 16         | Tickets<br>in queu | Je        | 0        | Roma Sojitra    | •         |
| Brought to you by | Mystifly     |                   |         |            |          |       |                    |            |                    |           |          |                 |           |
|                   |              | Flights           | Acco    | ounts      | ¢        | )ueu  | e Ad               | dminist    | rator              |           |          |                 |           |
|                   |              |                   |         |            |          | -     |                    |            |                    |           |          |                 |           |
| Quotes            | Archived     |                   |         |            | Quote Q  | ueue  |                    |            |                    | Ар        | ply Filt | er Remove Filte | er        |
| Quote Ref         | Client       | Branch            | Sector  | Passe      | Booking  | Que   | ue                 | Quoted     | Date               | Quoted    | By       | Action          |           |
| MQ32930           | MyFareBox WW | New York          | AMS-MAD | TBAONI     | Ticket O | rder  | Queue              | 3 Aug 20   | 14                 | Roma      |          | Move To Archive | d         |
| MQ32926           | MyFareBox WW | New York          | CDG-JFK | Roma S     | Ticketed | l Que | eue                | 3 Aug 20   | 14                 | Roma      |          | Move To Archive | <u>:d</u> |
| MQ32908           | MyFareBox WW | New York          | LHR-BOM | TBAONI     | Find You | ır Bo | okings             | 2 Aug 20   | 14                 | Roma      |          | Move To Archive | d         |
| MQ32839           | MyFareBox WW | New York          |         | TBAONE     | TBAONE   |       | 01 Oct 2014        | 20 Aug 20  | 14                 | Roma      |          | Move To Archive | <u>:d</u> |
| MQ32784           | MyFareBox WW | LATAM             | SAO-RIO | TBAONE     | TBAONE   |       | 22 Sep 2014        | 18 Aug 20  | 14                 | Sachin    |          | Move To Archive | <u>:d</u> |
| MQ32619           | MyFareBox WW | LATAM             | GRU-SSA | TBAONE     | TBAONE   |       | 28 Aug 2014        | 12 Aug 20  | 14                 | William d | la Costa | Move To Archive | <u>:d</u> |
| MQ31776           | MyFareBox WW | New York          | HNL-BAL | Harish N   | air      |       | 24 Aug 2014        | 09 Jul 201 | 4                  | Harish    |          | Move To Archive | <u>:d</u> |
| MQ31608           | MyFareBox WW | New York          | LHR-MCO | Roma So    | ojitra   |       | 08 Nov 2014        | 03 Jul 201 | 4                  | Roma      |          | Move To Archive | <u>:d</u> |
|                   |              |                   |         |            |          |       |                    |            |                    |           | First    | Prev Next L     | .ast      |

A quote will always show a 'Not-Booked' status and can be converted into a booking. 'Revalidate' tab will allow to check if the itinerary is available to book and if there is any change in availability.

| Quote Details               |                  |                           |                                         |                                         |            |                     |               |
|-----------------------------|------------------|---------------------------|-----------------------------------------|-----------------------------------------|------------|---------------------|---------------|
| Quote Ref.No                | MQ32930          | Show More Detai           | ils 🕤                                   |                                         |            |                     |               |
| ITINERARY                   |                  |                           |                                         |                                         |            |                     |               |
| Option Status Not-Booked    |                  |                           |                                         |                                         |            | C                   | Revalidate    |
| Flight                      | Flight No        | Class                     | Depart                                  | Arrive                                  | Duration   | Status              | Baggage       |
| Depart                      |                  |                           |                                         |                                         |            |                     |               |
| / IBERIA                    | IB3721           | [Non Stop]<br>Economy / O | Amsterdam (AMS)<br>18 Sep 2014 0805 hrs | Madrid (MAD)<br>18 Sep 2014 1040 hrs    | 2hrs 35min |                     | 0P *          |
| Operated by - Iberia Expres | ss ( 12 3721 )   |                           |                                         |                                         |            |                     |               |
| Return                      |                  |                           |                                         |                                         |            |                     |               |
| // IBERIA                   | IB3720           | [Non Stop]<br>Economy / Q | Madrid (MAD)<br>25 Sep 2014 1950 hrs    | Amsterdam (AMS)<br>25 Sep 2014 2225 hrs | 2hrs 35min |                     | 0P *          |
| Operated by - Iberia Expres | ss ( 12 3720 )   |                           |                                         |                                         |            |                     |               |
| Total Fare : USD 144.82     |                  |                           |                                         |                                         | !          | are Break Down      | Fare Rule     |
|                             | To add more pas  | sengers                   |                                         |                                         |            | Book                | Generate Quot |
| Passengers Details Add Pa   | x                |                           |                                         |                                         |            |                     |               |
| Name TBA                    | ONE TBAONE Adult |                           |                                         | SI                                      | how More D | etails 😡 <u>Edi</u> | t Details     |
| Passport No                 |                  |                           |                                         |                                         |            |                     |               |
| Quote Notes                 |                  |                           |                                         |                                         |            | Ac                  | ld Notes      |

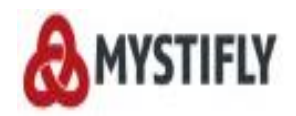

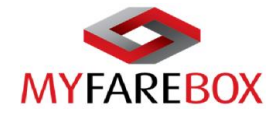

| PassengerDetails         Please enter passport details         Title       Last Name       First Name       Date of Birth         Ms       Sojitra       Roma       1       JAN       1980         Passport No       Expires On       Issuance Country       Nationality         F12345       13       APR       2019       India       India       India         Address       Post code       Email       Mobile No       Mobile No         Select       Select       Select       Update                                                                                                    | PassengerDetails         Please enter passport details         Title       Last Name       First Name       Date of Birth         Ms       Sojitra       Roma       1       JAN       1980         Passport No       Expires On       Issuance Country       Nationality         F12345       13       APR       2019       India       India       India         Address       Post code       Email       Mobile No       India       India | Note: The passenger name(s) :                                          | should be entered exactly as me                                      | ntioned in the Passport                                                            |                                                              |        |
|----------------------------------------------------------------------------------------------------|----------------------------------------------------------------------------------------------------|------------------------------------------------------------------------|----------------------------------------------------------------------|------------------------------------------------------------------------------------|--------------------------------------------------------------|--------|
| Please enter passport details   Title Last Name First Name Date of Birth   Ms Sojitra Roma 1 JAN   Passport No Expires On Issuance Country Nationality   F12345 13 APR 2019 India   Address Post code Email Mobile No   Select Select Update                                                                                                    | Please enter passport details   Title Last Name First Name Date of Birth   Ms Sojitra Roma 1 JAN 1980   Passport No Expires On Issuance Country Nationality   F12345 13 APR 2019 India Indian Indian   Address Post code Email Mobile No   Seat Pref FF No Meal Request Update                                                                                                    | PassengerDetails                                                       |                                                                      |                                                                                    |                                                              |        |
| Title Last Name First Name Date of Birth   Ms Sojitra Roma 1 JAN   Passport No Expires On Issuance Country India Issuance Country India Issuance Country Issuance Country India Issuance Country Issuance Country Issua | Title Last Name First Name Date of Birth   Ms Sojitra Roma 1 JAN 1980   Passport No Expires On F12345   13 APR 2019 India India India   Address   Post code Email Mobile No   Seat Pref   FF No Meal Request   Select   V Update                                                                                                    |                                                                        |                                                                      | Please enter passport detail                                                       | S                                                            |        |
|                                                                                                    |                                                                                                    | Title<br>Ms<br>Passport No<br>F12345<br>Address<br>Seat Pref<br>Select | Last Name<br>Sojitra<br>Expires On<br>13 • APR • 2019 •<br>Post code | First Name<br>Roma<br>Issuance Country<br>India<br>Email<br>Meal Request<br>Select | Date of Birth 1  JAN  JAN  1980 Nationality Indian Mobile No | Update |

| Quote Ref.No                      | MQ32930             | Show More Detai           | ls 🕤                                    |                                         |               |              |                |
|-----------------------------------|---------------------|---------------------------|-----------------------------------------|-----------------------------------------|---------------|--------------|----------------|
| ITINERARY                         |                     |                           |                                         |                                         |               |              |                |
| Option : 1<br>Status : Not-Booked |                     |                           |                                         |                                         |               |              | Revalidate     |
| Flight                            | Flight No           | Class                     | Depart                                  | Arrive                                  | Duration      | Status       | Baggage        |
| <u>Depart</u>                     |                     |                           |                                         |                                         |               |              |                |
| // IBERIA                         | IB3721              | [Non Stop]<br>Economy / O | Amsterdam (AMS)<br>18 Sep 2014 0805 hrs | Madrid (MAD)<br>18 Sep 2014 1040 hrs    | 2hrs 35min    |              | 0P *           |
| Operated by - Iberia Expression   | ess ( 12 3721 )     |                           |                                         |                                         |               |              |                |
| Return                            |                     |                           |                                         |                                         |               |              |                |
| / IBERIA                          | IB3720              | [Non Stop]<br>Economy / Q | Madrid (MAD)<br>25 Sep 2014 1950 hrs    | Amsterdam (AMS)<br>25 Sep 2014 2225 hrs | 2hrs 35min    |              | 0P *           |
| Operated by - Iberia Expression   | ess ( 12 3720 )     |                           |                                         |                                         |               |              |                |
| Total Fare : USD 144.82           |                     |                           |                                         |                                         | Far           | e Break Dowi | n Fare Rule    |
|                                   |                     |                           |                                         |                                         |               | Book         | Generate Quote |
| Passengers Details Add Pa         | <u>IX</u>           |                           |                                         |                                         |               |              |                |
| Name SO.                          | JITRA ROMA MS Adult |                           |                                         | SI                                      | now More Deta | ails 🕤 📴     | dit Details    |
| Passport No F12                   | 345                 |                           |                                         |                                         |               |              |                |
| Quote Notes                       |                     |                           |                                         |                                         |               | ļ            | Add Notes      |

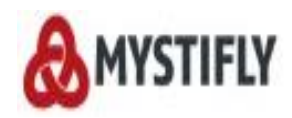

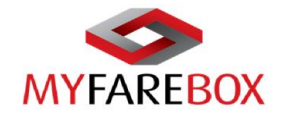

| INERARY                                                                                        |                                                   |                                      |                                                  |                              |                 |
|------------------------------------------------------------------------------------------------|---------------------------------------------------|--------------------------------------|--------------------------------------------------|------------------------------|-----------------|
| Option : 1                                                                                     |                                                   |                                      |                                                  |                              |                 |
| Flight N                                                                                       | 0                                                 | Depart                               |                                                  | Arrives                      | Duration        |
| Depart                                                                                         |                                                   |                                      |                                                  |                              |                 |
| IB3721                                                                                         |                                                   | AMS (18 Sep 2014 0805                | hrs) N                                           | IAD (18 Sep 2014 1040 hrs)   | 2hrs 35min      |
| Operated by-Iberia Ex                                                                          | kpress (123721)                                   |                                      |                                                  |                              |                 |
| Return                                                                                         |                                                   |                                      |                                                  |                              |                 |
| IB3720                                                                                         |                                                   | MAD (25 Sen 2014 1950                | hre) /                                           | MS (25 Sep 2014 2225 bre)    | 2bre 35min      |
|                                                                                                |                                                   | III/D (20 00p 2014 1000              | 1115) 7                                          | (m3 (25 Sep 2014 2225 ms)    | 2113 331111     |
| Operated by-Iberia E                                                                           | xpress (123720)                                   | 100 (20 00 20 14 1000                |                                                  | uno (20 Sep 20 14 2223 IIIS) | 2003 33000      |
| <ul> <li>Operated by-Iberia E</li> <li>Fare Break Down</li> <li>Passenger Type</li> </ul>      | xpress (123720)<br>Base Fare                      | Tax & Fee                            | Service Tax                                      | Per Passenger                | Total           |
| Operated by-Iberia Ei Fare Break Down Passenger Type Adult(1)                                  | opress ((23720)<br>Base Fare<br>25.47 (X1)        | Tax & Fee<br>119.35(X1)              | Service Tax<br>0.00(X1)                          | Per Passenger<br>144.82(X1)  | Total<br>144.82 |
| Operated by-Iberia Ei<br>Fare Break Down<br>Passenger Type<br>Adult(1)<br>Total Price: USD 144 | opress (I23720)<br>Base Fare<br>25.47 (X1)<br>.82 | Tax & Fee<br>119.35(X1)              | Service Tax<br>0.00(X1)                          | Per Passenger<br>144.82(X1)  | Total<br>144.82 |
| Operated by-Iberia Ei Fare Break Down Passenger Type Adult(1) Total Price: USD 144             | opress (123720)<br>Base Fare<br>25.47 (X1)<br>.82 | Tax & Fee<br>119.35(X1)<br>Are you s | Service Tax<br>0.00(X1)<br>sure you want to book | Per Passenger<br>144.82(X1)  | Total<br>144.82 |
| Operated by-Iberia Ei Fare Break Down Passenger Type Adult(1) Fotal Price: USD 144             | xpress (I23720)<br>Base Fare<br>25.47 (X1)<br>.82 | Tax & Fee<br>119.35(X1)<br>Are you s | Service Tax<br>0.00(X1)<br>ure you want to book  | Per Passenger<br>144.82(X1)  | Total<br>144.82 |

|       |                                                                  | Flights       | Accou                    | ints Que                      | je Adminis                    | trator     |            |                   |
|-------|------------------------------------------------------------------|---------------|--------------------------|-------------------------------|-------------------------------|------------|------------|-------------------|
| Airli | ine Details                                                      |               |                          |                               |                               |            |            |                   |
|       | Flight                                                           | Flight No.    | Class                    | Depart                        | Arrive                        | Duration   | Carriage   | In Flight         |
|       | Depart : AMS To MAD<br>BERIA<br>Operated by Iberia Express (123) | <b>IB3721</b> | [Non-Stop]<br>Economy /O | (AMS)<br>18 Sep 2014 0805 hrs | (MAD)<br>18 Sep 2014 1040 hrs | 2hrs 35min | -          |                   |
|       | Return : MAD To AMS BERIA Operated by Iberia Express (I23)       | <b>IB3720</b> | [Non-Stop]<br>Economy /Q | (MAD)<br>25 Sep 2014 1950 hrs | (AMS)<br>25 Sep 2014 2225 hrs | 2hrs 35min | -          |                   |
|       | Total Fare : USD 144.82                                          |               |                          |                               |                               | Fare       | Break Down | Baggage Fare Rule |
| Pa    | ssengers Details                                                 |               |                          |                               |                               |            |            |                   |
| Na    | me                                                               | MS SOJIT      | RA ROMA (Adu             | ilt) 🕤                        |                               |            |            |                   |
|       |                                                                  |               |                          |                               |                               |            |            |                   |
|       |                                                                  |               |                          |                               |                               |            |            | I Agree           |

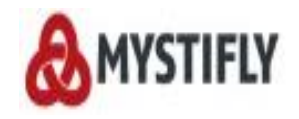

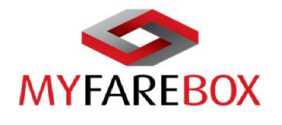

### **E. Ticket Order Process**

Ticket order should be placed before the Time Limit Expires. if the itinerary is no longer needed, please cancel the itinerary on **MyFareBox 5G**. If the pax needs to re-book the same itinerary, the existing booking should be cancelled first in order to re-book.

The user can click the "**Order E-Ticket**" option to send the ticket order to Mystifly. The user is prompted to reconfirm the booking details before proceeding to order the ticket.

|            | >                             | Urgent        | 194     | О нх                     | 1                           | Change                         | 0                        | Messages         | ① Not                       | tifications   |
|------------|-------------------------------|---------------|---------|--------------------------|-----------------------------|--------------------------------|--------------------------|------------------|-----------------------------|---------------|
|            | REBOX<br>you by Mystifly      | GMT           | -5      | ♥ USD                    | -2109.37                    | Booked                         | 15                       | 🧭 in queue       | O Roma S                    | ojitra        |
|            |                               | Flights       | Acc     | ounts                    | Que                         | ue Ad                          | Iministra                | itor             |                             |               |
| Bookir     | ng Details                    |               |         |                          |                             |                                |                          |                  |                             |               |
| Mystifly   | Ref.No                        | MF22827114 St | now Mor | e Details 🗲              | )                           |                                |                          |                  |                             |               |
| ITINE      | RARY                          |               |         |                          |                             |                                |                          |                  |                             |               |
| Opti       | on:1 Status:Booked            |               |         |                          |                             | Ticket                         | Time limit :             | 26 Aug 2014 0011 | LT <sup>4</sup> Order E-tic | ket Cancel    |
|            | Flight                        | Flight No     |         | Class                    | Depa                        | irt i                          | Arrives                  | Duration         | Airline PNR                 | Baggage       |
|            | Depart                        |               |         |                          |                             |                                |                          |                  |                             |               |
| AľA        | American Airlines             | AA6555        |         | [Non Stop]<br>Economy /S | Paris (CDG)<br>12 Nov 2014  | London<br>1450 hrs 12 Nov      | (LHR)<br>2014 1505 h     | s 1hrs 15min     | WUJET                       | 1P *          |
| 0          | Operated by - British Airways | (BA)          |         |                          |                             |                                |                          |                  |                             |               |
| AĂ         | American Airlines             | AA6136        | I       | [Non Stop]<br>Economy /O | London (LHR<br>12 Nov 2014  | ) New Yo<br>1610 hrs 12 Nov    | ork (JFK)<br>2014 1920 h | s 8hrs 10min     | WULET                       | 1P *          |
| 0          | Operated by - British Airways | (BA)          |         |                          |                             |                                |                          |                  |                             |               |
|            | Return                        |               |         |                          |                             |                                |                          |                  |                             |               |
| <b>A</b> Ă | American Airlines             | AA44          |         | [Non Stop]<br>Economy /O | New York (JF<br>19 Nov 2014 | K) Paris (0<br>1715 hrs 20 Nov | CDG)<br>2014 0630 hi     | s 7hrs 15min     | WULET                       | 1P *          |
| Tota       | al Fare : USD 1003.60         |               |         |                          |                             | Modif                          | v Sector Fa              | re Break Down    | Fare Rule Updat             | e SSR Details |
| 1014       |                               |               |         |                          |                             | WOON                           | ,                        | TE DICOR DOWN    | opula                       | e oon Details |

On the below screen user has the option to fill in the details and click on 'Yes' at the bottom of the page.

| Flight<br>Depart<br>At Amer<br>Opera<br>Client Reference No | Flight No            | Class                                | This reference number is for your use. This can be<br>the booker's name or an internal reference     | gage<br>P*    |
|-------------------------------------------------------------|----------------------|--------------------------------------|----------------------------------------------------------------------------------------------------|---------------|
| A Amer Passenger 1 Adult                                    | 1                    |                                      |                                                                                                    | P•            |
| Copera<br>Title<br>Ms<br>Atta Amer                          | Last Name<br>SOJITRA | e                                    | First Name     Date of Birth       ROMA     1     MMM •     1980                                     | P =           |
| Total Far                                                   | DD -                 |                                      | Issuance Country     Nationality       Select     Select                                             | tails         |
| Option : 2 :                                                | FF No<br>BA          | 123456789                            | Meal Request<br>Vegetarian Meal Requested (AVML)   Pay by Card Yes No Bag                            | icel<br>Igage |
| Lepart<br>Air Canada                                        | AC881                | [Non Stop] Paris<br>Economy /K 12 No | s (CDG)<br>lov 2014 1130 hrs 12 Nov 2014 1405 hrs 8hr NJRCSI 1                                       | e-            |
| Air Canada                                                  | AC8906               | [Non Stop] Toron<br>Economy /L 12 No | New York (JFK)<br>New 2014 2020 hrs New York (JFK)<br>Nev 2014 2020 hrs Check the details & click 'Y | ES'           |
| Return<br>Air Canada                                        | AC8905               | [Non Stop] New<br>Economy /L 19 No   | to use current balance<br>VYZ)<br>Vov 2014 1700 hrs 19 Nov 2014 1855 hrs<br>Your account.            | on            |
| Air Canada                                                  | AC880                | [Non Stop] Toron<br>Economy /K 19 No | onto (YYZ) Paris ( CDG)<br>lov 2014 2025 hrs 20 Nov 2014 0950 hrs / III's 20181 NJRCOI I             |               |

Once the Ticket is ordered the booking status will change from '**Booked**' to '**Ticket in Process**' and the booking will be available in the '**Ticket Order Queue**' under the **Queue** option.

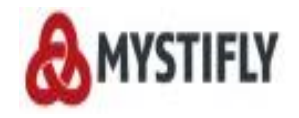

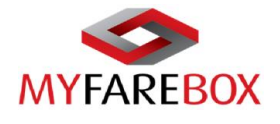

#### a. Payment with Card

If you wish to pay with card please tick the '**Pay by Card**' box, select the card type, click '**Yes**' and follow the instructions. [*Please note all card payments incur a bank charge, please contact your account manager for details.*]

|                        | Fligh                    | ts Accounts                           | Queue                          | Administrator                                  |                         |
|------------------------|--------------------------|---------------------------------------|--------------------------------|------------------------------------------------|-------------------------|
| Booking De             | Client Reference No      |                                       |                                |                                                | ×                       |
| Mystiffy Ref.No        | Passenger 1 Adult        |                                       |                                |                                                |                         |
| ITINERARY              | Title<br>Ms              | Last Name<br>SOJITRA                  | First Name<br>ROMA             | Date of Birth                                  | 0                       |
| Option : 1 S           | Passport No              | Expires On                            | Select                         | Nationality Select                             | PNR Baggage             |
| ATA Amer               | Seat Pref<br>Aisle       | FF No<br>BA 123456789                 | Meal Request<br>Vegetarian Mea | al Requested (AVML)                            | <b>▼</b> :T 1P*         |
| C Operation            | Credit Card O Debit Card | ard O Amex card (A transaction        | n charge of xx % w             | vill be applied on the total                   | :T 1P*                  |
| C Opera                | Choose the card          | type; there is a charge for all ca    | rd transactions                | Yes No                                         |                         |
| AA Amer                | ican Airlines            | AA44 [Non Stop] Nev<br>Economy /O 191 | Nov 2014 1715 hrs 20           | nnis (CDG)<br>)Nov 2014 0630 hrs 7hrs 15min HK | WUUET 1P*               |
| Total Far              | e : USD 1003.60          |                                       | Ā                              | Modify Sector Fare Break Down Fare Rule        | Update SSR Details      |
| Messages<br>Message no | t found.                 |                                       |                                | B                                              | efresh <u>History</u> × |

'Pay by Card' option will take you to the payment gateway, where the details can be filled in for making the payment.

| Verified by SafeKey                                                |  |
|--------------------------------------------------------------------|--|
| Payment Gateway                                                    |  |
| Amount 1028.69 USD                                                 |  |
| - Card type 💿 VISA 🔿 🚭                                             |  |
| Pay By 💿 Credit Card 💿 Debit Card                                  |  |
| Credit Card Number                                                 |  |
| * Expiry Date MM + YYYY +                                          |  |
| • 3 Digit CVV Number 🧊 🕜                                           |  |
| Name on Card                                                       |  |
| Make Payment Cancel                                                |  |
| Amount includes credit card surcharge of 2.50 % on the total fare. |  |
|                                                                    |  |

After completion of the above process, the ordered option will have a status of "**Tkt-in-Process**" untill Mystifly issues the ticket. Bookings under ticket process can be found under '**Ticket Order Queue**'.

|             |                                 | Flights        | Accounts                 | Queue                                  | Administrato                           | r           |                      |           |
|-------------|---------------------------------|----------------|--------------------------|----------------------------------------|----------------------------------------|-------------|----------------------|-----------|
| Bookir      | ng Details                      |                |                          |                                        |                                        |             |                      |           |
| Mystifly    | Ref.No                          | MF22827114 Sho | w More Details 🕤         |                                        |                                        |             |                      |           |
| ITINE       | RARY                            |                |                          |                                        |                                        |             |                      |           |
| Opti        | on : 1 Status Tkt-In-Process    |                |                          |                                        |                                        | Ticket Time | e limit: 26 Aug 2014 | 0011 LT*  |
|             | Flight                          | Flight No      | Class                    | Depart                                 | Arrives                                | Duration    | Airline PNR          | Baggage   |
|             | Depart                          |                |                          |                                        |                                        |             |                      |           |
| <b>A</b> 'A | American Airlines               | AA6555         | [Non Stop]<br>Economy /S | Paris (CDG)<br>12 Nov 2014 1450 hrs    | London (LHR)<br>12 Nov 2014 1505 hrs   | 1hrs 15min  | WULET                | 1P *      |
| 0           | Operated by - British Airways ( | BA)            |                          |                                        |                                        |             |                      |           |
| <b>A'</b> A | American Airlines               | AA6136         | [Non Stop]<br>Economy /O | London (LHR)<br>12 Nov 2014 1610 hrs   | New York (JFK)<br>12 Nov 2014 1920 hrs | 8hrs 10min  | WUDET                | 1P *      |
| 0           | Operated by - British Airways ( | BA)            |                          |                                        |                                        |             |                      |           |
|             | Return                          |                |                          |                                        |                                        |             |                      |           |
| A'A         | American Airlines               | AA44           | [Non Stop]<br>Economy /O | New York (JFK)<br>19 Nov 2014 1715 hrs | Paris ( CDG)<br>20 Nov 2014 0630 hrs   | 7hrs 15min  | WUJET                | 1P •      |
| Tota        | al Fare : USD 1003.60           |                |                          |                                        |                                        |             | Fare Break Down      | Fare Rule |
|             |                                 |                |                          |                                        |                                        |             |                      |           |

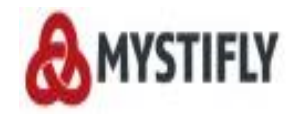

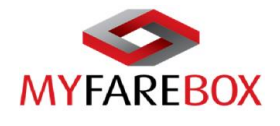

### F. Downloading E-ticket

Once the ticket is issued and is available under 'Ticket Queue', **MyFareBox 5G** allows users to download the ticket by clicking on the **Ticket Number** and save it as a PDF file.

| Booking Details              |                         |                          |                                        |                                        |           |                |                     |
|------------------------------|-------------------------|--------------------------|----------------------------------------|----------------------------------------|-----------|----------------|---------------------|
| Mystifly Reference No M      | F13335713 Show More Det | tails 🕤                  |                                        |                                        |           |                |                     |
| ITINERARY                    |                         |                          |                                        |                                        |           |                |                     |
| Option : 1 Status : Ticketed |                         |                          |                                        |                                        |           |                |                     |
| Flight                       | Flight No               | Class                    | Depart                                 | Arrives                                | Duration  | Status         | Baggage             |
| Depart                       |                         |                          |                                        |                                        |           |                |                     |
| < Air India                  | AI6336                  | [Non-Stop]<br>Economy /V | New York (JFK)<br>05 Nov 2013 2100 hrs | London (LHR)<br>06 Nov 2013 0900 hrs   | 7hrs Omin | H3DZB          | 20K *               |
| 0 Operated by - Kuwait Airw  | ays (KU)                |                          |                                        |                                        |           |                |                     |
| 😂 Air India                  | AI6335                  | [Non-Stop]<br>Economy /W | London (LHR)<br>14 Nov 2013 1530 hrs   | New York (JFK)<br>14 Nov 2013 1830 hrs | 8hrs Omin | H3DZB          | 20K *               |
| Operated by - Kuwait Airw    | ays ( KU )              |                          |                                        |                                        |           |                |                     |
| Total Fare : USD 777.05      |                         |                          |                                        | Fare Break Down Fare                   | rules     |                |                     |
| Passengers Details           |                         |                          |                                        |                                        |           |                |                     |
|                              |                         |                          |                                        |                                        |           | Ticket invoi   | ce : <u>73DUMMY</u> |
| Name SOJITR                  | A ROMA MS (Adult)       |                          |                                        | Show Price                             | e Show M  | lore Details 🕤 | Edit Details        |
| Tickets 098TES               | <u>T234567</u>          |                          |                                        |                                        |           |                |                     |
| Booking Notes                |                         |                          |                                        |                                        |           | A              | dd Notes            |
| History                      |                         |                          |                                        |                                        |           |                |                     |

#### → Show Price on e-ticket

Users can also select the '**Show Price**' option in order to show the price on the ticket; however this will show the fares without your markup/booking fee. If users do not wish to show the price on the ticket, please leave it blank.

| Passengers Details       |                                                             |            |                   |         |                            |
|--------------------------|-------------------------------------------------------------|------------|-------------------|---------|----------------------------|
|                          |                                                             |            |                   | Tick    | et Invoice : <u>126558</u> |
| Name                     | SOJITRA ROMA MS (Adult)                                     | Show Price | Show More Details | $\odot$ | Edit Details               |
| Tickets                  | 1253245232124                                               |            |                   |         |                            |
| Booking Notes            |                                                             |            |                   |         | Add Notes                  |
| Time                     | Note Detail                                                 |            |                   | Actio   | n By                       |
| 23 Aug 2014 0416 hrs     | Please add seat J5                                          |            | Edit Delete       | Roma    | Sojitra                    |
| History                  |                                                             |            |                   |         |                            |
| Time                     | History Details                                             |            |                   | Actio   | n By                       |
| 23 Aug 2014 0412 hrs LT* | Booking sucessfully created for CDG - JFK on AA / AC / IB / | BA         |                   | Roma    | Sojitra                    |
| 23 Aug 2014 0418 hrs LT* | Booking is cancelled for CDG - JFK for option 2             |            |                   | Roma    | Sojitra                    |
| 23 Aug 2014 0418 hrs LT* | Booking is cancelled for CDG - JFK for option 3             |            |                   | Roma    | Sojitra                    |
| 23 Aug 2014 0443 hrs LT* | Ticket order for CDG - JFK has been sent for option 1       |            |                   | Roma    | Sojitra                    |
| 23 Aug 2014 0501 hrs LT* | Ticket details for CDG - JFK has been updated.              |            |                   | Ajay I  | 4 N                        |

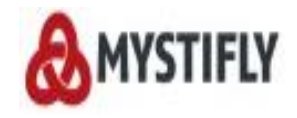

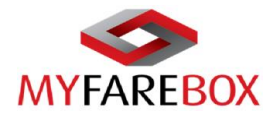

#### b. View E-Ticket & Invoice

Once the ticket is issued the status will say 'Ticketed'. The user will be able to see the 'Ticket Invoice' and 'Ticket' options enabled

#### → View E-Ticket

| Sale Invoice<br>NYFAREBOX WW DI<br>18, Brainton Avenue, F<br>Phone : 91806704600 | CTIFLY     | ox ww demo)     |                     | MYSTIFLY<br>address Az<br>icon Blo<br>phone +9<br>icon<br>email crri<br>icon | CONSULTING (IND<br>ygos, No. 885, 151 St<br>ick, HBR Layout, Ban<br>1 (0)80 670 46000, F<br>m@mystifty.com   we<br>Invoice Number<br>Invoice Number<br>Invoice Date :<br>Ordered By : | IA) PRIVATE L<br>age, Hennur Be<br>galore Pin Code<br>sk: +91 (0)80 63<br>bb: www.mystift<br>Download<br>Print Involce<br>: 126558<br>08/23/2014<br>Roma Sojitra | IMITED<br>Lary Road Extension 4th<br>560043, India<br>70 46000<br>y.com |
|----------------------------------------------------------------------------------|------------|-----------------|---------------------|------------------------------------------------------------------------------|----------------------------------------------------------------------------------------------------|----------------------------------------------------------------------------------------------------|-------------------------------------------------------------------------|
| Email:support@myfar                                                              | ebox.com   |                 |                     |                                                                              | Reference No :                                                                                                    | MF22827114                                                                                                    |                                                                         |
| Passenger Name                                                                   | ETic       | ketNo           |                     |                                                                              |                                                                                                    |                                                                                                    |                                                                         |
| Start Date : 12 Nov 201<br>Flight Details                                        | 4 End Date | 19 Nov 2014     |                     |                                                                              |                                                                                                    |                                                                                                    |                                                                         |
| Segment 1                                                                        |            |                 |                     |                                                                              |                                                                                                    |                                                                                                    |                                                                         |
| Date                                                                             | Airline    |                 | Flight              | c                                                                            | lass                                                                                                    | Status                                                                                                    |                                                                         |
| 12 Nov 2014                                                                      | America    | Airlines (AA)   | 6555                | E                                                                            | conomy                                                                                                    | Confirme                                                                                                    | d                                                                       |
| DEPART<br>CDG (Paris)                                                            |            |                 | DATE<br>12 Nov 2014 |                                                                              | TIME<br>1450                                                                                                    |                                                                                                    |                                                                         |
| ARRIVE<br>LHR (London)                                                           |            |                 | DATE<br>12 Nov 2014 |                                                                              | TIME<br>1505                                                                                                    |                                                                                                    |                                                                         |
| Segment 2                                                                        |            |                 |                     |                                                                              |                                                                                                    |                                                                                                    |                                                                         |
| Date                                                                             | Airline    |                 | Flight              | C                                                                            | lass                                                                                                    | Status                                                                                                    |                                                                         |
| 12 Nov 2014                                                                      | America    | Airlines (AA)   | 6136                | F                                                                            | conomy                                                                                                    | Confirme                                                                                                    | d                                                                       |
| 12 1107 2014                                                                     | America    |                 | 0150                |                                                                              | conomy                                                                                                    | comme                                                                                                    | •                                                                       |
| DEPART<br>LHR (London)                                                           |            |                 | DATE<br>12 Nov 2014 |                                                                              | TIME<br>1610                                                                                                    |                                                                                                    |                                                                         |
| ARRIVE<br>JFK (New York)                                                         |            |                 | DATE<br>12 Nov 2014 |                                                                              | TIME<br>1920                                                                                                    |                                                                                                    |                                                                         |
| Segment 3                                                                        |            |                 |                     |                                                                              |                                                                                                    |                                                                                                    |                                                                         |
| Date                                                                             | Airline    |                 | Flight              | c                                                                            | lass                                                                                                    | Status                                                                                                    |                                                                         |
| 19 Nov 2014                                                                      | America    | n Airlines (AA) | 44                  | E                                                                            | conomy                                                                                                    | Confirme                                                                                                    | d                                                                       |
| DEPART<br>JFK ( New York )                                                       |            |                 | DATE<br>19 Nov 2014 |                                                                              | TIME<br>1715                                                                                                    |                                                                                                    |                                                                         |
| ARRIVE<br>CDG ( Paris )                                                          |            |                 | DATE<br>20 Nov 2014 |                                                                              | TIME<br>0630                                                                                                    |                                                                                                    |                                                                         |
| Price Details                                                                    |            |                 |                     |                                                                              |                                                                                                    |                                                                                                    |                                                                         |
|                                                                                  |            | Deles De-       | Dereen (USD)        |                                                                              |                                                                                                    | •                                                                                                    |                                                                         |
| Day Type                                                                         | Paga       | Aiment Tour     | Sopring Tour        | T-1-1                                                                        |                                                                                                    | To                                                                                                    |                                                                         |
| Pax Type                                                                         | 0ase       |                 | Service Tax         | Iotal                                                                        |                                                                                                    | Jount                                                                                                    | 1 002 60                                                                |
| rivali                                                                           |            |                 |                     | .,003                                                                        | Invoice<br>Base Pric<br>Airport Ta<br>Service 1<br>Total Pric                                                                                                    | Total (USD)<br>ce :<br>ax :<br>ax :<br>e :                                                                                                    | 485.00<br>518.60<br>0.00<br>1,003.60                                    |

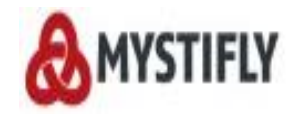

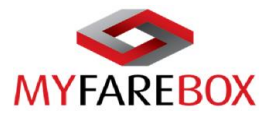

#### → View Invoice

Click on the invoice number to view ans save the invoice.

| - IBERIA                 | 184170                           | Economy /O               | 12 Nov 2014 1100 hrs                   | 12 Nov 2014 1340 h                 | rs onis somin | 18-2                          |
|--------------------------|----------------------------------|--------------------------|----------------------------------------|------------------------------------|---------------|-------------------------------|
| Return                   |                                  |                          |                                        |                                    |               |                               |
| British Airways          | BA1534                           | [Non Stop]<br>Economy /O | New York (JFK)<br>19 Nov 2014 1715 hrs | Paris ( CDG)<br>20 Nov 2014 0630 h | rs 7hrs 15min | 1P •                          |
| Total Fare : USD 10      | 000.34                           |                          |                                        |                                    |               | Fare Break Down Fare Rule     |
| Passengers Details       |                                  |                          |                                        |                                    |               |                               |
| Name                     | SOJITRA ROMA MS (Adult)          |                          |                                        | Show Price                         | Show More D   | Ticket Invoice : <u>12655</u> |
| Tickets                  | 1253245232124                    |                          |                                        |                                    |               |                               |
| Booking Notes            |                                  |                          |                                        |                                    |               | Add Notes                     |
| lime                     | Note Detail                      |                          |                                        |                                    |               | Action By                     |
| 3 Aug 2014 0416 hrs      | Please add seat J5               |                          |                                        | 1                                  | Edit Delete   | Roma Sojitra                  |
| listory                  |                                  |                          |                                        |                                    |               |                               |
| lime                     | History Details                  |                          |                                        |                                    |               | Action By                     |
| 3 Aug 2014 0412 hrs LT*  | Booking sucessfully cr           | eated for CDG -          | JFK on AA / AC / IB / BA               |                                    |               | Roma Sojitra                  |
| 3 Aug 2014 0418 hrs LT*  | Booking is cancelled for         | r CDG - JFK for          | option 2                               |                                    |               | Roma Sojitra                  |
| 3 Aug 2014 0418 hrs LT*  | Booking is cancelled for         | r CDG - JFK for          | option 3                               |                                    |               | Roma Sojitra                  |
| 3 Aug 2014 0443 hrs LT*  | Ticket order for CDG -           | JFK has been se          | ent for option 1                       |                                    |               | Roma Sojitra                  |
| 3 Aug 2014 0501 hrs LT•  | Ticket details for CDG -         | JFK has been u           | pdated.                                |                                    |               | Ajay M N                      |
| P - Risco KG - Kilograms | K - Kilograms, SB - Standard Bag | nage As Per Airli        | ne IT - Your Local Time                | (GMT -5)                           |               |                               |

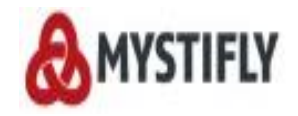

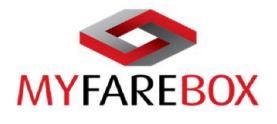

## **MyFareBox 5G Queues**

MyFareBox 5G offers the following queues to its users:

- Quote Queue
- Booking Queue
- Ticket Order Queue
- Ticketed Queue
- Exception Queue

|                 |              |          | 1.70    |          | *           | Change            | •         |                     | -          | <b>U</b>         |
|-----------------|--------------|----------|---------|----------|-------------|-------------------|-----------|---------------------|------------|------------------|
| AYFAR           | FROX         | GMT      | -5      |          | -3112.97    | Tickets<br>Booked | 16        | Tickets<br>in queue | 0          | Roma Sojitra     |
| rought to you I | y Mystifly   | Flights  | Acc     | ounts    | Que         | ue                | Administ  | rator               |            |                  |
| Quotes          | Archived     |          |         |          | Quote Que   | ue                |           | 1                   | Apply Filt | er Remove Filter |
| Quote Ref       | Client       | Branch   | Sector  | Passe    | Booking Qu  | ieue              | Quoted    | Date Quot           | ed By      | Action           |
| AQ32926         | MyFareBox WW | New York | CDG-JFK | Roma S   | Ticket Orde | er Queue          | 3 Aug 2   | 014 Roma            |            | Move To Archived |
| AQ32908         | MyFareBox WW | New York | LHR-BOM | TBAONI   | Ticketed Q  | ueue              | 2 Aug 2   | 014 Roma            |            | Move To Archived |
| AQ32839         | MyFareBox WW | New York |         | TBAONI   | Find Your F | lookings          | 0 Aug 2   | 014 Roma            |            | Move To Archived |
| AQ32784         | MyFareBox WW | LATAM    | SAO-RIO | TBAONE   | TBAONE      | 22 Sep 2014       | 18 Aug 20 | 014 Sachin          | e.         | Move To Archived |
| MQ32619         | MyFareBox WW | LATAM    | GRU-SSA | TBAONE   | TBAONE      | 28 Aug 2014       | 12 Aug 20 | 014 Williar         | n da Costa | Move To Archived |
| MQ31776         | MyFareBox WW | New York | HNL-BAL | Harish N | air         | 24 Aug 2014       | 09 Jul 20 | 14 Harish           | 6          | Move To Archived |
|                 | MyFareBox WW | New York | LHR-MCO | Roma Sc  | ojitra      | 08 Nov 2014       | 03 Jul 20 | 14 Roma             |            | Move To Archived |

### **A.Quote Queue**

The quotes saved during the process of flight search can be managed from the Quote Queue. You can click on the **Quote Reference** number to view the information of the quote

|                  |              | Urgent       | 196     | 🛇 нх          | 1           | Schedule<br>Change | 0           | Messages            | -         | Notifications    |
|------------------|--------------|--------------|---------|---------------|-------------|--------------------|-------------|---------------------|-----------|------------------|
| MYFAR            | BOX          | GMT TimeZone | -5      | \$ Cr.<br>USD | -3112.97    | Tickets<br>Booked  | 16          | Tickets<br>in queue | 0         | Roma Sojitra     |
| Brought to you I | by Mystifly  |              |         |               |             |                    |             |                     |           |                  |
|                  |              | Flights      | Acce    | ounts         | Que         | eue                | Administra  | tor                 |           |                  |
| Quotes           | Archived     |              |         | 4             | Quote Que   | ue                 |             | A                   | pply Filt | er Remove Filter |
| Quote Ref        | Client       | Branch       | Sector  | Passe         | Booking Qu  | Jeue               | Quoted Dat  | te Quote            | d By      | Action           |
| MQ32926          | MyFareBox WW | New York     | CDG-JFK | Roma S        | Ticket Orde | er Queue           | 3 Aug 2014  | Roma                |           | Move To Archived |
| MQ32908          | MyFareBox WW | New York     | LHR-BOM | TBAONI        | Ticketed Q  | ueue               | 2 Aug 2014  | Roma                |           | Move To Archived |
| AQ32839          | MyFareBox WW | New York     |         | TBAONI        | Find Your E | Bookings           | 0 Aug 2014  | Roma                |           | Move To Archived |
| AQ32784          | MyFareBox WW | LATAM        | SAO-RIO | TBAONE        | TBAONE      | 22 Sep 2014        | 18 Aug 2014 | Sachin              |           | Move To Archived |
| NQ32619          | MyFareBox WW | LATAM        | GRU-SSA | TBAONE        | TBAONE      | 28 Aug 2014        | 12 Aug 2014 | William             | da Costa  | Move To Archived |
| MQ31776          | MyFareBox WW | New York     | HNL-BAL | Harish N      | air         | 24 Aug 2014        | 09 Jul 2014 | Harish              |           | Move To Archived |
| MQ31608          | MyFareBox WW | New York     | LHR-MCO | Roma So       | jitra       | 08 Nov 2014        | 03 Jul 2014 | Roma                |           | Move To Archived |
|                  |              |              |         |               |             |                    |             |                     | First     | Prev Next La     |
|                  |              |              |         |               |             |                    |             |                     |           |                  |

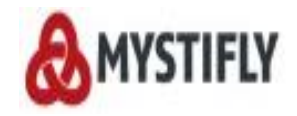

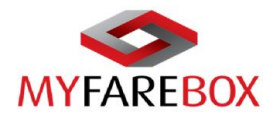

### **B. Booking Queue**

All bookings made by the users of the branch or implant location will be visible under the Booking Queue.

|            |              | Flights  | Acco    | unts    | Queue       |             | Administrator |              |                  |
|------------|--------------|----------|---------|---------|-------------|-------------|---------------|--------------|------------------|
| Bookings   | Archived     |          |         |         | Quote Que   | Je          |               | Apply Filter | Remove filter    |
| I IF Ref   | Client       | Branch   | Sector  | Pass    | Booking Qu  | eue         | ravel Date    | Booking Date | Booked By        |
| MF22828114 | MyFareBox WW | New York | ORY-JFK | ROMA:   | Ticket Orde | er Queue    | 2 Nov 2014    | 23 Aug 2014  | Roma             |
| MF22789114 | MyFareBox WW | New York | JFK-LHR | DR RON  | Ticketed Qu | Jeue        | 9 Nov 2014    | 22 Aug 2014  | Roma             |
| MF22741414 | MyFareBox WW | New York | HKG-LHR | ROMA    | Find Your B | lookings    | 5 Oct 2014    | 21 Aug 2014  | Roma             |
| MF22699314 | MyFareBox WW | New York | SIN-LHR | ROMA S  | OJITRA      | 23 Aug 2014 | 17 Sep 2014   | 20 Aug 2014  | Roma             |
| MF22669014 | MyFareBox WW | LATAM    | GRU-MIA | WILLIAN | A SILVA     | 21 Aug 2014 | 10 Sep 2014   | 19 Aug 2014  | William da Costa |
| MF22548514 | MyFareBox WW | LATAM    | NYC-SAO | WILLIAN | A SILVA     | 18 Aug 2014 | 26 Sep 2014   | 15 Aug 2014  | William da Costa |
| MF22345414 | MyFareBox WW | New York | CHI-SGF | SHAZIA  | ASRA        | 12 Aug 2014 | 30 Sep 2014   | 11 Aug 2014  | Shazia           |
| MF22345214 | MyFareBox WW | New York | ATH-FRA | SHAZIA  | ASRA        |             | 30 Aug 2014   | 11 Aug 2014  | Shazia           |
| MF21857414 | MyFareBox WW | New York | GRU-MUC | SACHIN  | KENI        | 28 Jul 2014 | 21 Oct 2014   | 26 Jul 2014  | Sachin           |
| MF21754114 | MyFareBox WW | New York | DXB-LHR | ROMA S  | OJITRA      | 26 Jul 2014 | 07 Oct 2014   | 23 Jul 2014  | Roma             |
| MF21510114 | MyFareBox WW | New York | NYC-PAR | SEPTHA  | R MUKU      | 17 Jul 2014 | 15 Sep 2014   | 16 Jul 2014  | Septhar          |
| MF21313314 | MyFareBox WW | New York | LON-DXB | MOON    | мм          | 10 Jul 2014 | 31 Aug 2014   | 10 Jul 2014  | Shaina           |
| MF21305814 | MyFareBox WW | New York | DXB-LON | SHAINA  | на          | 13 Jul 2014 | 25 Aug 2014   | 10 Jul 2014  | Shaina           |
| MT21273714 | MyFareBox WW | New York | CPT-JFK | HARISH  | CHANDR      | 12 Jul 2014 | 26 Aug 2014   | 09 Jul 2014  | Harish           |

### **C. Ticket Order Queue**

All bookings where Ticket Order has been raised will be shown in the Ticket Order Queue.

|                |              | Urgent       | 194     | 🛇 нх          | 1           | Change            | 0      | Messages            | ① Notifi        | cations     |
|----------------|--------------|--------------|---------|---------------|-------------|-------------------|--------|---------------------|-----------------|-------------|
|                | DOV          | S TimeZo GMT | one -5  | \$ Cr.<br>USD | 2.03        | Tickets<br>Booked | 15     | Tickets<br>in queue | 1 Roma Soj      | itra        |
| bught to you b | Mystifly     |              |         |               |             |                   |        |                     |                 |             |
|                |              | Flights      | Ace     | counts        | Que         | ue Ad             | minist | rator               |                 |             |
|                |              |              |         |               | Quote Quer  | ie                |        | A                   | pply Filter Rer | nove Filter |
| F Ref          | Client       | Branch       | Sector  | Airline       | Booking Qu  | eue               | .imit  | Travel Date         | Order Date      | Order By    |
| F22827114      | MyFareBox WW | New York     | CDG-JFK | аа 🤇          | Ticket Orde | r Queue           |        | 12 Nov 2014         | 23 Aug 2014     | Roma        |
|                |              |              |         |               | Ticketed Qu | ieue              |        |                     | First Prev      | Next Las    |
|                |              |              |         |               | Find Your B | ookings           |        |                     |                 |             |
|                |              |              |         |               |             |                   |        |                     |                 |             |
|                |              |              |         |               |             |                   |        |                     |                 |             |
|                |              |              |         |               |             |                   |        |                     |                 |             |
|                |              |              |         |               |             |                   |        |                     |                 |             |
|                |              |              |         |               |             |                   |        |                     |                 |             |
|                |              |              |         |               |             |                   |        |                     |                 |             |
|                |              |              |         |               |             |                   |        |                     |                 |             |
|                |              |              |         |               |             |                   |        |                     |                 |             |
|                |              |              |         |               |             |                   |        |                     |                 |             |
|                |              |              |         |               |             |                   |        |                     |                 |             |

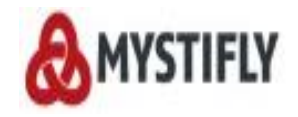

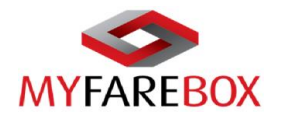

### **D. Ticketed Queue**

Bookings where Tickets have been issued by Mystifly will be shown here. Users can click on '**View**' to view the ticket and download it. However to add Mark up to the fares, users will have to click on the **MF** reference numbers.

|                             | •            |       | Urgent  | ne      | 195  | © HX       | 2.     | 1        | ₽<br>★ | Schedule<br>Change<br>Tickets | 0       | Messages                     |            | Notificatio Roma Sojitra | ns       |
|-----------------------------|--------------|-------|---------|---------|------|------------|--------|----------|--------|-------------------------------|---------|------------------------------|------------|--------------------------|----------|
| MYFARE<br>Brought to you by | BOX          |       | O GMI   |         | -5   | + USD      |        |          | ~      | Booked                        | 10      | <ul> <li>In queue</li> </ul> | Ũ          |                          | -        |
|                             |              |       | Flights |         | Acco | ounts      |        | Que      | ue     | Adm                           | ninisti | ator                         |            |                          |          |
|                             |              |       |         |         |      |            |        |          |        |                               |         | 4                            | Apply Filt | er Remove                | e Filter |
| MF Ref                      | Client       | Bran  | ch      | Sector  |      | Airline    | Passer | nger Nar | ne     | Travel Date                   |         | Ticketed On                  | Ticke      | ted By 1                 | ickets   |
| MF22827114                  | MyFareBox WW | New Y | fork    | CDG-JFK | د L  | AA         | ROMA S | SOJITRA  |        | 12 Nov 2014                   |         | 23 Aug 2014                  | Ajay       | <u> </u>                 | liew     |
| TicketDetail                | s            |       |         |         |      |            |        |          |        |                               |         |                              |            |                          | close    |
| Title                       | Title Firs   |       |         | ,       |      |            |        | Last     | t Nam  | e                             |         |                              | Ticket I   | lo                       |          |
| Ms                          |              |       | SOJITRA |         |      |            |        | R        | ома    |                               |         | <                            | 125324523  | 2124                     |          |
| MF13335713                  | MyFareBox WW | New   | /ork    | LHR-JFK |      | <b>A</b> I | ROMAS  | SOJITRA  |        | 05 Nov 2013                   |         | 02 Oct 2013                  | Sunil      | Y                        | liew     |
|                             |              |       |         |         |      |            |        |          |        |                               |         |                              | First      | Prev Nex                 | Last     |
|                             |              |       |         |         |      |            |        |          |        |                               |         |                              |            |                          |          |
|                             |              |       |         |         |      |            |        |          |        |                               |         |                              |            |                          |          |
|                             |              |       |         |         |      |            |        |          |        |                               |         |                              |            |                          |          |
|                             |              |       |         |         |      |            |        |          |        |                               |         |                              |            |                          |          |
|                             |              |       |         |         |      |            |        |          |        |                               |         |                              |            |                          |          |
|                             |              |       |         |         |      |            |        |          |        |                               |         |                              |            |                          |          |
|                             |              |       |         |         |      |            |        |          |        |                               |         |                              |            |                          |          |
|                             |              |       |         |         |      |            |        |          |        |                               |         |                              |            |                          |          |

#### → Booking History

A detailed history of the booking and booking notes is maintained at the bottom of the booking, it records all activities on the booking with a time stamp.

| IBENIA                         | 1031/0                           | -                        |                                        |                                  |                |                                |
|--------------------------------|----------------------------------|--------------------------|----------------------------------------|----------------------------------|----------------|--------------------------------|
|                                |                                  | Economy /O               | 12 Nov 2014 1100 hrs                   | 12 Nov 2014 1340                 | hrs            |                                |
| Return                         |                                  |                          |                                        |                                  |                |                                |
| British Airways                | BA1534                           | [Non Stop]<br>Economy /O | New York (JFK)<br>19 Nov 2014 1715 hrs | Paris ( CDG)<br>20 Nov 2014 0630 | hrs 7hrs 15min | 1P -                           |
| Total Fare : USD 10            | 000.34                           |                          |                                        |                                  | Ē              | are Break Down Fare Rule       |
| Passengers Details             |                                  |                          |                                        |                                  |                |                                |
|                                |                                  |                          |                                        |                                  |                | Ticket Invoice : <u>126558</u> |
| Name                           | SOJITRA ROMA MS (Adult)          |                          |                                        | Show Price                       | Show More Det  | ails 🕤 Edit Details            |
| Tickets                        | 1253245232124                    |                          |                                        |                                  |                |                                |
| Booking Notes                  |                                  |                          |                                        |                                  |                | Add Notes                      |
| Time                           | Note Detail                      |                          |                                        |                                  |                | Action By                      |
| 23 Aug 2014 0416 hrs           | Please add seat J5               |                          |                                        |                                  | Edit Delete    | Roma Sojitra                   |
| History                        |                                  |                          |                                        |                                  |                |                                |
| Time                           | History Details                  |                          |                                        |                                  |                | Action By                      |
| 23 Aug 2014 0412 hrs LT*       | Booking sucessfully cr           | eated for CDG -          | JFK on AA / AC / IB / BA               | *                                |                | Roma Sojitra                   |
| 23 Aug 2014 0418 hrs LT*       | Booking is cancelled fo          | r CDG - JFK for          | option 2                               |                                  |                | Roma Sojitra                   |
| 23 Aug 2014 0418 hrs LT*       | Booking is cancelled fo          | r CDG - JFK for          | option 3                               |                                  |                | Roma Sojitra                   |
| 23 Aug 2014 0443 hrs LT*       | Ticket order for CDG -           | IFK has been se          | ent for option 1                       |                                  |                | Roma Sojitra                   |
| 23 Aug 2014 0501 hrs LT*       | Ticket details for CDG -         | JFK has been u           | pdated.                                |                                  |                | Ajay M N                       |
| * P - Piece, KG - Kilograms, I | K - Kilograms, SB - Standard Bag | gage As Per Airli        | ne, LT - Your Local Time               | (GMT -5)                         |                |                                |
|                                |                                  |                          |                                        |                                  |                |                                |

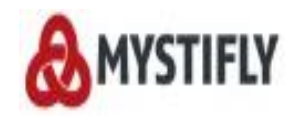

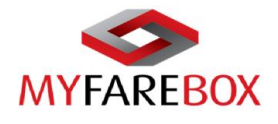

#### ➔ Filter Option

To search a particular quote/booking/ticket you can use the '**Apply Filter**' option available under all the queues.

|            |              | Flights  | Acco    | unts Que        | ue A        | dministrator |              |                  |
|------------|--------------|----------|---------|-----------------|-------------|--------------|--------------|------------------|
| _          | _            | _        |         |                 |             |              |              |                  |
| Bookings   | Archived     |          |         |                 |             |              | Apply Filter | Remove filter    |
| MF Ref     | Client       | Branch   | Sector  | Passenger Name  | TKTLimit    | Travel Date  | Booking Date | Booked By        |
| MF22828114 | MyFareBox WW | New York | ORY-JFK | ROMA SOJITRA    | 26 Aug 2014 | 12 Nov 2014  | 23 Aug 2014  | Roma             |
| MF22789114 | MyFareBox WW | New York | JFK-LHR | DR ROMA SOJITRA | 23 Aug 2014 | 19 Nov 2014  | 22 Aug 2014  | Roma             |
| MF22741414 | MyFareBox WW | New York | HKG-LHR | ROMA SOJITRA    | 24 Aug 2014 | 15 Oct 2014  | 21 Aug 2014  | Roma             |
| MF22699314 | MyFareBox WW | New York | SIN-LHR | ROMA SOJITRA    | 23 Aug 2014 | 17 Sep 2014  | 20 Aug 2014  | Roma             |
| MF22669014 | MyFareBox WW | LATAM    | GRU-MIA | WILLIAM SILVA   | 21 Aug 2014 | 10 Sep 2014  | 19 Aug 2014  | William da Costa |
| MF22548514 | MyFareBox WW | LATAM    | NYC-SAO | WILLIAM SILVA   | 18 Aug 2014 | 26 Sep 2014  | 15 Aug 2014  | William da Costa |
| MF22345414 | MyFareBox WW | New York | CHI-SGF | SHAZIA ASRA     | 12 Aug 2014 | 30 Sep 2014  | 11 Aug 2014  | Shazia           |
| MF22345214 | MyFareBox WW | New York | ATH-FRA | SHAZIA ASRA     |             | 30 Aug 2014  | 11 Aug 2014  | Shazia           |
| MF21857414 | MyFareBox WW | New York | GRU-MUC | SACHIN KENI     | 28 Jul 2014 | 21 Oct 2014  | 26 Jul 2014  | Sachin           |
| MF21754114 | MyFareBox WW | New York | DXB-LHR | ROMA SOJITRA    | 26 Jul 2014 | 07 Oct 2014  | 23 Jul 2014  | Roma             |
| MF21510114 | MyFareBox WW | New York | NYC-PAR | SEPTHAR MUKU    | 17 Jul 2014 | 15 Sep 2014  | 16 Jul 2014  | Septhar          |
| MF21313314 | MyFareBox WW | New York | LON-DXB | MOON MM         | 10 Jul 2014 | 31 Aug 2014  | 10 Jul 2014  | Shaina           |
| MF21305814 | MyFareBox WW | New York | DXB-LON | SHAINA HA       | 13 Jul 2014 | 25 Aug 2014  | 10 Jul 2014  | Shaina           |
| MF21273714 | MyFareBox WW | New York | CPT-JFK | HARISH CHANDR   | 12 Jul 2014 | 26 Aug 2014  | 09 Jul 2014  | Harish           |
| MF20753014 | MyFareBox WW | New York | SIN-BLR | SEPTHAR MUKU    | 26 Jun 2014 | 15 Sep 2014  | 23 Jun 2014  | Septhar          |

The below screen will be displayed where users can put any one information available and click on '**Filter**'. This will then display the results as per your search.

|                  | U            | sers can use any one piece of information a<br>to find the relevant booking | available |
|------------------|--------------|-----------------------------------------------------------------------------|-----------|
| Booking Filter   | _            |                                                                             |           |
| MF Ref :         | MF Reference |                                                                             |           |
| Status :         | Select       | -                                                                           |           |
| Travel Date :    | DD MMM YYYY  |                                                                             |           |
| TKT Time Limit : | DD MMM YYYY  |                                                                             |           |
| Booking Date :   | DD MMM YYYY  |                                                                             |           |
| Passenger Name : | First Name   | Last Name                                                                   |           |
| Sector :         | Origin       | Destination                                                                 |           |

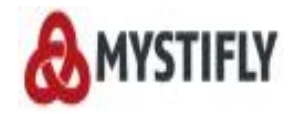

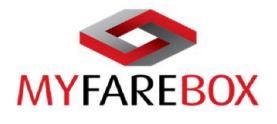

#### ✤ Find Your Booking

| -     |
|-------|
|       |
|       |
|       |
|       |
|       |
|       |
|       |
|       |
|       |
|       |
|       |
|       |
|       |
| Reset |
|       |
|       |
|       |
|       |

|                                 | Urgent          | 195     | 🛇 нх       |          | 1      | ¢       | Schedule<br>Change | o     | Messages            |   | Notifications |    |
|---------------------------------|-----------------|---------|------------|----------|--------|---------|--------------------|-------|---------------------|---|---------------|----|
| MYFAREBOX                       | TimeZone<br>GMT | -5      | Cr.<br>USD | 2.0      | 3      | $\star$ | Tickets<br>Booked  | 16    | Tickets<br>in queue | 0 | Roma Sojitra  | -  |
| Brought to you by Mystifly      |                 |         |            |          |        |         |                    |       |                     |   |               |    |
|                                 | Flights         | Acc     | ounts      |          | Que    | ue      | Adı                | minis | trator              |   |               |    |
|                                 |                 |         |            |          |        |         |                    |       |                     |   |               |    |
| Section 2017 Find Your Bookings |                 |         |            |          |        |         |                    |       |                     |   |               |    |
| MyFareBox Reference No          | Ticket          | No      |            | Ir       | voice  |         |                    |       |                     |   |               |    |
|                                 |                 |         |            |          |        |         |                    |       |                     |   |               |    |
|                                 |                 | _       |            |          |        |         | -                  |       |                     |   |               | _  |
| Travel Date From                | Date To         | e Trave |            | Booking  | Date F | rom     | Please             | Dat   | e To                |   | BOOKED BY     |    |
| $\bigcirc$                      |                 |         |            |          |        |         |                    |       |                     |   |               |    |
| Roma                            | Passenger Las   | st Name | •          | Enter Se | tor O  | rigin   | Enter              | Secto | Destination         |   | Airline       |    |
| <u> </u>                        |                 |         |            |          |        |         |                    |       |                     |   |               |    |
|                                 |                 |         |            |          |        |         |                    |       |                     |   | Find Res      | et |
|                                 |                 |         |            |          |        |         |                    |       |                     |   |               |    |
|                                 |                 |         |            |          |        |         |                    |       |                     |   |               |    |
|                                 |                 |         |            |          |        |         |                    |       |                     |   |               |    |
|                                 |                 |         |            |          |        |         |                    |       |                     |   |               |    |

|            |              | Flights  | Acce    | ounts          | Queue       | Administrator |              |                |
|------------|--------------|----------|---------|----------------|-------------|---------------|--------------|----------------|
|            | Bookings     |          |         |                |             |               |              |                |
| LIF Ref    | Client       | Branch   | Sector  | Passenger Name | Travel Date | Booking Date  | Booked By    | Packing Status |
| MF22828114 | MyFareBox WW | New York | ORY-JFK | ROMA SOJITRA   | 12 Nov 2014 | 23 Aug 2014   | Roma Sojitra | Booked         |
| MF22827114 | MyFareBox WW | New York | CDG-JFK | ROMA SOJITRA   | 12 Nov 2014 | 23 Aug 2014   | Roma Sojitra | Ticketed       |
| MF22741414 | MyFareBox WW | New York | HKG-LHR | ROMA SOJITRA   | 15 Oct 2014 | 21 Aug 2014   | Roma Sojitra | Booked         |
| MF22699314 | MyFareBox WW | New York | SIN-LHR | ROMA SOJITRA   | 17 Sep 2014 | 20 Aug 2014   | Roma Sojitra | Booked         |
| NF2224691  | MyFareBox WW | New York | SIN-LHR | ROMA SOJITRA   | 16 Sep 2014 | 07 Aug 2014   | Roma Sojitra | Canceller      |

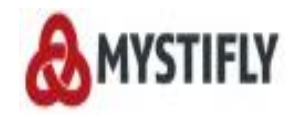

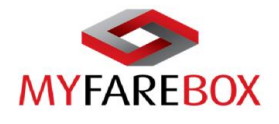

# **MyFareBox 5G Accounts**

### **A.Transactions**

Under the Accounts tab users can access 'Transactions' to view the orders and running balance.

| Brought to you by Mystiffy                                                                                                    | Urgent 61                                         | O Hx         0                                    | <ul> <li>Schedule<br/>change</li> <li>Tickets<br/>booked</li> </ul> | 0     Messages       3     Tickets in queue |                       |  |  |  |  |  |
|----------------------------------------------------------------------------------------------------|---------------------------------------------------|---------------------------------------------------|---------------------------------------------------------------------|---------------------------------------------|-----------------------|--|--|--|--|--|
| Flight                                                                                                    | Search Acc                                        | ounts Qu                                          | eue                                                                 | Administrator                               |                       |  |  |  |  |  |
| Welcome Admin, Thank you for using My<br>originating anywhere in the world to anywhere                                                                                                    | /Far(Box Transaction                              | ons pr eng                                        | gine. You now h                                                     | ave access to the world's l                 | best fares for travel |  |  |  |  |  |
| News and Annoucements                                                                                                    |                                                   |                                                   |                                                                     |                                             |                       |  |  |  |  |  |
| There are currently no news or annoucements                                                                                                    | for MyFareBox.                                    |                                                   |                                                                     |                                             |                       |  |  |  |  |  |
| One platform with multiple benefits - MyFareBox gives you access to the best SOTO/SITI airfares of over 900 airlines from 6 continents including low cost carriers. The only platform that can<br>guarantee price & booking fulfilment. The only platform that accepts payments in the customer's currency doesn't matter where you are base. MyFareBox is the preferred choice for air<br>ticketing of over 6000 travel professionals across 48 countries.<br>Una platform a com utiliples beneficios - MyFareBox le da acceso a las mejores tarifas aéress SOTO / SITI de más de 900 aerolíneas de 6 continentes, incluyendo las compañías low cost. La<br>únicaplataforma que puede garantizar el precio y reserva cumplimiento. La única platforma que acepta pagos en la moneda del cliente, no importa donde estés base. MyFareBox es la opción<br>preferida para losbillettes aéreos de más de 6.000 profesionales de viajes en 47 países. |                                                   |                                                   |                                                                     |                                             |                       |  |  |  |  |  |
| Upto 5% upfront discounts are avai<br>Earn discounts & commissions on most middle easter<br>*Terms and Conditions Apply                                                                                                    | lable when you bo<br>rn carriers including Qatar, | ook on MyFareBox<br>Emirates, Gulf Air, Etihad fo | *<br>r travel originatin                                            | g from anywhere in the world.               |                       |  |  |  |  |  |
| Obtenga descuentos y comisiones en la mayor parte de compañías de Oriente medio, incluyendo Qatar, Emirates, Gulf Air, Etihad para viajes Originados en cualquier punto del globo. Hasta<br>el 5% de descuento Inmediato están disponibles cuando reserve a través de MyFareBox*.<br>*Aplican términos y condiciones                                                                                                    |                                                   |                                                   |                                                                     |                                             |                       |  |  |  |  |  |
| L                                                                                                    |                                                   |                                                   |                                                                     |                                             |                       |  |  |  |  |  |

In order to find transactions, users can use the '**From**' & '**To**' boxes to select the dates between which you wish to search the transactions. Click the '**Go**' button to initiate the search.

| From 01 Ma  | ay 2014       | ttt                | To 23 Aug 2        | 014        |                         | iiii              |                   | GO                | Export  | as CSV Rese     |
|-------------|---------------|--------------------|--------------------|------------|-------------------------|-------------------|-------------------|-------------------|---------|-----------------|
| Date        | Reference No. | . Details          |                    | Ticket No  | •                       | Passenger Name    | Invoice No.       | Debit (USD)       | t (USD) | Running Balance |
| 01 May 2014 | -             | Opening B          | lalance            | -          |                         | -                 |                   |                   | 500.00  | 0.00            |
| 05 May 2014 | MF19146314    |                    |                    |            |                         | THAR MUKUN        | Lies (Evenent or  | CCV antion t      | 0.00    | -300.29         |
| 08 May 2014 | MP11610       | Click on t         | ence nun           | nce number |                         | Use Export as     | csv option t      | .0<br>0.00        | 199.71  |                 |
| 16 May 2014 | MF19525114    |                    |                    |            |                         | download the file |                   | 0.00              | -167.38 |                 |
| 21 May 2014 | MP11893       | to acces           |                    |            | with                    |                   |                   |                   | 0.00    | 832.62          |
| 04 Jun 2014 | MF20117014    | the                | invoice and        | e-ticket   |                         | HAR MUKUN         | INVBCDUA2014      | 199.74            | 0.00    | 632.88          |
| 28 Jun 2014 | MF20921414    | ~                  | - Margari          | TKT201408  | 528                     | SEPTHAR MUKUN     | INV20140628       | 350.69            | 0.00    | 282.19          |
| 16 Jul 2014 | MF21519914    | Ticket bee         | n issued           | CTSTKT201  | 14                      | SEPTHAR MUKUN     | CTSINV2014        | 290.08            | 0.00    | -7.89           |
| 23 Jul 2014 | MP13927       | Amount h           | as been transferre | -          |                         | -                 | -                 | 0.00              | 10.00   | 2.11            |
| 05 Aug 2014 | MF22136614    | Ticket bee         | n issued           | DISCTKT20  | 14                      | SEPTHAR MUKUN     | DISCINV2014       | 211.49            | 0.00    | -209.38         |
| 05 Aug 2014 | MF22144214    | Ticket bee         | n issued           | LATKT2014  |                         | WILLIAM DA COST   | LAINV2014         | 10.00             |         | -374.17         |
| 13 Aug 2014 | MF22447514    | Ticket bee         | n issued           | 001248964  | \$578                   | SHAZIA ASRA       | 124382            |                   |         | -802.37         |
| 16 Aug 2014 | MF22563214    | Ticket been issued |                    | 603542856  | 60354285621 SHAZIA ASRA |                   | 125077            | F                 | Running | -1141.12        |
| 22 Aug 2014 | MF22782114    | Ticket been issued |                    | 60352458   | 60352458187 SHAZIA ASRA |                   | 126298            | E                 | Balance | -2109.34        |
| 23 Aug 2014 | MF22827114    | Ticket bee         | n issued           | 12532452   | 321                     | ROMA SOJITRA      | 126558            | 1                 |         | -3112.94        |
|             |               |                    | Available Balanc   | e:         | Amo                     | ount in hold :    | Total :           |                   |         | 7               |
|             |               |                    |                    | -3112.97   |                         | 0.                | 00 Debit : 5122.9 | 4 Credit : 2010.0 | 00      | -3112.94        |

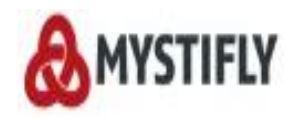

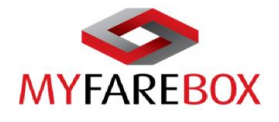

# **For Further Assistance**

For any further assistance regarding the usage of **MyFareBox**, please feel free to contact us by

| Address                                                                                     |                                   |
|---------------------------------------------------------------------------------------------|-----------------------------------|
| Mystifly Consulting (India) Private Limited<br>'Azygos', No. 885, 1st Stage, 4th Block, HBR | Layout, Bangalore - 560043, India |
| Email                                                                                       |                                   |
| Sales                                                                                       | sales@mystifly.com                |
| MyFareBox Support                                                                           | Emea.support@myfarebox.com        |
| CRM                                                                                         | crm@myfarebox.com                 |
| Phone Numbers                                                                               |                                   |
| India (D)                                                                                   | +91 80 670 46000                  |
| US (D)                                                                                      | +1 646 367 9828                   |
| UK (D)                                                                                      | +44 203 514 5841                  |
| Website                                                                                     |                                   |
| www.mystifly.com                                                                            |                                   |

++++++++